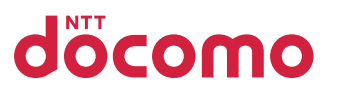

スマホデビューでもあんしん

# 使いこなしガイド AQUOS sense4

快適な使い心地の かんたんモード 対応版

12:34 \*\* 170 11/28(±) #5

0

+メッセー...

N

ドコモメー

Playストア

2

カメラ

1

フォト

G © 9 0

Google

アフリ

G

電話

11

ドコモ電話

dau

由しい

未發展

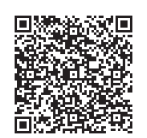

**もっと便利に使いこなしたい方はこちら** SH-41A 使いこなしガイド 検索

※ご利用にはパケット通信料がかかります。

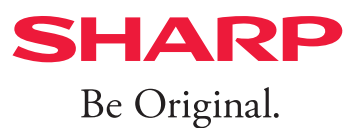

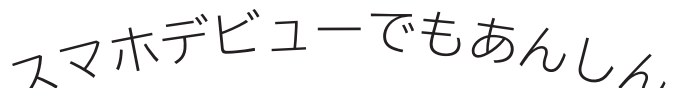

スマホデビューでもあんしん 使いこなしガイド AQUOS sense4

快適な使い心地の かんたんモード 対応版

|              | 各部の名称と機能を知る            | 2  |
|--------------|------------------------|----|
|              | 電源と画面のオン/オフを切替える       | 3  |
| <b>11</b> 3  | スマホに触ってみる              | 4  |
| → <i>⊥</i> + | ホーム画面について知っておく         | 6  |
| く小を          | かんたんモードについて知っておく       | 7  |
| ートに<br>ちけ    | かんたんモードに変更する           | 8  |
| ;よう          | 通知パネルとクイック設定パネル        | 10 |
| 2012         | ナビゲーションバーの使い方          | 12 |
|              | キーボードと文字の入力について        | 14 |
|              |                        |    |
| -            | スマホを使う準備をする            | 16 |
| さ            | ケータイからデータを引継ぐ 鄰        | 18 |
|              | スマホをより便利にする Google とは? | 19 |
| 设定、          | Google アカウント を作成する 🌼   | 20 |
| こつい          | ネットもサクサク見られるWi-Fiの設定   | 22 |
|              | 便利で安全な指紋センサーの設定 🚦      | 23 |
|              |                        |    |
|              | 電話をかける/うける 📞           | 24 |
| ール           | 電話帳を作成・編集する 📞 🔳        | 26 |
| し使う          | 楽ともリンクを登録する 🤱          | 28 |
| こそ、          | 特定の電話番号を着信拒否する 📞       | 30 |
| をお           | 音量とマナーモードの設定           | 31 |
|              | メールアプリについて知っておく        | 32 |
|              | ショートメッセージ (SMS) を送る 🖸  | 33 |
|              | 「ドコモメール」でメールをする ⊠      | 34 |

スマホを

はじめてスマ 使う方や操 不安がある ここでおぼえ

> スマホ 使う準備

使う準備と Google™ (3 てはこちら

電話とメ-

毎日いちばん 機能だから きちんと基本 ぼえておこう

| <b>検索機能を使う</b>                    | 検索で調べごとをする G                                                                                   | 36                         |
|-----------------------------------|------------------------------------------------------------------------------------------------|----------------------------|
| ウェブサイトを見                          | ウェブサイトを見る O                                                                                    | 37                         |
| たり、地図や乗換                          | よく見るウェブサイトを登録する O                                                                              | 38                         |
| 案内の使い方をお                          | 複数のウェブサイトを開く O                                                                                 | 39                         |
| ぼえよう                              | 地図で場所を検索する O                                                                                   | 40                         |
| <b>写真を撮る</b><br>カメラの使い方を<br>おぼえよう | AQUOS sense4のカメラマニュアル<br>カメラの使いかた<br>AIが撮るものを認識して自動調整<br>撮影も編集もAIにおまかせの動画撮影<br>カメラや写真に関する便利な機能 | 43<br>44<br>49<br>50<br>51 |
| <b>アプリを使う</b>                     | アプリを入手 (インストール) する 🕨                                                                           | 52                         |
| 追加でアプリを入                          | アプリを管理する                                                                                       | 53                         |
| れる方はこちら                           | 「LINE」をはじめる・使う 🚭                                                                               | 54                         |
| 便利な機能                             | AQUOS sense4の便利機能 ╂<br>よくあるご質問とセルフチェック 🌼                                                       | 56<br>59                   |

### もっと AQUOS sense4 を使いこなしたい方に

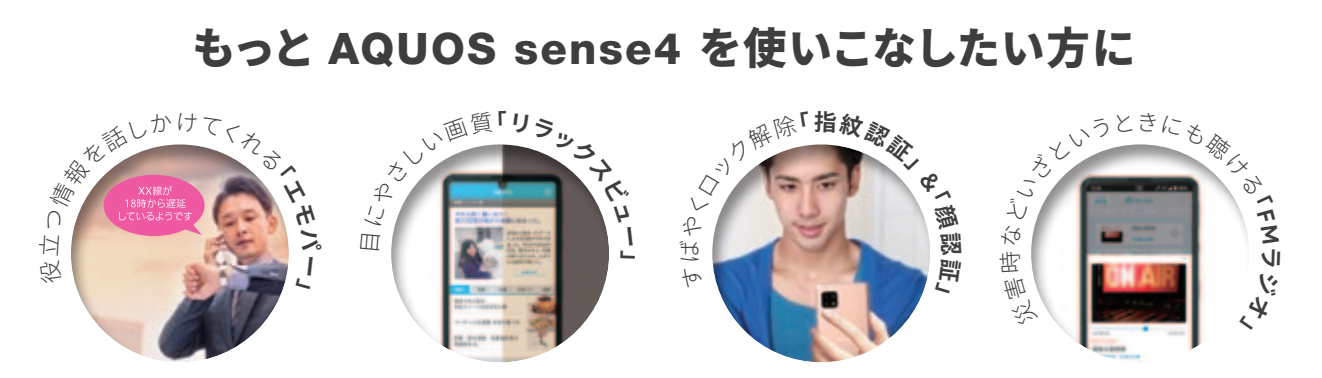

AQUOSならではの便利機能など、スマホの活用術をまとめた「使いこなしガイド - 便利 機能編-」をシャープ公式サイトから閲覧することができます。カメラを起動し、下のQR コードを読み込んで、公式サイトをチェックしよう!

※ご利用にはパケット通信料がかかります。

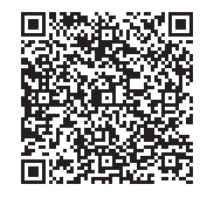

SH-41A 使いこなしガイド

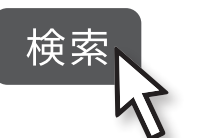

スマホを触る

スマホを使う準備

電話とメール

検索機能を使う

写真を撮る

アプリを使う

### 各部の名称と機能を知る

AQUOS sense4 を使うにあたり、各部の名称を知っておきましょう。本機は、指や画面が水で濡れていてもあんしんの「防水性能」です。

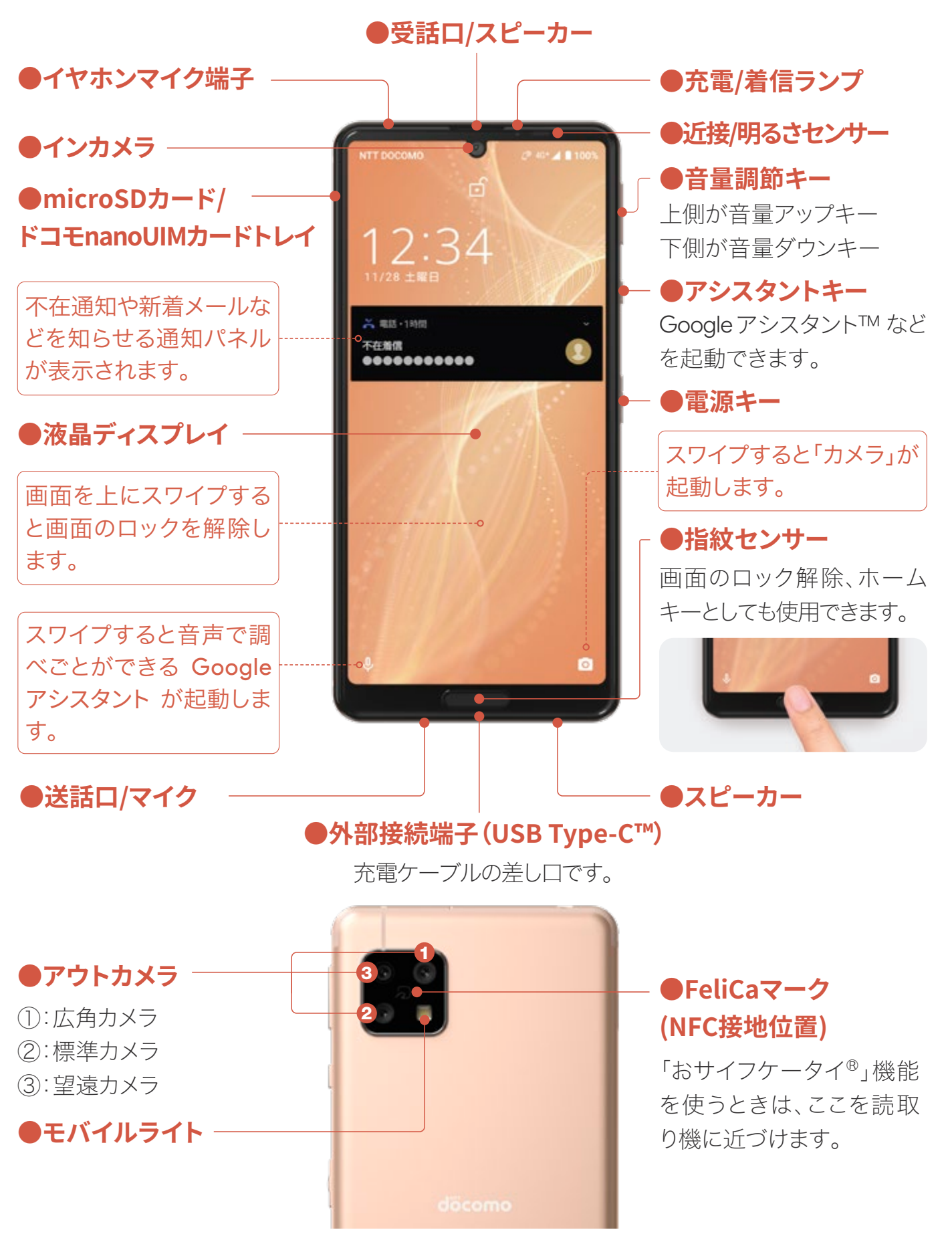

### 電源と画面のオン/オフを切替える

まずは電源を入れてみましょう。電源が入っているときに電源キーを押 すと、画面点灯のオン/オフが切替わります。

#### 電源を入れる

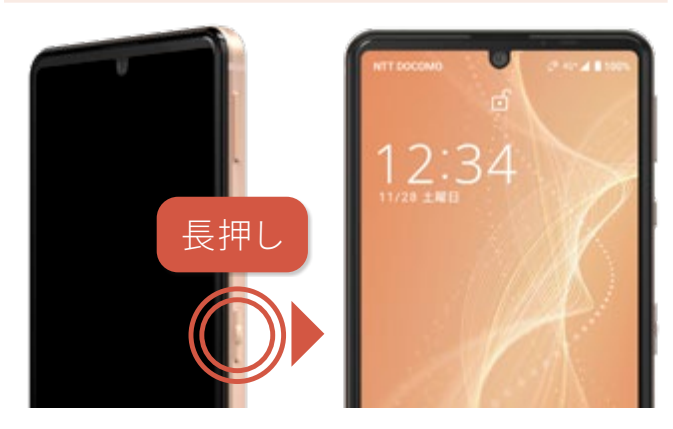

電源ボタンを2秒以上長押しすると、電源 が入ります。スマホが起動し、ロック画面が 表示されます。 電源を切る

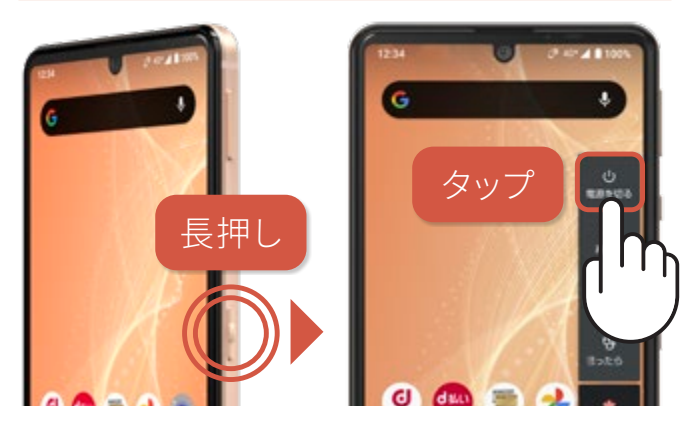

電源キーを電源メニューが表示されるまで長 押しします。電源メニューの「電源を切る」を タップすると電源が切れます。

### 電源キーを長押しでメニューが表示され、 「電源を切る」「再起動」「画面の保存」「故障かな?と思ったら」 「緊急通報」を選択できます。

画面のオン/オフ(スリープ)

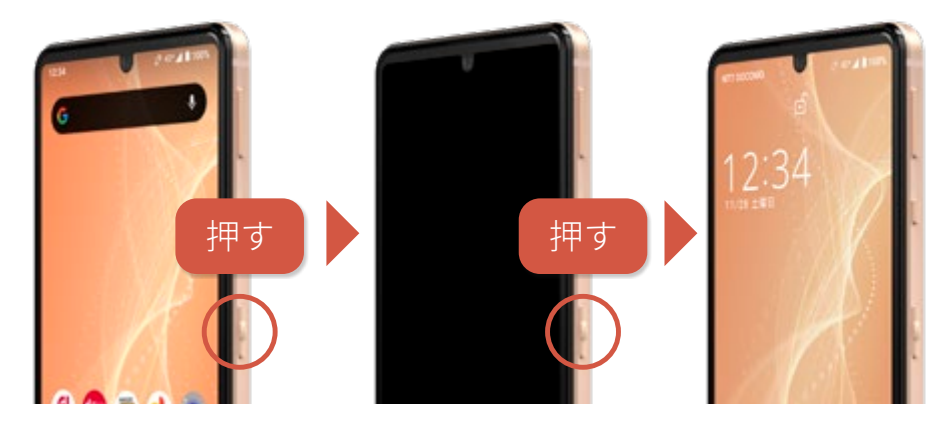

画面が点灯している状態で電源キーを軽く押すと、画面が 消灯し、スリープ(待機)状態になります。再度電源キーを 押すと、ロック画面が表示されます。

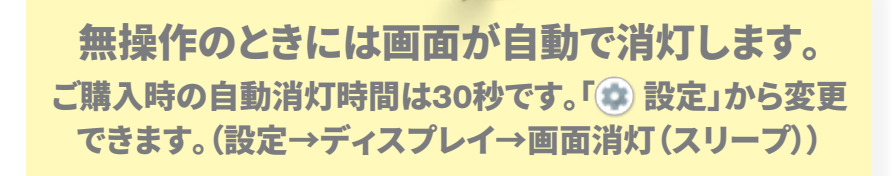

#### ロックの解除

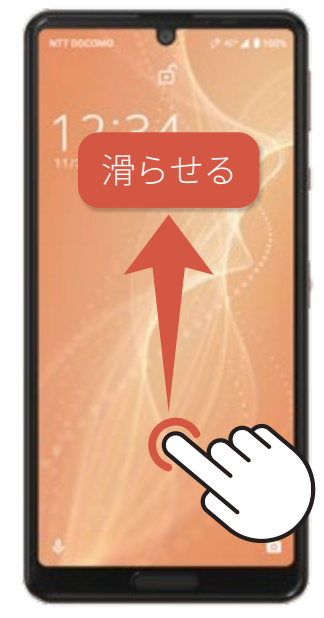

指を画面につけ、上になでるように 滑らせてロックを解除します。また、 設定をすると指紋や顔認証でもロッ クを解除できるようになります。 スマホを触る

便利な機

能

### スマホに触ってみる

タッチパネルの操作方法をおぼえておきましょう。 本書(使いこなしガイド)を読み進めるにあたっても必要になります。

#### スワイプ(滑らせるようにスライドさせる)

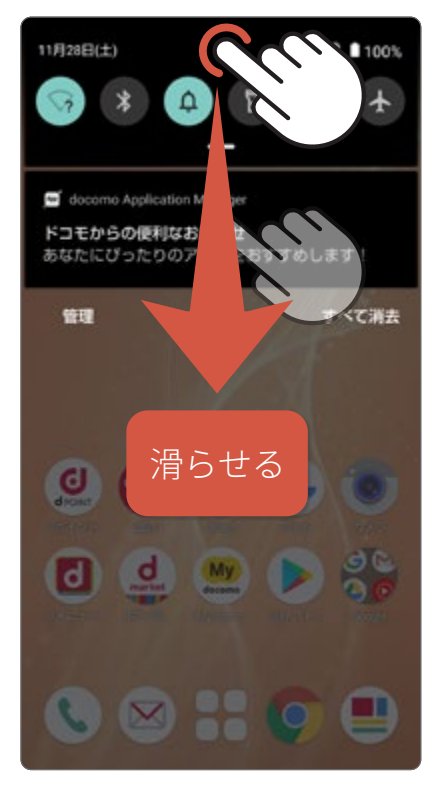

指を画面につ けたまま、なで るように滑らせ る操作。画面や ページを送る 際に使います。

### フリック(指をサッとはらう)

ダブルタップ(画面に連続で2回タッチ)

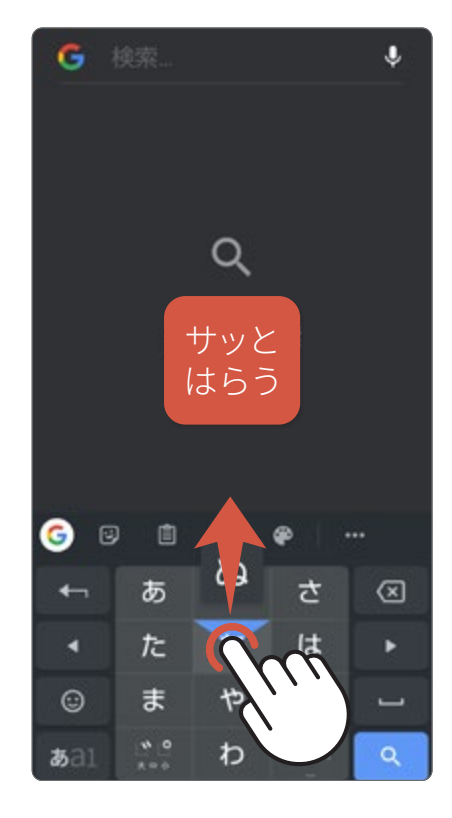

指を画面につ け、上下左右に サッとはらう操 作。文字の入 力(フリック入 力)などで使い ます。

#### タップ(画面に1回タッチ)

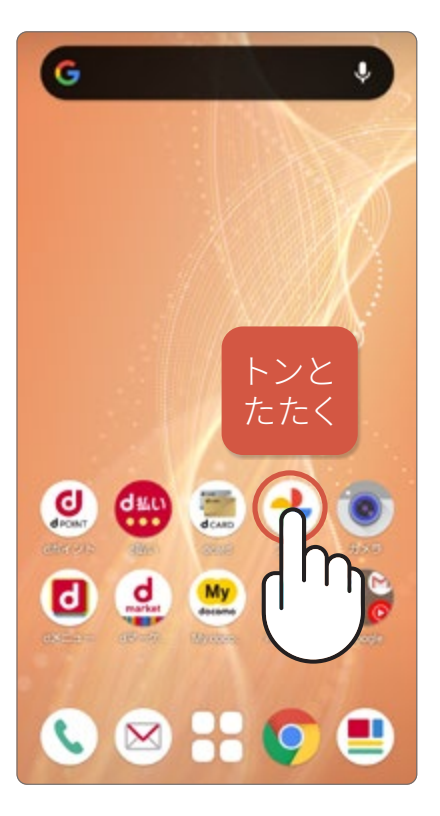

指で画面をトン と1回軽くたた く操作。アプリ の起動や選択 をする際に使 います。

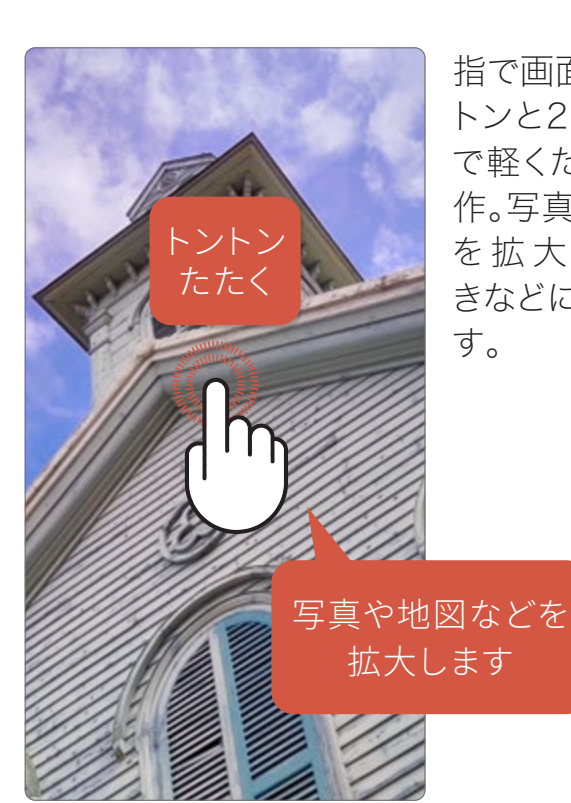

指で画面をトン トンと2回連続 で軽くたたく操 作。写真や地図 を拡大すると きなどに使いま す。

# 電話とメール

写真を撮る

アプリを使う

便利な機能

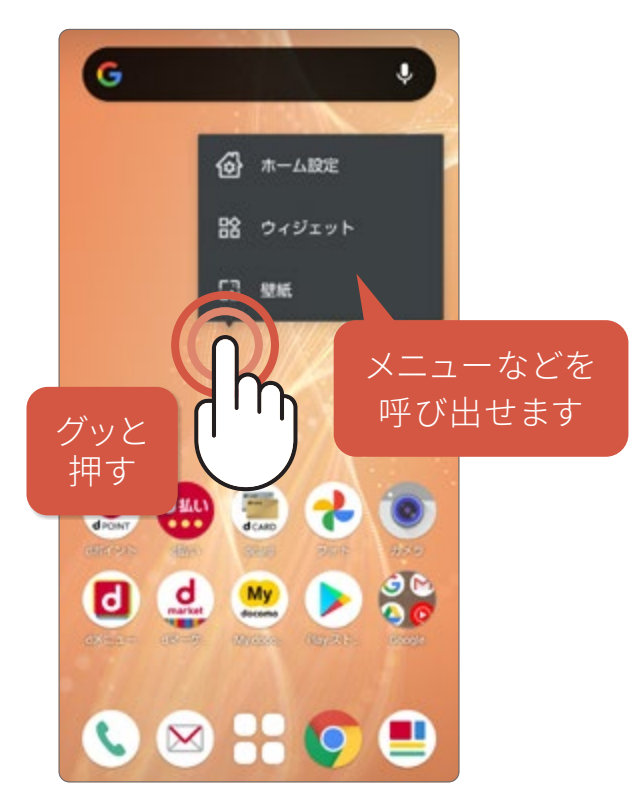

特定の場所に触れたまま押すよう にする操作。メニューを呼び出すな どの際に使います。本書では「長押 し」と表記しています。

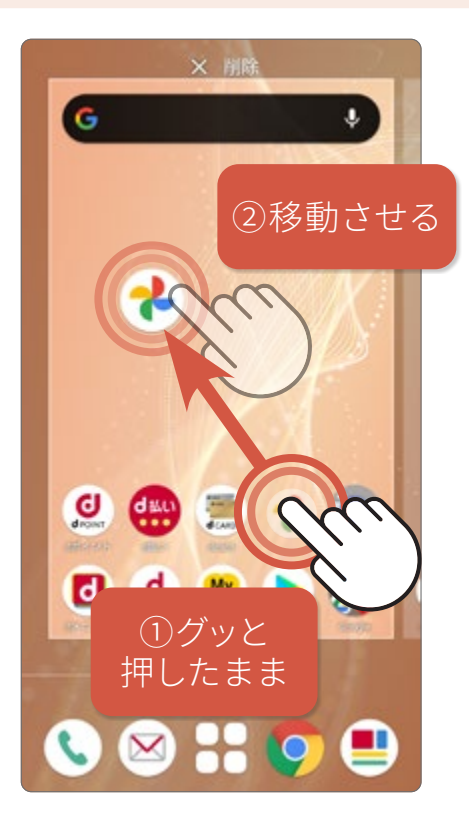

ドラッグ(長押ししたまま移動)

長押しした状態のまま指を移動さ せる操作。ホーム画面のアイコン の移動などで使います。

#### ピンチ(広げる・縮める)

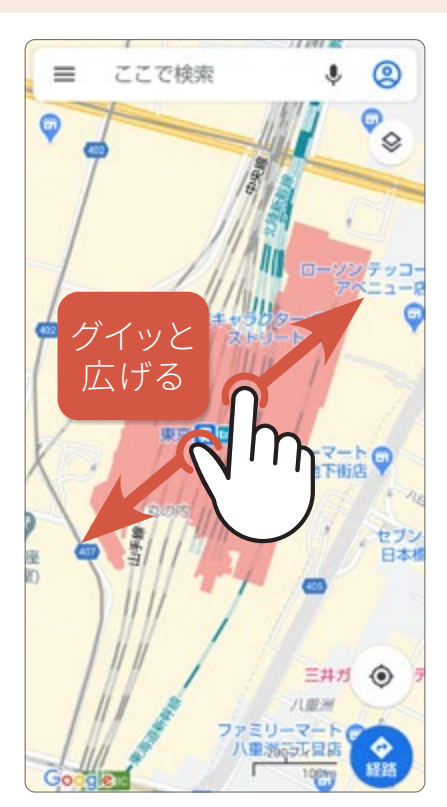

2本の指を広げたり、縮めたりする操作。写真や地図を拡大・縮小するときや、カメラのズームイン・アウトの操作などで使います。

### ホーム画面について知っておく

ロック画面を解除すると出てくるのがホーム画面です。 スマホの操作をするうえで基本となる画面です。

### ホーム画面(ご購入時:docomo LIVE UX)

#### ●ステータスバー

新着メールや留守番電 話などの通知をアイコン でお知らせします。バッ テリー残量も確認でき ます。下にスワイプする と、クイック設定パネル、 通知パネルが表示され ます。(P.10)

●アプリアイコン

長押しすると、アプリ情 報や削除などのメニュー が表示されます。ホーム 画面のアプリアイコン は、自由に並べ替えや追 加ができます。

●ドック

よく使うアプリのショー トカットを4つまで登 録できます。

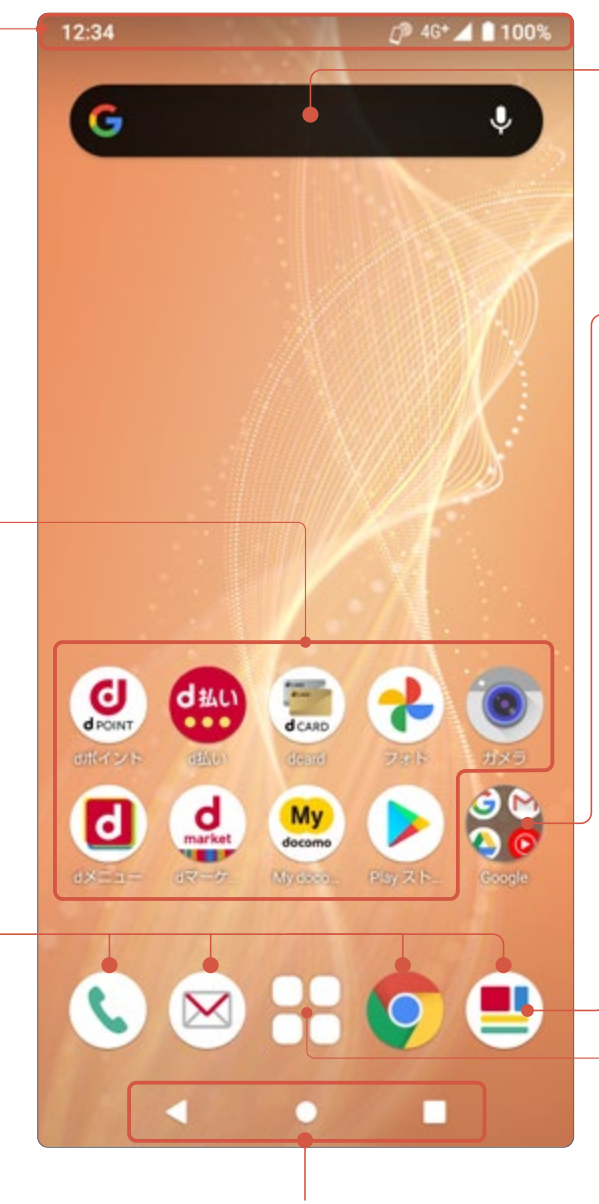

●ナビゲーションバー (P.12)

● Google<sup>™</sup> 検索 検索窓をタップすると すぐに検索できます。 (P.36)

### ●フォルダ 複数のアプリを1つの アイコン内に格納して おけます。

#### ●マイマガジン

ニュース、エンタメ、ス ポーツなどの記事を読 むことができます。ホー ム画面を上にスワイプ しても読むことができ ます。

#### ●アプリー覧

端末内にあるすべてのア プリを一覧で表示します。 アプリの検索やおすすめ のアプリも表示します。

ホーム画面は、アプリアイコンやショー トカット、ウィジェット(ホームに配置で きる小型のアプリ)を配置できます。ま た、複数のホーム画面がある場合、各 画面は左右にスワイプして切替えます。

| ا⊗ | ホーム設定  |
|----|--------|
| 晗  | ウィジェット |
| G  | 壁紙     |
|    |        |

壁紙部分を長押しす ることで、ホーム画 面の各種設定やウィ ジェットの配置、壁紙 の変更ができます。

### かんたんモードについて知っておく

文字やアイコンを大きくしたり、画質を調整して画面を見やすくすることがで きます。スマホがはじめてでも快適に使えるようになる設定です。

#### スマホの操作に慣れていなくても快適な「かんたんモード」

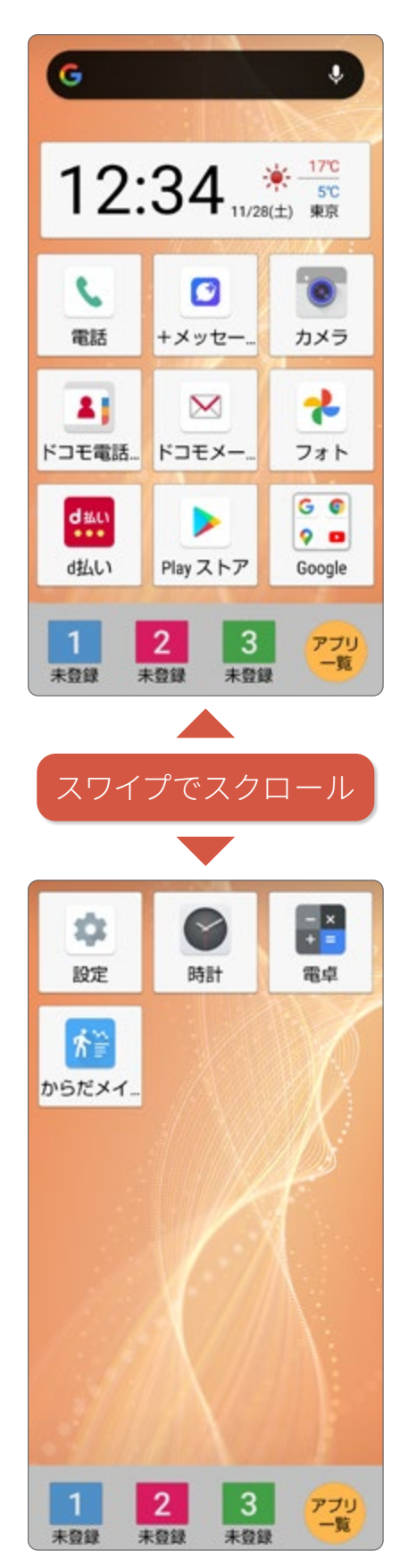

#### かんたんホーム

「かんたんホーム」は、文字やアイコンが大きく見やすくなり、ボ タンを押す感覚で使用できます。ケータイのように、よく連絡を 取り合う相手を登録すると、かんたんに電話やメールができる 「楽ともリンク」が使えます(P.28)。ホーム画面は、上下にスワ イプするだけの縦スクロール。起動したいアプリを迷わずすぐに 見つけられます。

はっきりビュー:見やすい輝度・コントラスト・彩度に調整します。

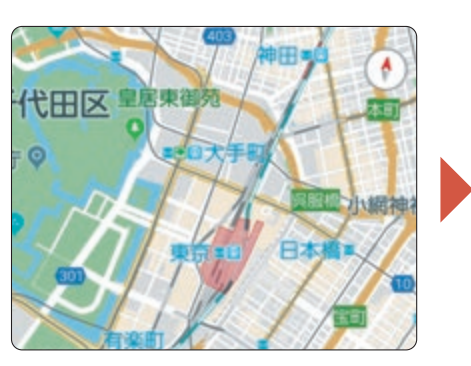

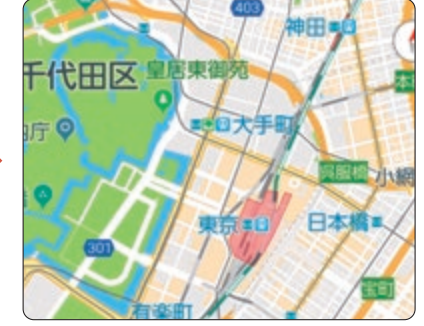

読みやすい文字に設定できま

まとめてONにする

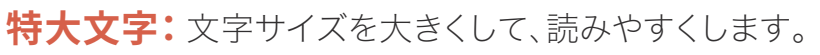

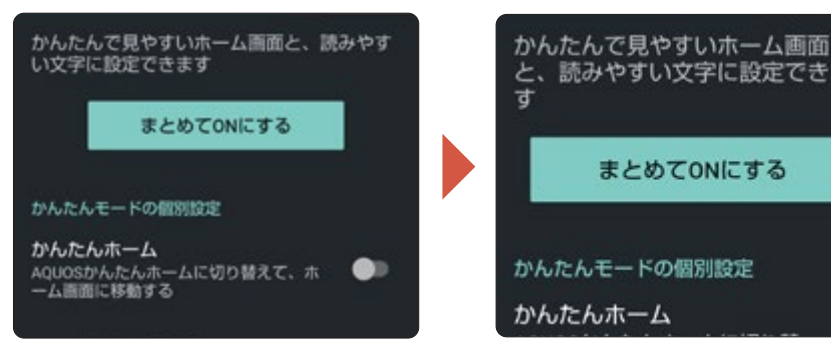

#### **キーボード**: 文字入力キーボードを見やすくします。

| < 🌣          | (i)      | u. |      | ې ، |
|--------------|----------|----|------|-----|
| Ð            | あ        | か  | さ    | ⊠   |
| •            | ħ        | な  | は    | •   |
| 38 ©         | ま        | や  | 5    |     |
| <b>35</b> A1 | <u>ب</u> | b  | 、。?I | 4   |

| < 🌣 | ۲Ĵ |   |      | <b>₽</b> ~ |
|-----|----|---|------|------------|
| Ð   | あ  | か | さ    | ×          |
| +   | Æ  | な | は    | -          |
| ©₽  | ま  | や | 5    |            |
| あA1 |    | b | 、。?I |            |

長押しする時間(長め):長押しの反応時間を遅くして、誤操 作をしにくくします。

### かんたんモードに変更する

かんたんモードは、ホーム画面、文字の大きさ、画面とキーボードをはっきりと見やすくします。機能を個別に設定することもできます。

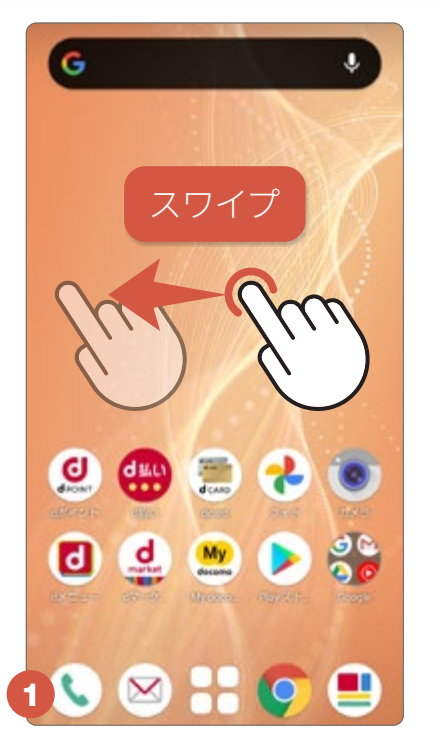

ホーム画面を左に2回スワ イプして「AQUOS便利機 能」を探します。

### かんたんモードに変更する

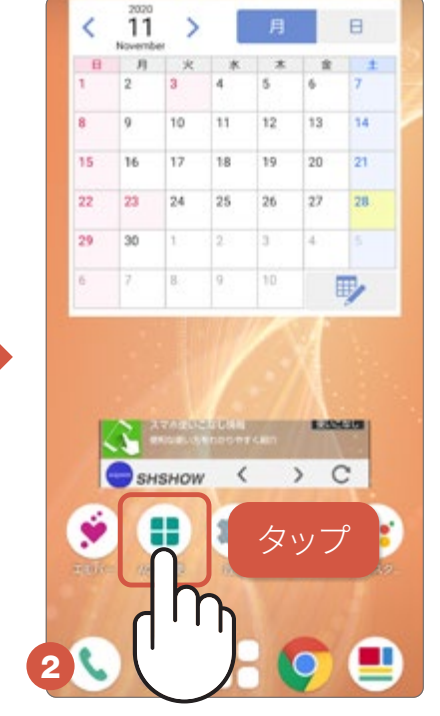

「AQUOS便利機能」のア イコンをタップします。

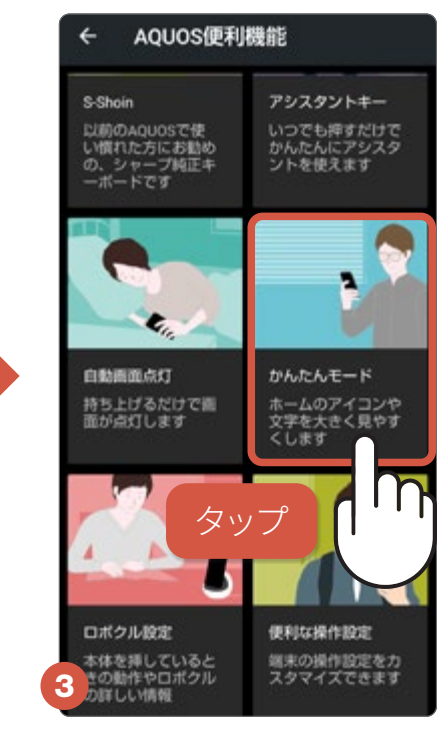

「かんたんモード」をタップ します。

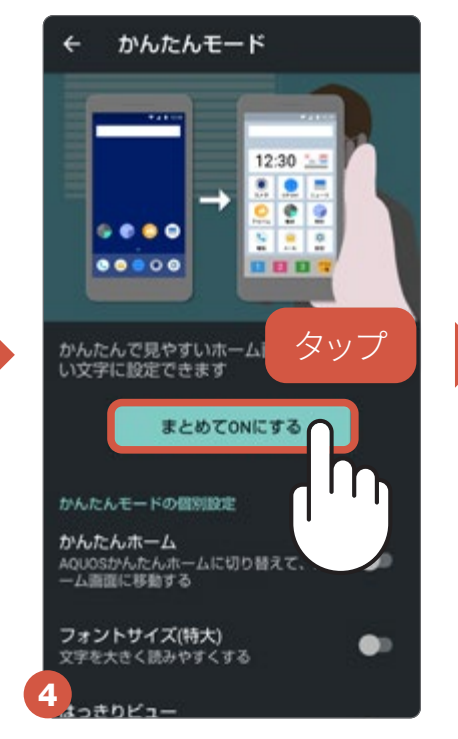

「まとめてONにする」をタッ プします。

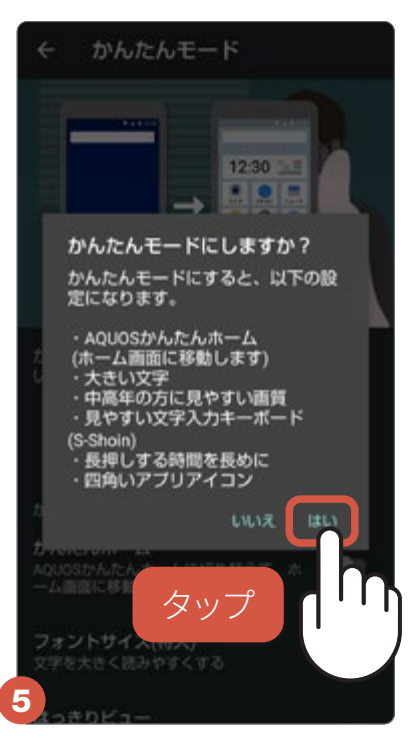

「はい」をタップします。

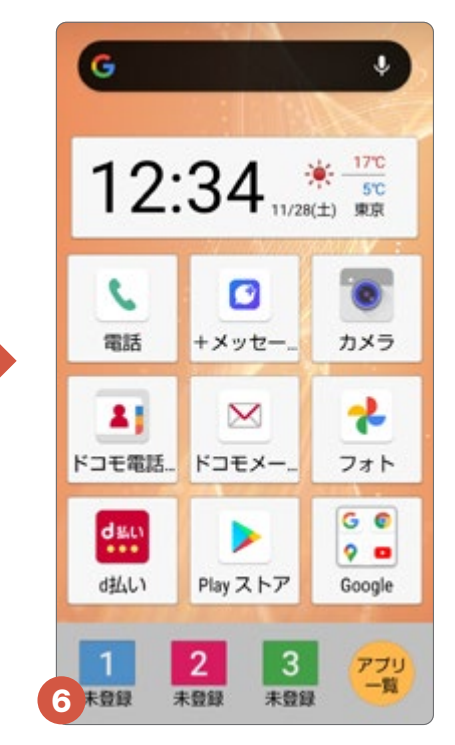

設定が変更され、「かんたん ホーム」が表示されます。

### かんたんホーム画面

●ステータスバー

#### ●アプリアイコン -

日常的に使用するア プリが、あらかじめ表 示されています。長押 しすると、削除などの メニューが表示され ます。

#### スマホ決済に便利な 「d払い/ドコモ払い」

d払いに対応したお店 でのお会計時に、バー コードやQRコードを見 せるだけでお買い物が できます。月々のスマホ 料金と合算して支払え る、決済サービスです。

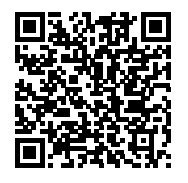

詳しくは、上のQRコードを読 み込んで表示されるウェブサ イトをご参照ください。

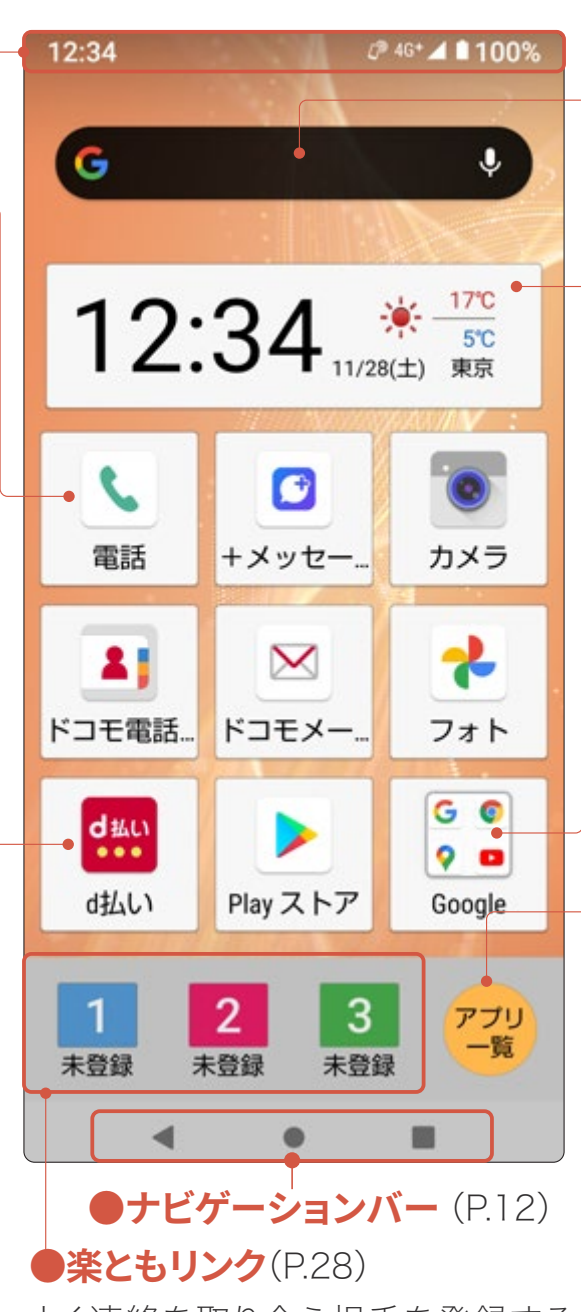

よく連絡を取り合う相手を登録する と、かんたんに電話やメールができま す。ご購入時は未登録です。

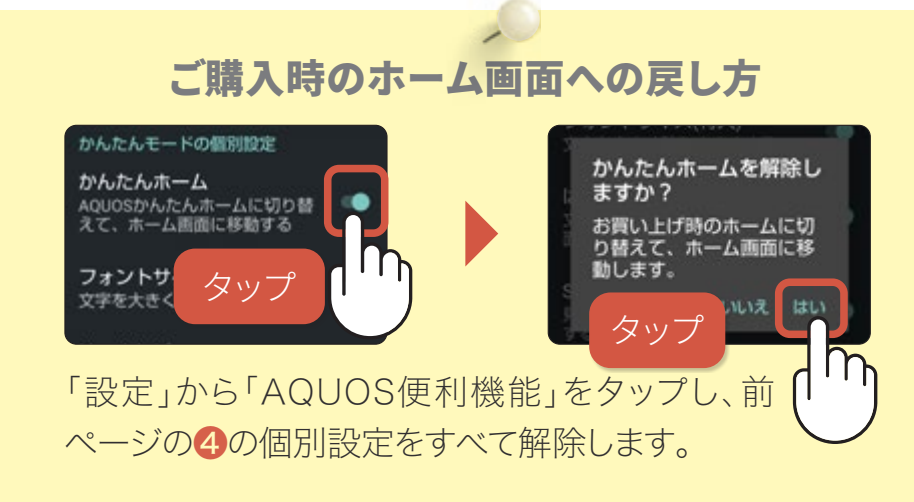

#### **Google** 検索

#### ●日時·天気·気温

地域をタップすると、設 定画面になり、表示する 天気の地域の登録や変 更を行えます。

- ●フォルダ

#### ●アプリー覧

端末内にあるすべての アプリを一覧で表示し ます。アプリの検索も行 えます。

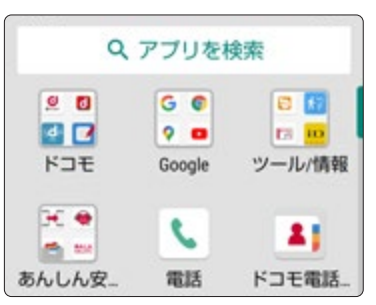

「アプリー覧」を長押し すると、ウィジェットなど の設定も行えます。

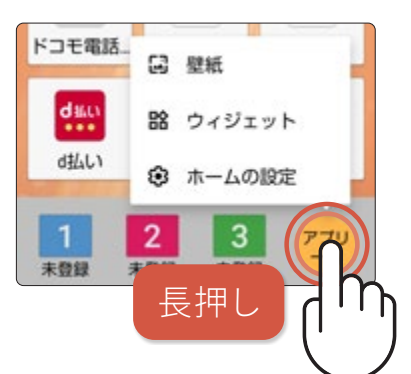

### 通知パネルとクイック設定パネル

ステータスバーを下にスワイプすると通知パネルが表示され、さらに下に スワイプすると各種設定の切替えができるボタンが表示されます。

### クイック設定パネル

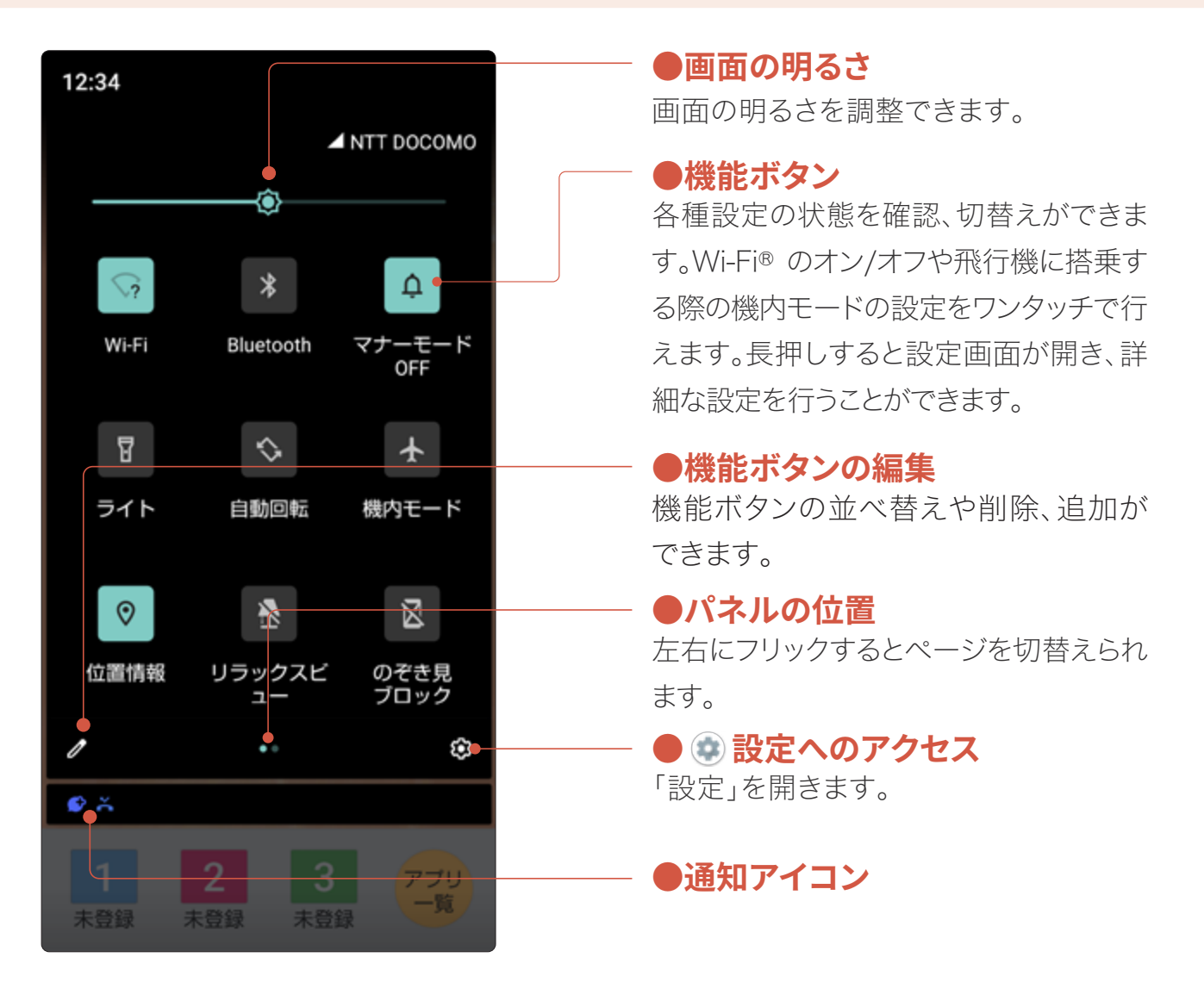

### 日常使いにおすすめの「クイック設定」最初の6個

頻繁に設定を行う機能を最初の6個に配置しておくと使いやすさが向上します。 「 </>
✓ 機能ボタンの編集」から並べ替えなどができます。

Wi-Fi
 Wi-Fiのオン/オフを設定
 機内モード

飛行機に乗るときの設定

**2** のぞき見ブロック 周囲が気になるときに設定

**↓** マナーモード

着信音を消したいときに設定

リラックスビュー
 目に優しい画質にする設定

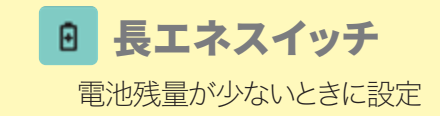

### クイック設定パネルの操作

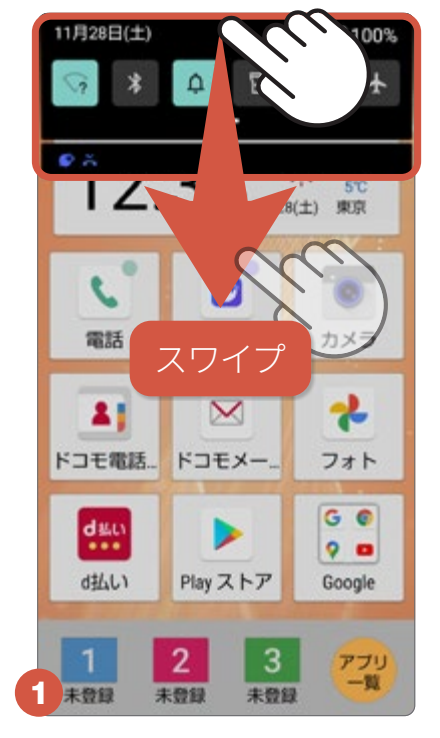

ステータスバーを下にス ワイプします。

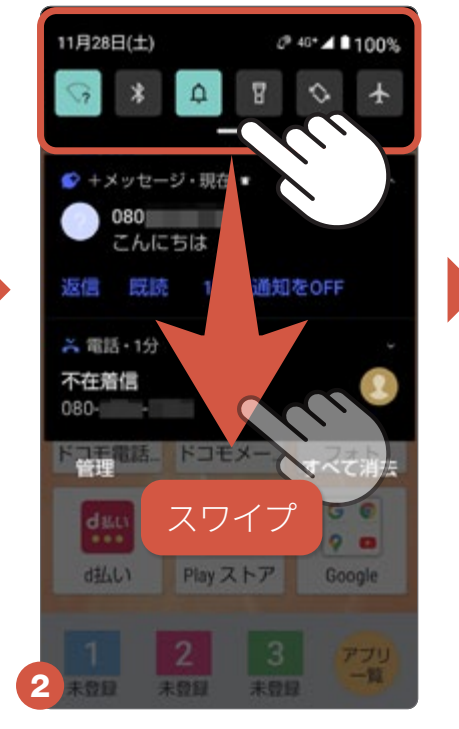

パネルの上部をもう1度下 にスワイプします。

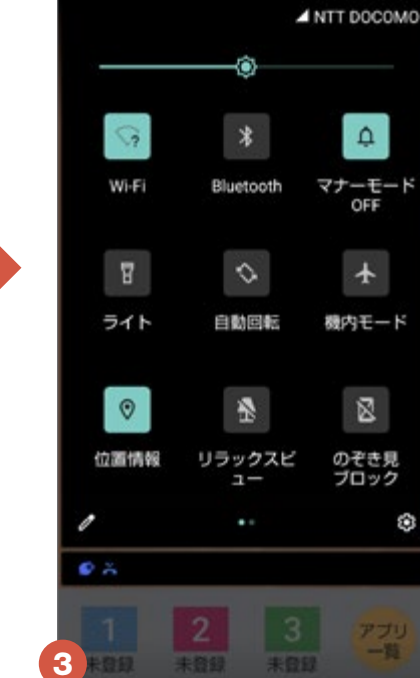

各種設定の切替えができ るボタンが表示されます。

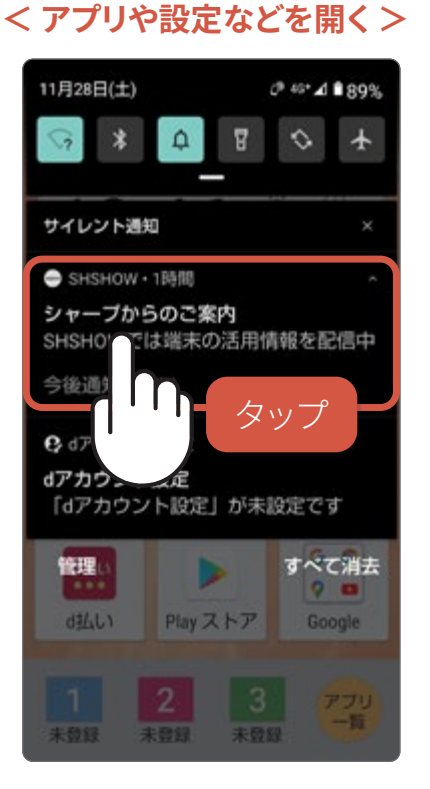

ステータスバーを下にス ワイプすると、通知内容が 表示されます。タップする と、通知元のアプリや設定 などが開きます。

### 通知パネルの操作

#### < 通知から直接操作する >

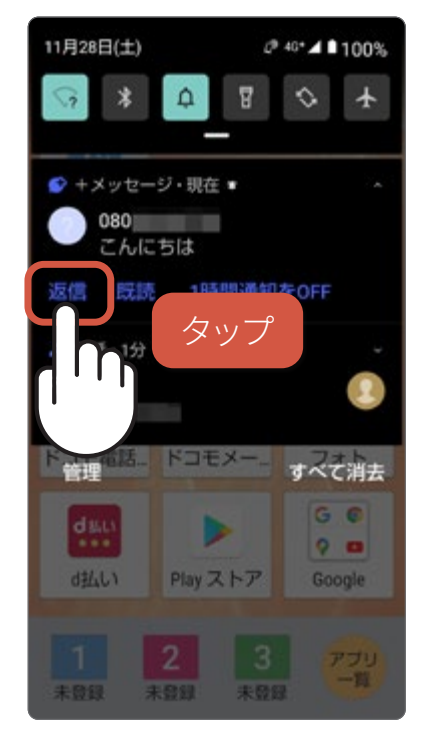

「電話」や「+メッセージ」 などアプリによっては、通 知パネルから通話発信や 返信といった操作を直接 行えます。

#### < 通知の設定をする >

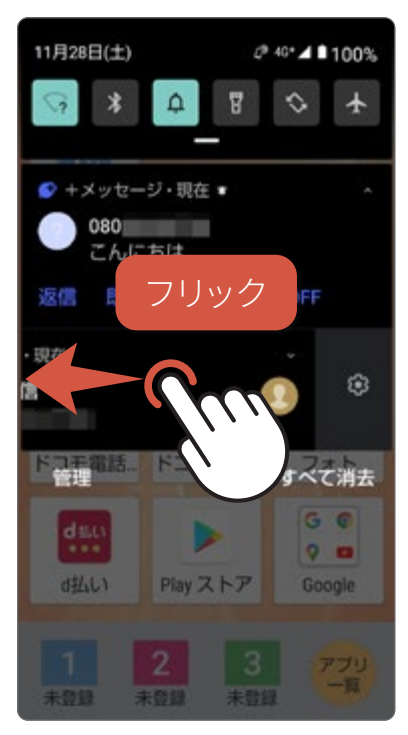

左右にフリックすると通知 を消去できます。また、スワ イプすると♥が現れ、通知 の表示に関わる設定を行 えます。

便利な機

能

### ナビゲーションバーの使い方

画面の下部には、スマホの基本的な操作をサポートする、3つの機能キー
( ◀ ● ■ )が配置されています。

### ◀ ひとつ前に戻る(タップ)

現在の操作をキャンセルして、ひとつ前の画面に戻りたいときに使用します。

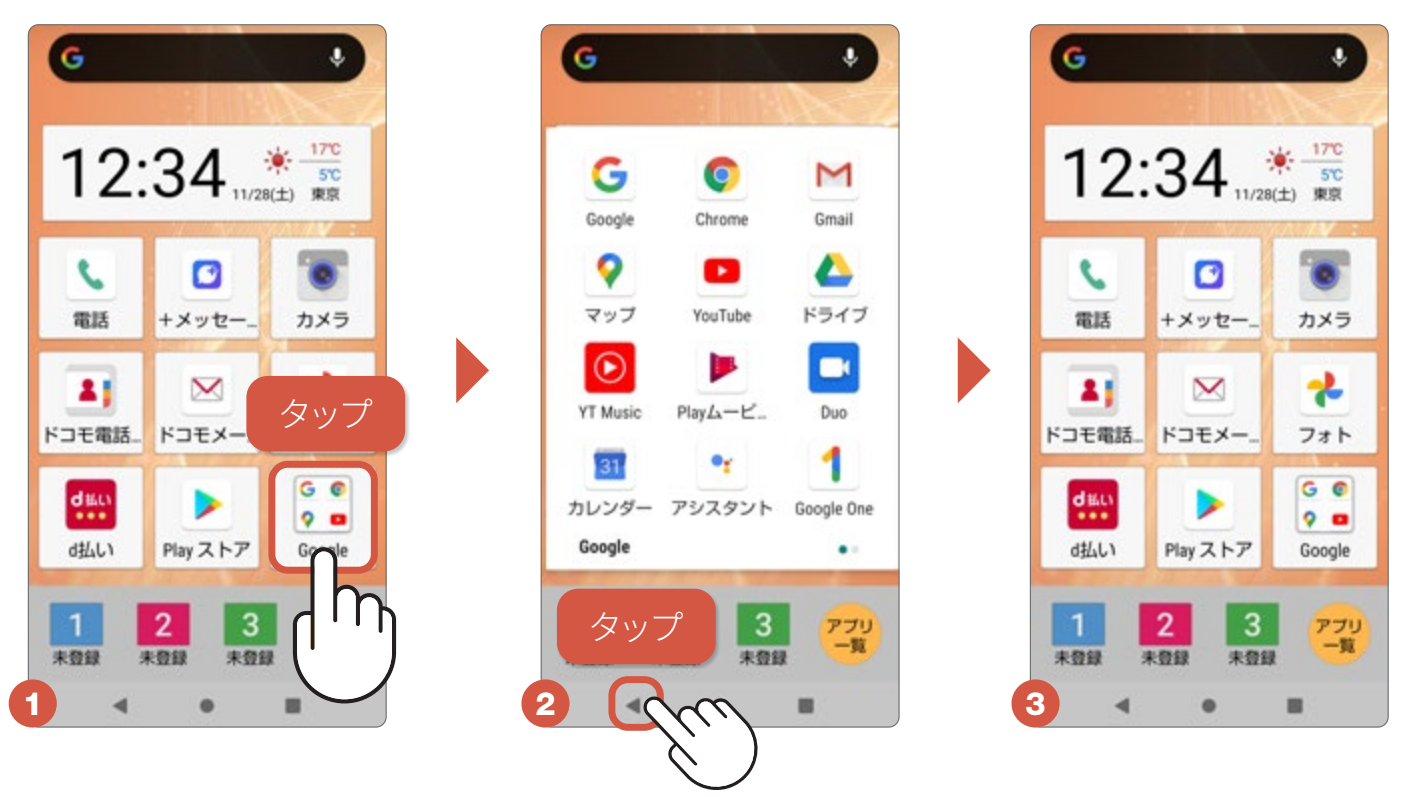

### ● ホームに戻る(タップ)/Google アシスタント の起動(長押し)

ホーム画面に戻りたいときにタップします。長押しすると「Google アシスタント」が起動します。

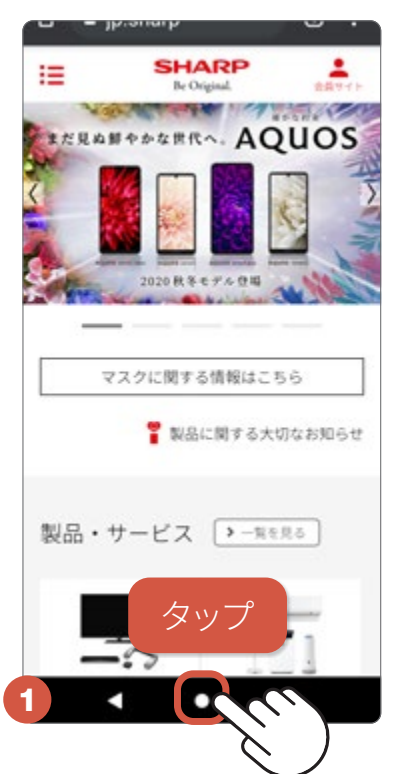

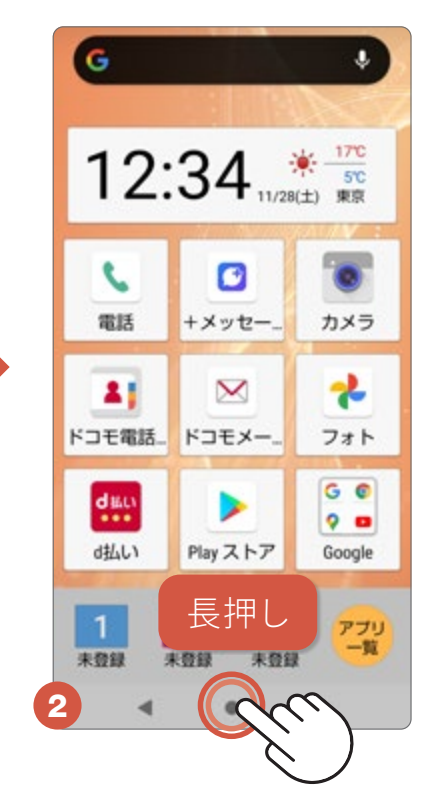

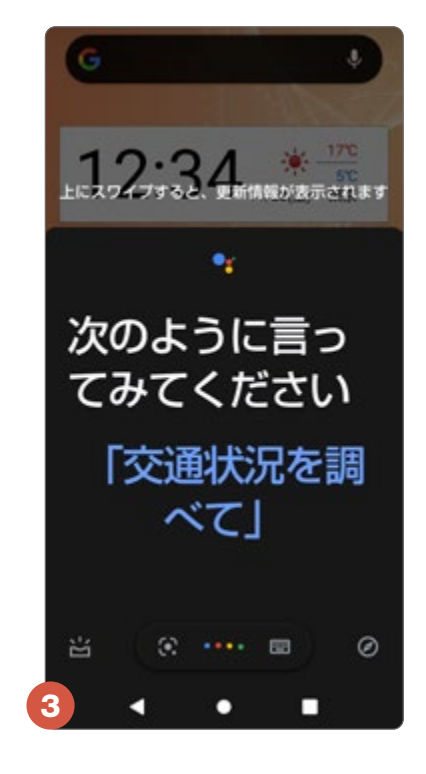

### ■履歴を表示する(タップ)

アプリ履歴を表示します。使ったアプリの履歴確認やアプリの切替えなどで使用します。左右にフリック(3)すると使ったアプリの履歴が見られ、タップするとアプリが切替わります。

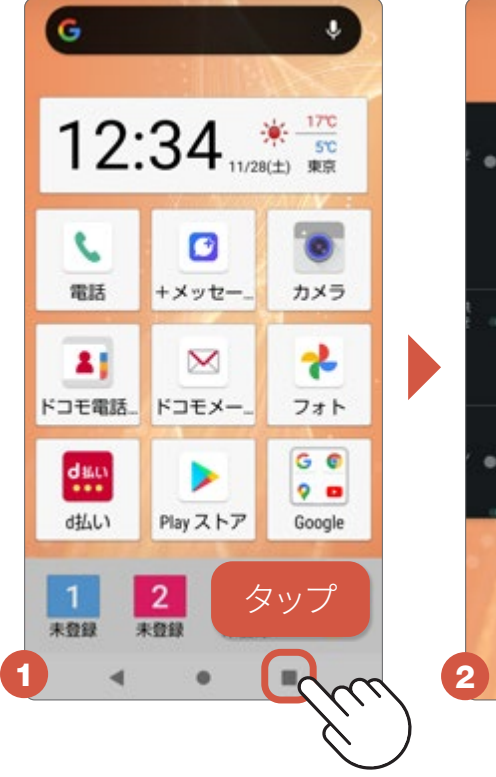

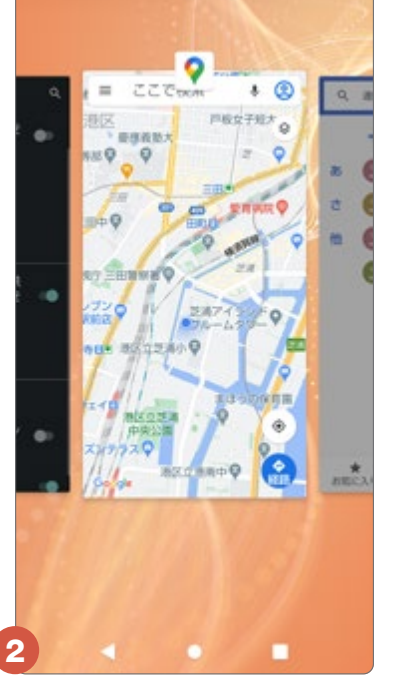

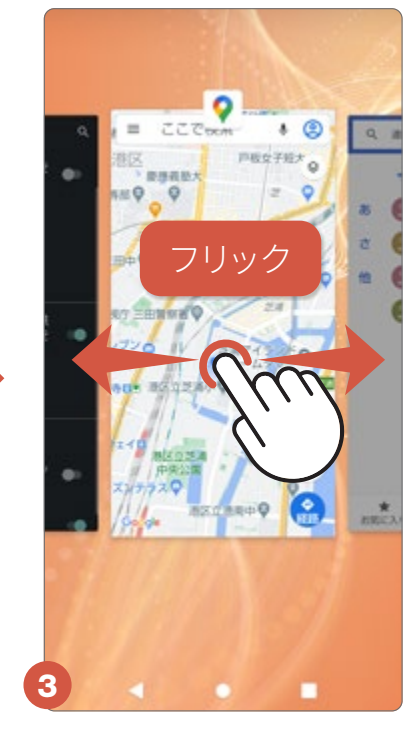

### 履歴を消去する

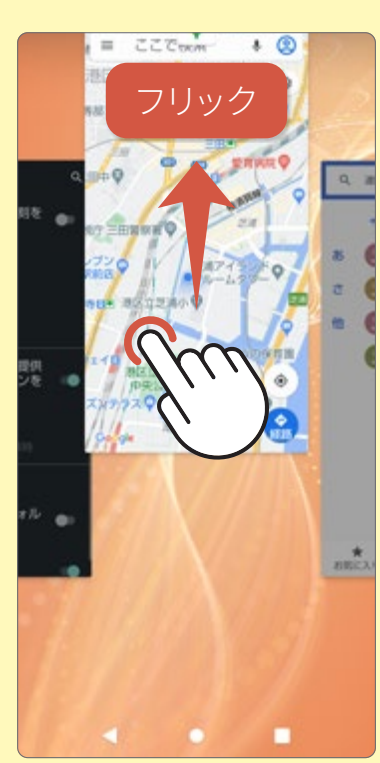

上にフリックすると履歴 を消去(アプリを終了)し ます。

### 画面を分割表示に切替える

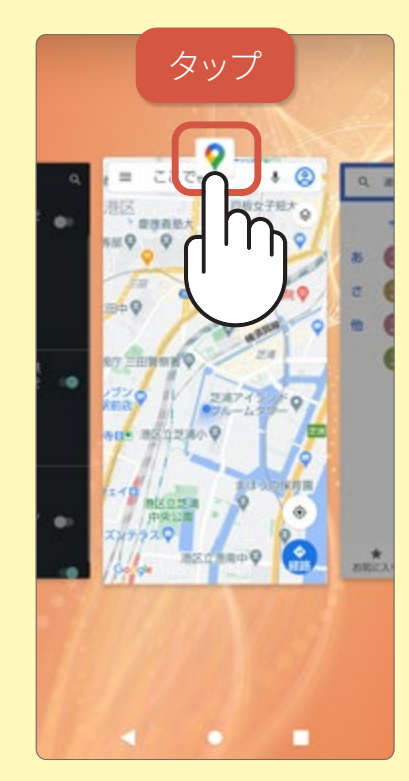

アプリのアイコンをタップ します。

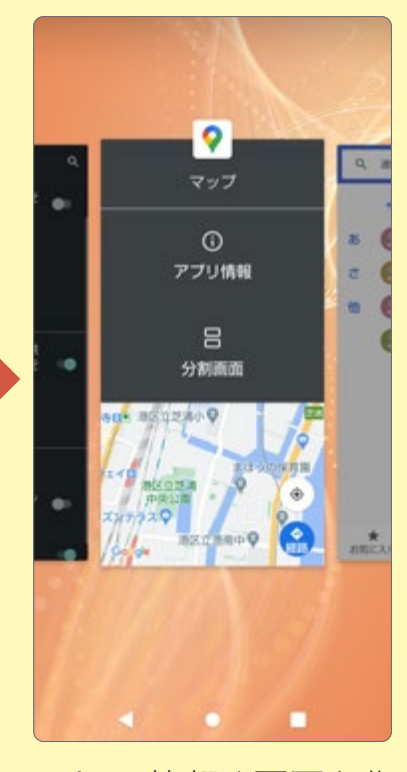

アプリの情報や画面を分 割表示する分割画面を行 うこともできます。

便利な機能

### キーボードと文字の入力について

文字を入力する場面になると、キーボードが画面下部に表示されます。 キーボードの配列や入力できる文字、入力方法についておぼえておきましょう。

### キーボード(S-Shoin)の各部名称と役割

※ご購入時はGboardに設定されています。 をタップして「日本語 S-Shoin」を選択してください。

| ●文字入力設定                                     |      |     | 貼付け | コピー <sup>*</sup><br>貼付け | や切り取り<br>ることがて | )した履歴から文字を<br>ごきます。       |
|---------------------------------------------|------|-----|-----|-------------------------|----------------|---------------------------|
| パリコン配列のキーホード<br>への変更など、文字入力に関<br>する設定を行えます。 |      | ľ٠, |     |                         |                |                           |
| ● <b>元に戻す</b><br>入力内容を取り消して、                | 5    | あ   | か   | さ                       | × •            | ──● <b>1字消去</b>           |
| 元に戻します。                                     | -    | た   | な   | は                       | → •            | ──●カーソルの移動                |
| ●絵文字/記号/<br>顔文字                             | -0:  | ŧ   | や   | 5                       |                | ── <b>●改行・変換・確定など</b>     |
| ●文字種切替え ――                                  | •あA1 |     | ゎ   | 、。?!                    |                | 又子入力の場面によっ<br>て、表示が異なります。 |
| ●キーボードを隠す ――                                |      | • • | ٠   |                         | •••            | ── <b>●入力方法の選択</b>        |

| あA1 | ひらがな |
|-----|------|
|     |      |

| Ð   | あ        | か | さ             | × |
|-----|----------|---|---------------|---|
| +   | た        | な | は             | - |
| ©12 | ま        | や | 5             |   |
| ₫A1 | <b>_</b> | わ | 、。 <b>?</b> ! |   |

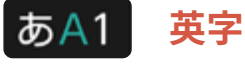

| Ð                   | .@/_ | <b>ABC</b><br>2 | DEF<br>3        | × |
|---------------------|------|-----------------|-----------------|---|
| +                   |      | JKL             | <b>MNO</b><br>6 | - |
| ☺₽                  | PQRS | <b>TUV</b><br>8 | WXYZ            |   |
| க <mark>்</mark> A1 | Å⊷a  | -+*<br>0        | .,?!            | ÷ |

あA1 数字

| ъ   | 1        | 2             | 3                | ⊠ |
|-----|----------|---------------|------------------|---|
| +   | 4        | 5<br>< \$ > ¥ | <b>6</b><br>(&)* | + |
| 9R  | <b>7</b> | 8             | <b>9</b>         |   |
| あA1 | *        | 0             | #                | ÷ |

基本となるこの配列のキーボードを「テンキーボード」といいます。 あA1 (文字種切替え)を タップすると あA1 ひらがな→ あA1 英字→ あA1 数字の順で切替えられます。文字種ごと のキーボード配列は、使用するアプリや入力欄の形式などによって異なる場合があります。

### ②記 絵文字

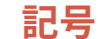

顏文字

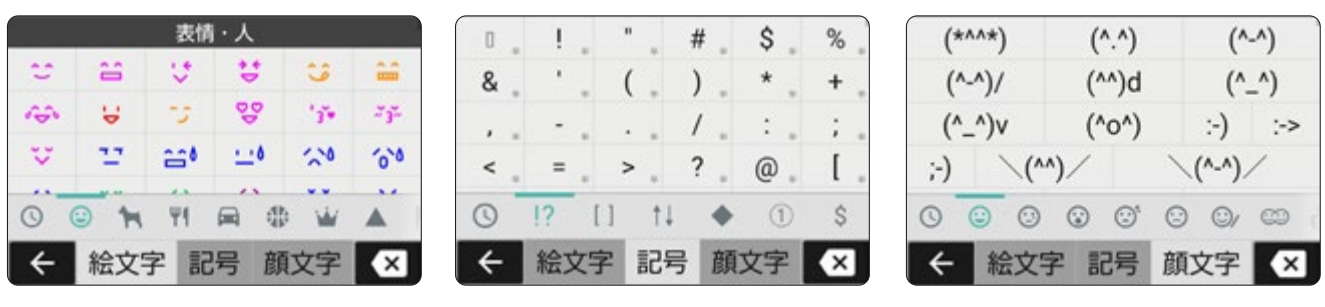

絵文字、記号、顔文字の切替えは下部のタブをタップし、文字の候補は、上下にフリックして探します。

### ケータイと同じように何回かタップする入力方法「トグル入力」

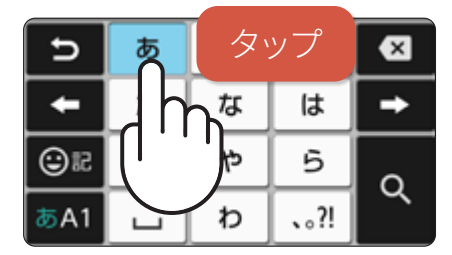

文字があるキーを、入力し

たい文字になるまでタップ

します。

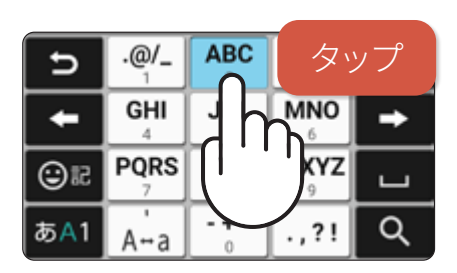

英字、数字入力でも、同様 の入力方法で行えます。

例えば「おはよう」と入力したい場合、「あ」を5回→「は」を1 回→「や」を3回→「あ」を3回タップします。ケータイと同じ 入力方法なので、はじめての人にもあんしんです。

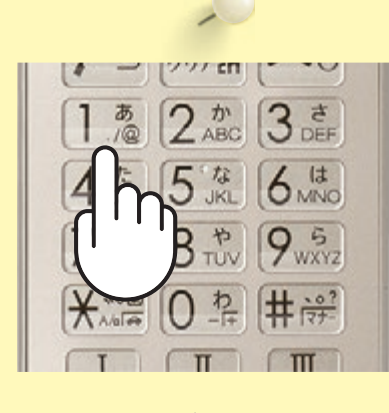

テンキーボードはケー タイと同じ要領で文字 入力ができます。

### スマホの標準的な文字入力方法「フリック入力」

「あ」を入力 3/ い。あえ お <u>タッ</u>プ < 🌣 か さ X 5 あ な は -+ 5 ©₽ p 4 ..?! 5A1 わ

文字をタップします。

「い」を入力

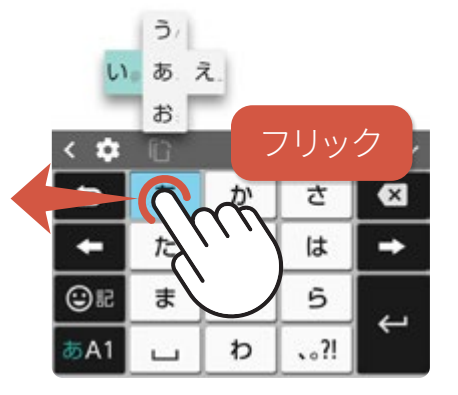

入力したい文字がある方 向にフリックします。

フリック入力は、入力 したい文字が含まれる キーをタップし、入力し たい文字がある方向に 指をスッとはらって入力 する方法です。これに慣 れると、素早く文字を入 力することができます。

| 入力<br>文字 |   | ケ        | ーター | イ(トク   | ブル)入力    |   | フリック入力        |
|----------|---|----------|-----|--------|----------|---|---------------|
| あ        | あ | あ を1回タップ |     |        |          | あ | を1回タップ        |
| い        | あ | あ        | と2回 | と2回タップ |          |   | に触れて 🗲 左にフリック |
| う        | あ | あ        | あ   | と3回    | と3回タップ   |   | に触れて 🕇 上にフリック |
| え        | あ | あ        | あ   | あ      | と4回タップ   | あ | に触れて ➡ 右にフリック |
| お        | あ | あ        | あ   | あ      | あ と5回タップ | あ | に触れて 🖡 下にフリック |

便利な機

能

### スマホを使う準備をする

購入後、電源を入れたら最初にスマホの設定を行います。 設定アシスタントの画面に従って、必要な情報を登録していきます。

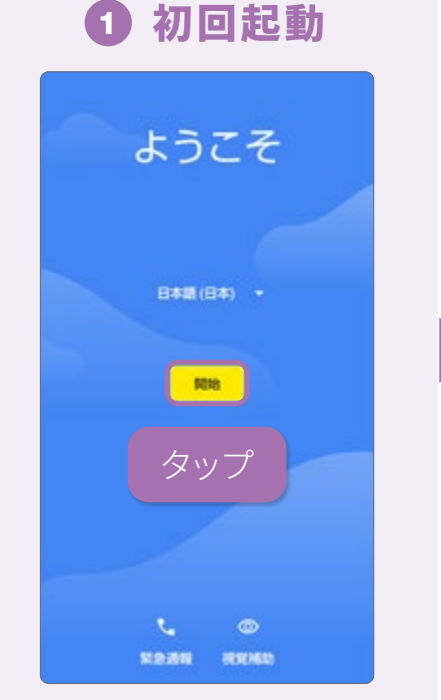

初回起動時に、設定アシス タントがはじまります。

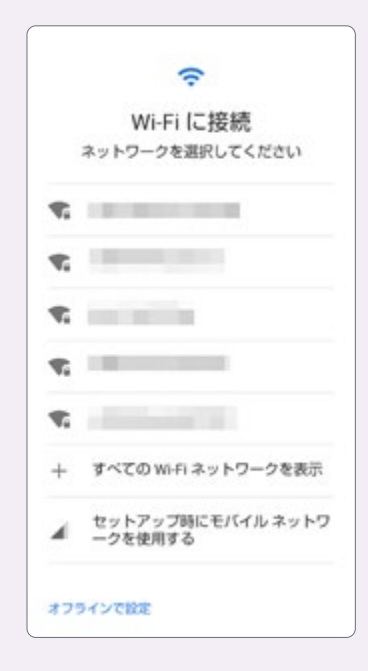

### **2** Wi-Fi接続設定

普段使用する自宅のWi-Fi などを設定すると、初期設 定後に再度設定する手間が 省けます。接続したいWi-Fi ネットワークを選択し、パス ワードを入力し接続します。 接続したいWi-Fiが見つから ない場合は、初期設定後に 設定しましょう。その場合は 「セットアップ時にモバイル ネットワークを使用する」を 選択します。

初期設定後にWi-Fiの接続設定を行う場合はP.22を参照

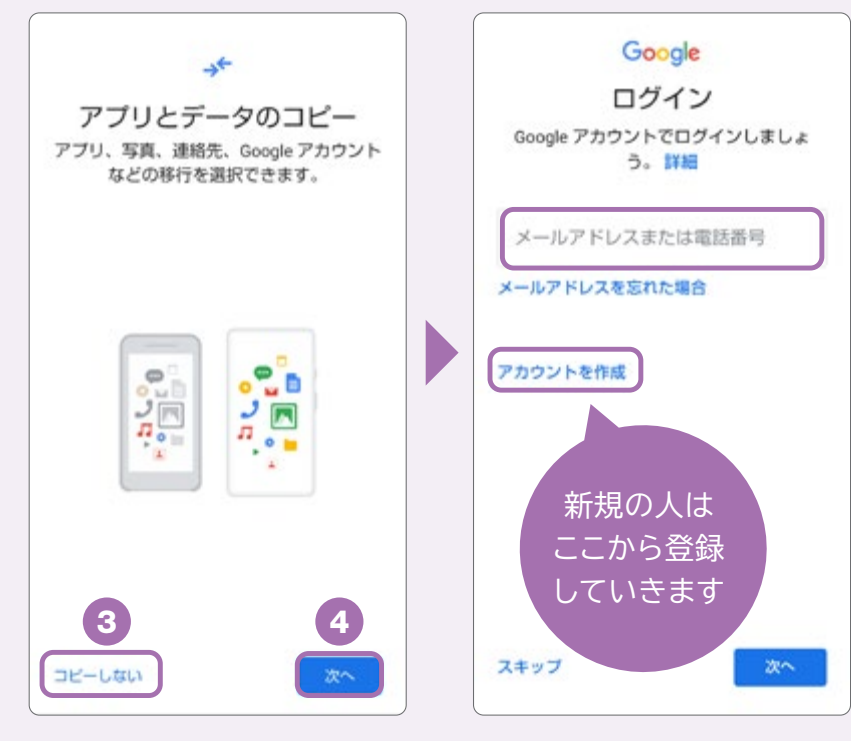

3 端末の初期設定

ケータイから機種変更している 場合などデータのコピーを行わ ない方は、③「コピーしない」を 選択します。Google の設定がは じめての場合は、「アカウントを 作成」から、情報を登録していき ます。Google アカウント を持っ ている方は、「メールアドレスまた は電話番号」を入力してログイン します。また、機種変更で変更前 にスマホを使っており、変更前の 端末からデータを引継ぐ場合は ④「次へ」をタップして次ページ の手順に進んでください。

Google アカウントの作成手順はP.20を参照

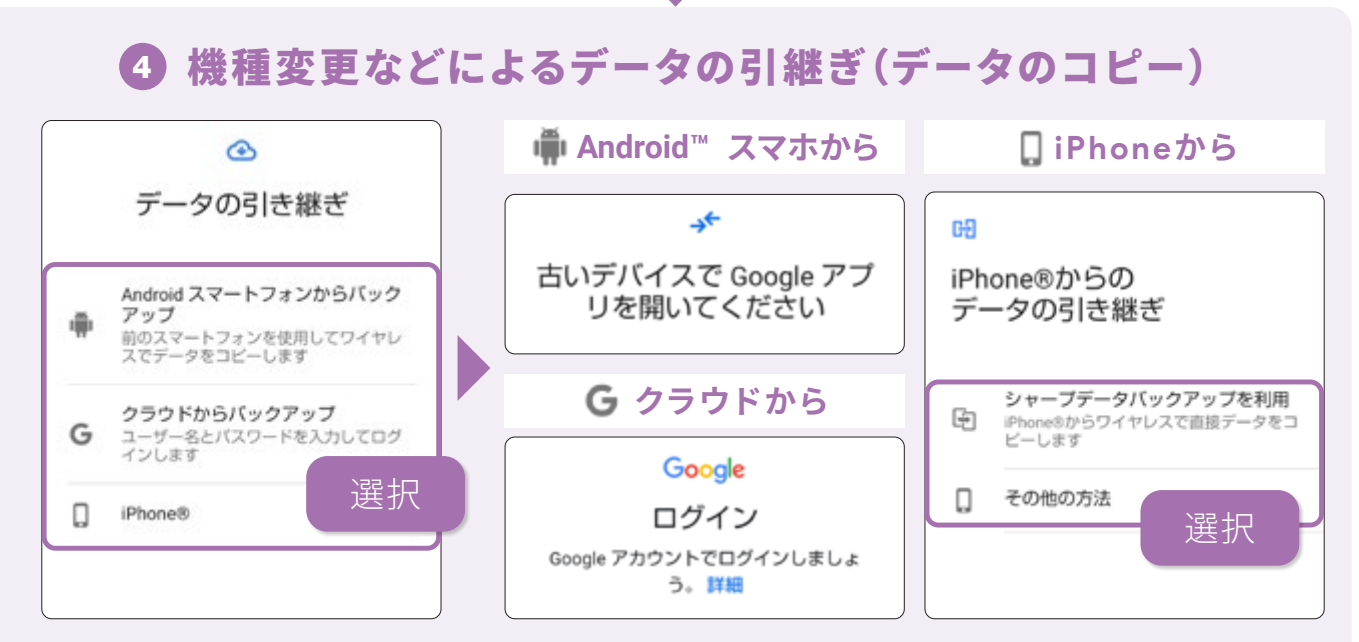

データの引継ぎ方法を選択します。データのコピーによる引継ぎは、それぞれの方法に よって手順が異なります。画面に従ってデータを引継ぎましょう。

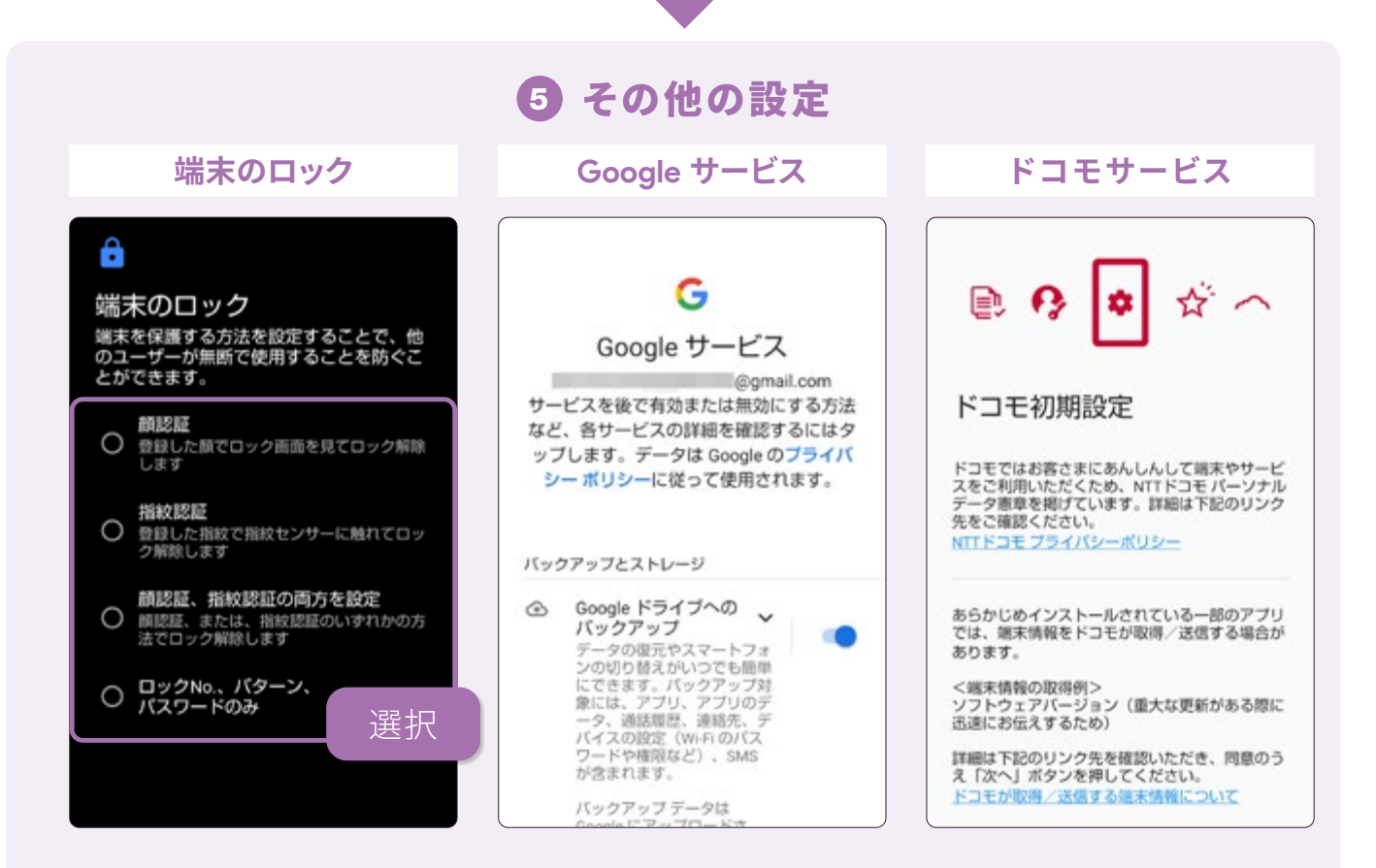

端末のロック、Google サービス、ドコモサービスなどの設定を行い、初期設定は終了します。ドコモサービスの設定には「ネットワーク暗証番号」が必要になります。

これらの各種設定は、後ほど改めて「② 設定」から行うこともできます。 その場合は「スキップ」で、手順を飛ばすこともできますが、 はじめてスマホを使う方や設定が苦手な方は、ここで設定しておきましょう。 スマホを触る

### ☆ケータイからデータを引継ぐ

SDカードやBluetooth®を使用して、ケータイなどの旧端末から 電話帳などのデータを引継ぐことができます。

### ケータイからSDカード経由で引継ぐ

ここでは、SDカードを使用したデータの引継ぎ方法を説明します。あらかじめ引継ぎ元の端末のデータを SDカードに保存しておきます。SDカードの出し入れは、必ず電源を切ってから行ってください。

Q

?

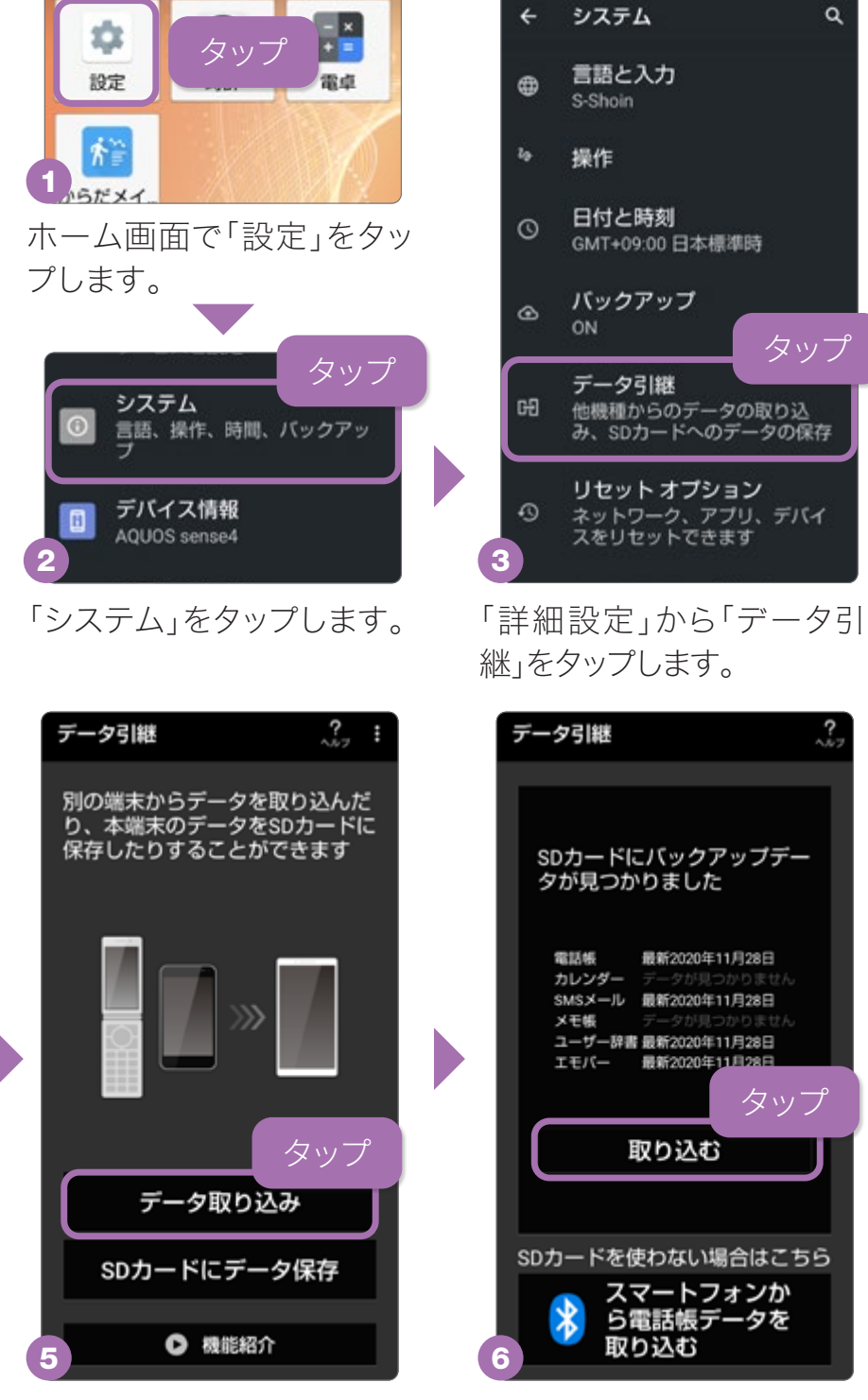

「データ取り込み」をタップし ます。

取り込み元の端末で「従来の 携帯電話」から「取り込む」を タップします。

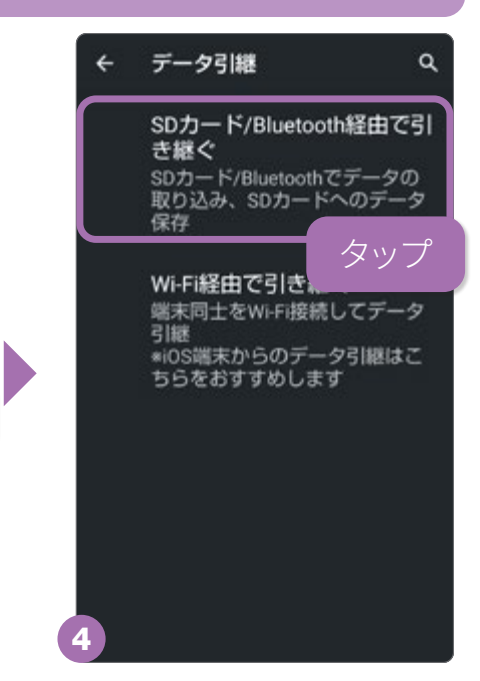

「SDカード/Bluetooth経由で 引き継ぐ」をタップします。

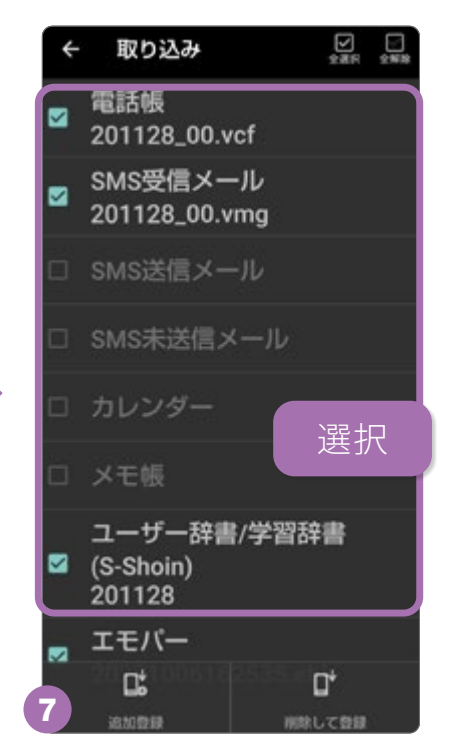

取り込むデータを選択後、画 面に従って登録します。

## スマホをより便利にする Google とは?

Google が提供するさまざまなサービスを利用すると、スマホをより便利に 使用できます。サービスを利用するには、Google アカウント が必要です。

### Google のアプリや機能、サービスについて

サービスやアプリを利用するにあたっては、支払いに関する設定を行う必要はありません。 「Play ストア」で有料アプリを購入する場合などを除いて、無料でサービスを利用できます。

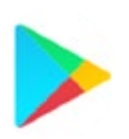

Google Play<sup>™</sup> (Play ストア) 無料アプリから有料アプリま で、欲しいアプリを端末にイン ストールできるアプリ

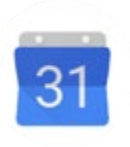

Google カレンダー™ スケジュール管理ができる Webカレンダー

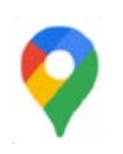

Google マップ™ 乗り換え案内やカーナビにも なる地図アプリ

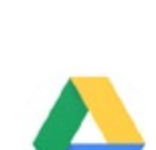

Google ドライブ™ 作成した書類などのファイルを クラウド上に保管するサービス

Files by Google<sup>™</sup>

Gmail™

データを検索、確認、削除した

り、写真や動画などを安全に送

受信できるファイル管理アプリ

パソコンや違う端末のメールも

管理、同期できるメールアプリ

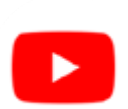

YouTube™

世界中の動画を視聴したり、自 分の動画を投稿できるサービス

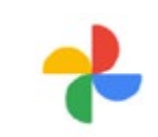

Google フォト™ 写真や動画をクラウド上で管理 する写真管理サービス

Google アシスタント

Google アシスタント 話しかけるだけで、調べごとやメールの確 認など、あなたのお手伝いをしてくれます。

Google レンズ

Google レンズ™ 画面内に写ったテキストをコピーしたり、動 植物の名前などを調べることができます。

「Play ストア」や「Google アシスタント」のように事前に情報登録が必要なものがあり ます。スマホをより便利に使うためにも、「Google アカウント」を設定しましょう。また、 Google が提供しているアプリは、あらかじめ多数インストールされています。Google に 関するアプリは「Google」フォルダにまとめられています。 電話とメール

## Google アカウントを作成する

「Play ストア」や「Google アシスタント」など、Google のサービス を使った 便利な機能を利用するために、Google アカウント が必要になります。

### 新規でアカウントを作成する手順

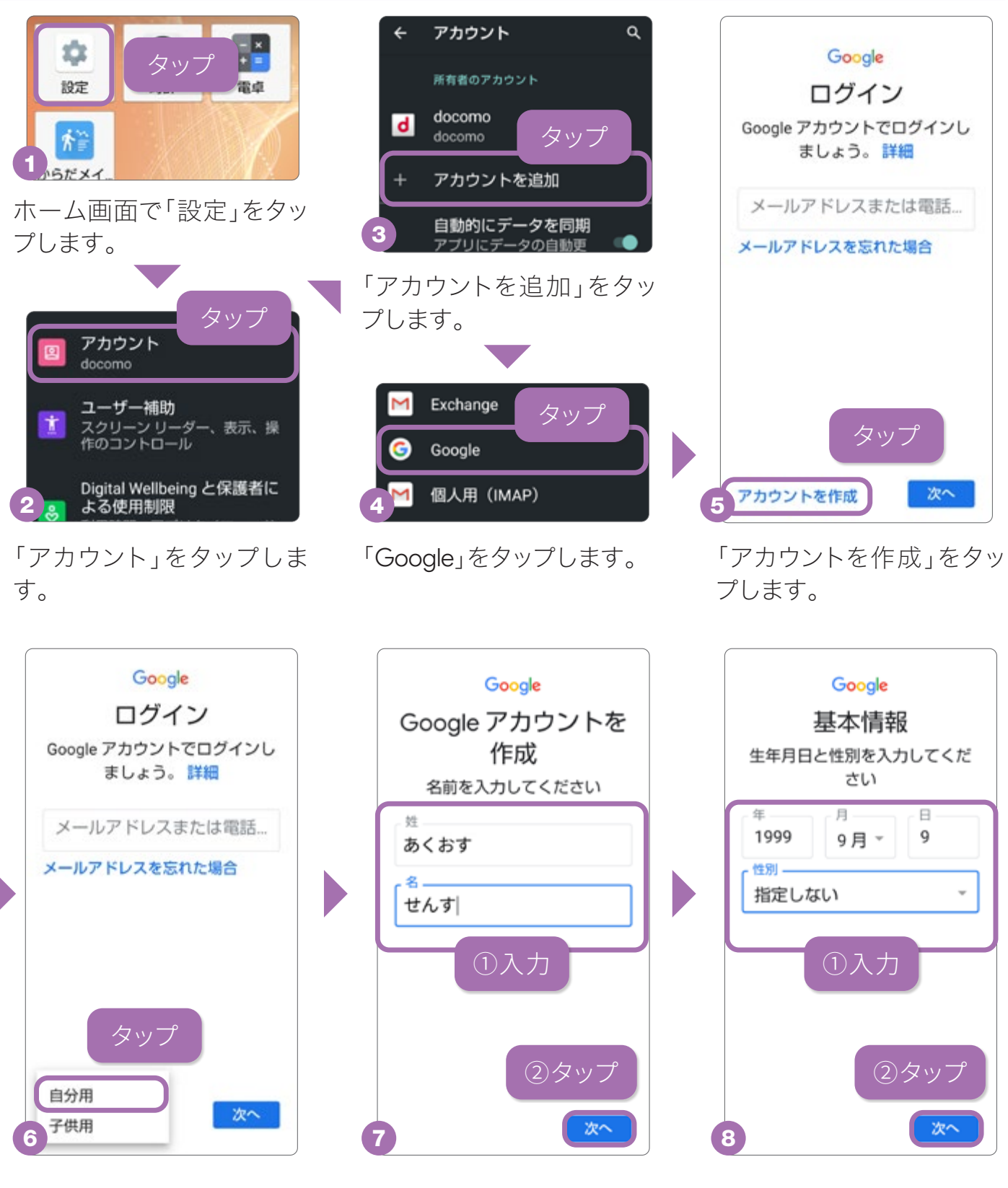

「自分用」をタップします。

名前を入力して、「次へ」を タップします。

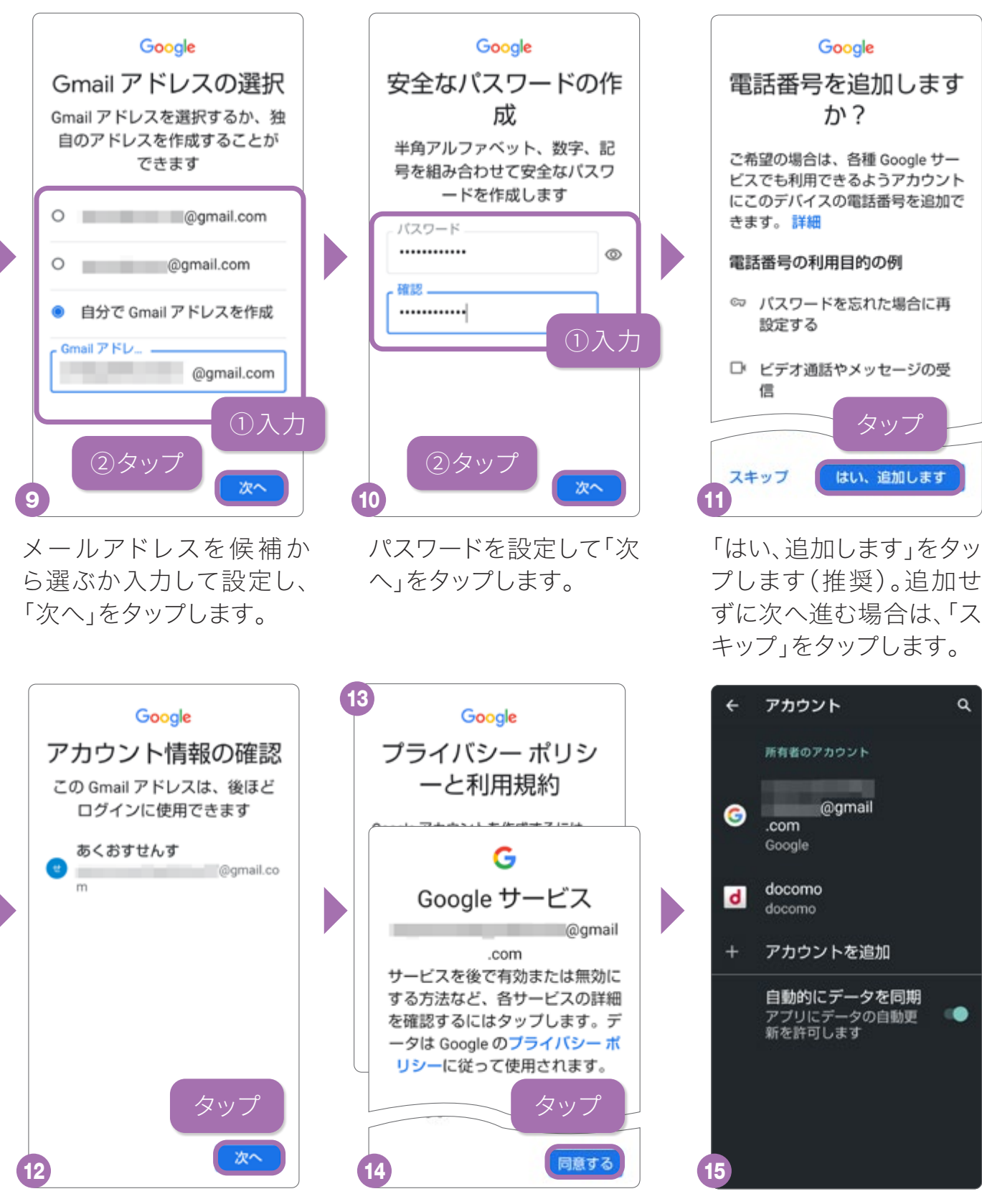

「次へ」をタップします。

「プライバシー ポリシーと利用規 約」と「Google サービス」それぞ れで「同意する」をタップします。

登録したアカウントは、い つでも確認、各種設定を 行えます。

Google アカウント を設定せずにアカウントが必要な「Play ストア」などのアプリ を起動した場合も、この設定アシスタントでアカウントを作成することができます。 設定したアカウント(Gmail アドレスとパスワード)は、忘れないように巻末のメモ 欄に記入し、大切に管理しましょう。

a

便利な機

能

## ☆ネットもサクサク見られるWi-Fiの設定

自宅のWi-Fiや、各施設のフリーWi-Fiなどは接続の設定が必要です。データ容量の大きい動画の閲覧やダウンロードはWi-Fi環境での使用がおすすめです。

Wi-Fiの設定

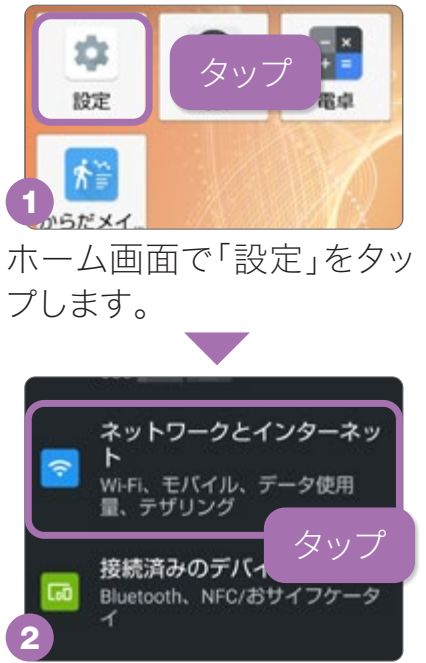

#### 「ネットワークとインター ネット」をタップします。

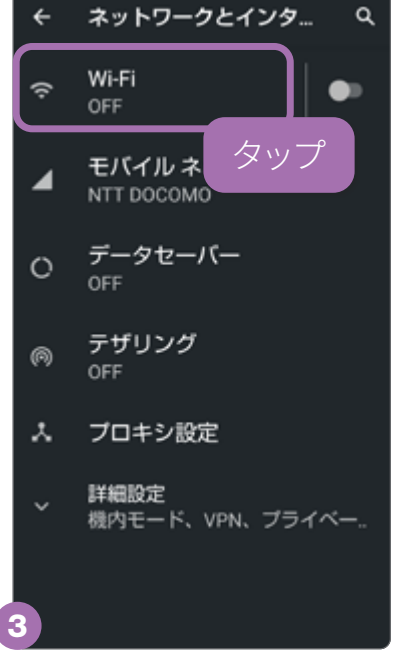

「Wi-Fi」をタップします。

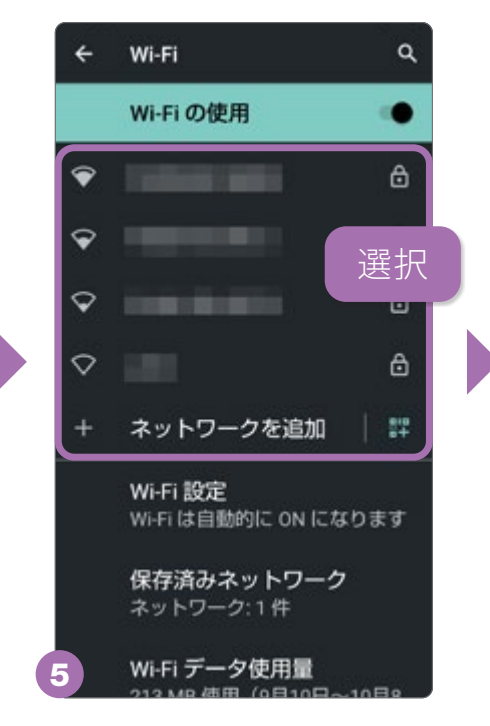

接続したいネットワークを タップします。

| ÷                           | Wi-Fi                               |                 |          | Q |  |  |  |  |
|-----------------------------|-------------------------------------|-----------------|----------|---|--|--|--|--|
| ①入力<br>パスワード<br>・・・・・・・・・ 詳 |                                     |                 |          |   |  |  |  |  |
| С<br>Щ                      | ロ パスワードを表示する<br>詳細設定<br>キャンセル<br>接続 |                 |          |   |  |  |  |  |
|                             | <b>②</b> タップ                        |                 |          |   |  |  |  |  |
| < #                         |                                     |                 |          |   |  |  |  |  |
| Ð                           | .@/_                                | <b>ABC</b><br>2 | DEF<br>3 | × |  |  |  |  |
| +                           | GHI<br>4                            | JKL             | MNO<br>6 | + |  |  |  |  |
| 6                           | PQRS                                | TUV             | WXYZ     |   |  |  |  |  |

パスワードを入力し「接続」 をタップすると、Wi-Fiに接 続します。1度接続すると、 設定は保存されます。

### ← Wi-Fi Q Wi-Fi の使用 ● 利用可能なネッ タップ するにはWi-Fiをの、 ① 利用可能なネッ タップ するにはWi-Fiをの、 位置情報の精度を向上させるた め、Wi-Fi が OFF の場合でも、ア ブリやサービスはいつでも Wi-Fi ネットワークをスキャンできま す。この設定は、位置情報を使 用する機能やサービスの改善な どに役立ちます。この設定はス キャンの設定で変更できます。 Wi-Fi 設定 Wi-Fi 設定 Wi-Fi は自動的に ON になります 保存済みネットワーク ネットワーク:1件

「Wi-Fi の使用」をタップし て、Wi-Fiをオンにします。

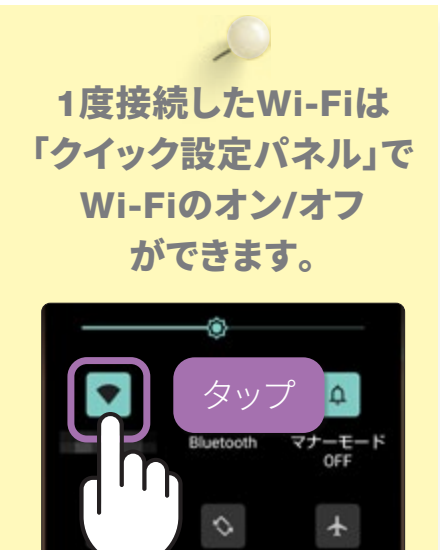

「クイック設定パネル (P.10)」から機能ボタ ンをタップするだけで Wi-Fiのオン/オフが切 替えられます。

自動回転

機内モート

## ●便利で安全な指紋センサーの設定

指紋センサーは、ロック解除やホームキーとして使用できます。 紛失などで他人にスマホを使われないようにする大切な設定です。

画面ロック方式と指紋登録の設定

# タップ 酸定 タップ 酸定 タップ 1,5 マ ホーム画面で「設定」をタッ プします。 プします。 マ ・バイブレーション、サイ レントモード ・ハイブレーション、サイ レントモード ・ ・ヘム切替 ・ ホーム切替

「AQUOS便利機能」をタッ プします。

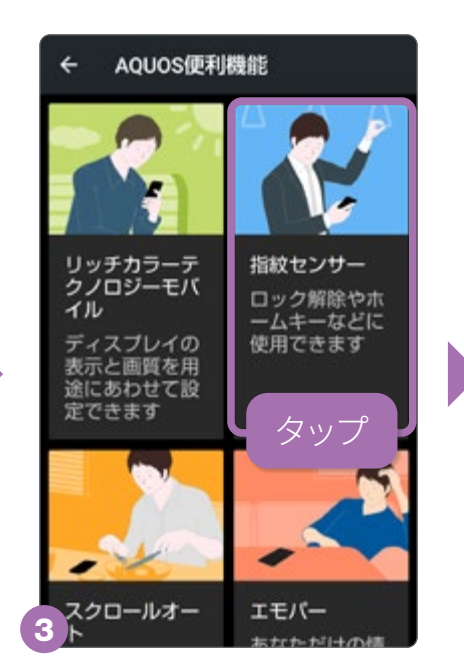

「指紋センサー」をタップします。

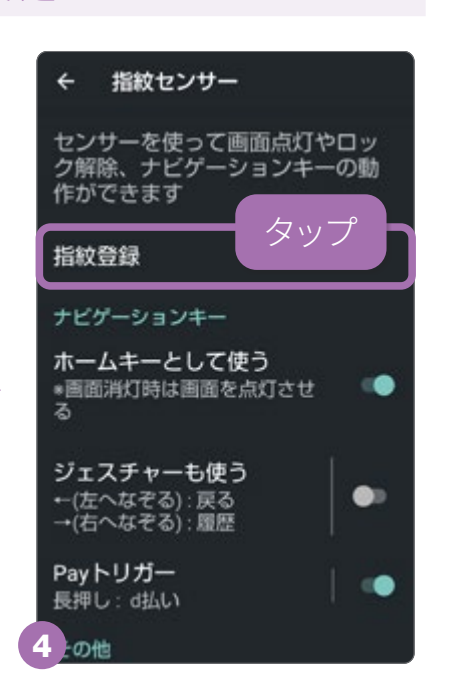

「指紋登録」をタップします。 他にも指紋センサーを使った 便利な機能を設定できます。

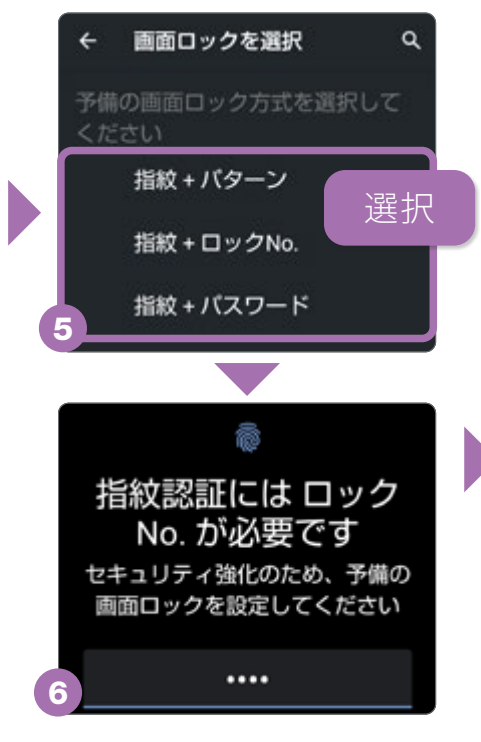

ロック画面の設定を行って いない場合は、画面に従っ て行います(ここではロック No.)。

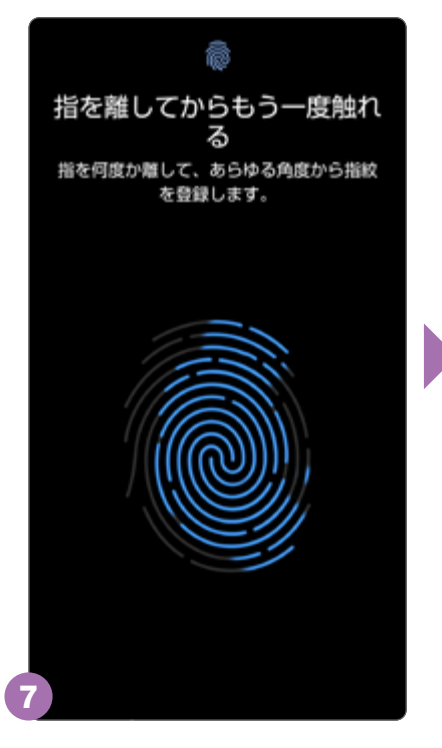

指を指紋センサーに触れて 離してを繰り返して、指紋 を登録していきます。

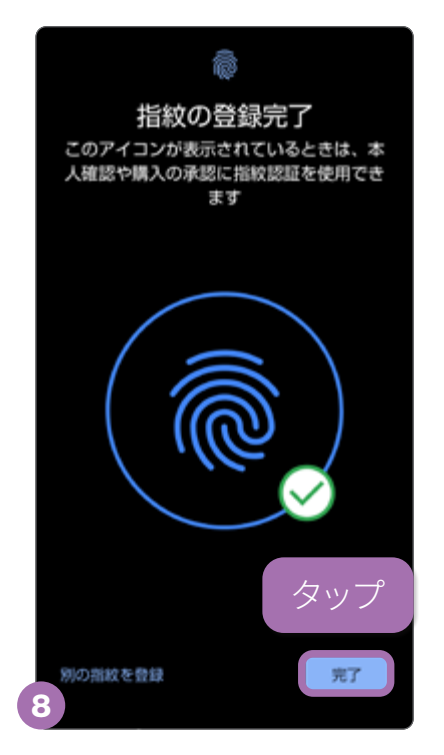

登録が完了したら「完了」を タップします。 スマホを触る

ル

便利な機

能

### ९ 電話をかける/うける

はじめての相手に電話をかけるときは、電話番号を直接入力します。 電話帳や通話履歴からも発信できます。

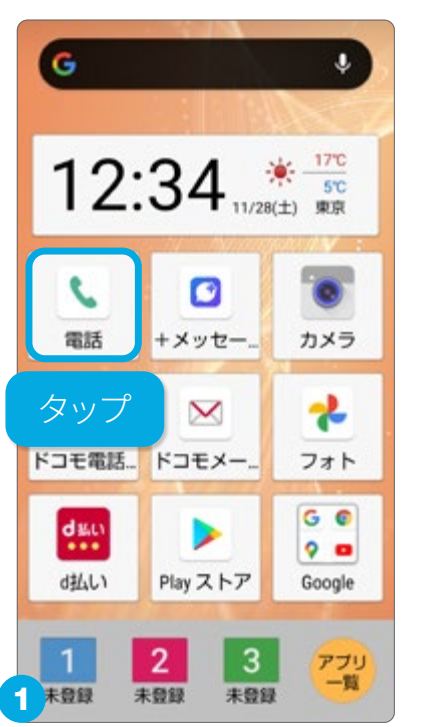

ホーム画面で「電話」を タップします。

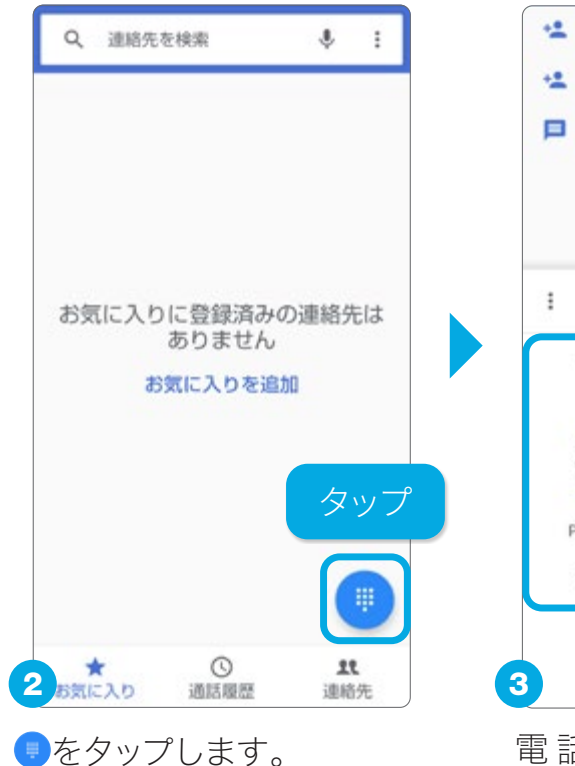

#### 連絡先登録/更新 メッセージを送信 : 080-2 ABC 3 DEF 1 5 JKL 6 MNO 4 GHI 8 TUV 7 PQRS Q ①入力 \* 0

新規連絡先として登録

電話番号を入力後へを タップすると発信します。

(2)タッフ

### 通話履歴から折り返す

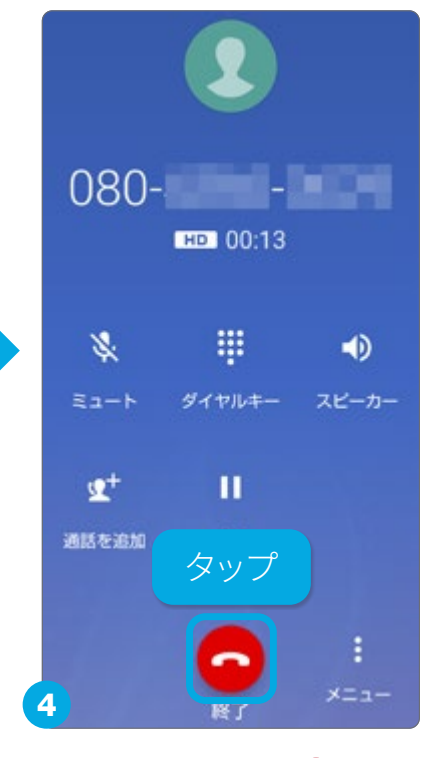

通話が終わったらっをタッ プします。

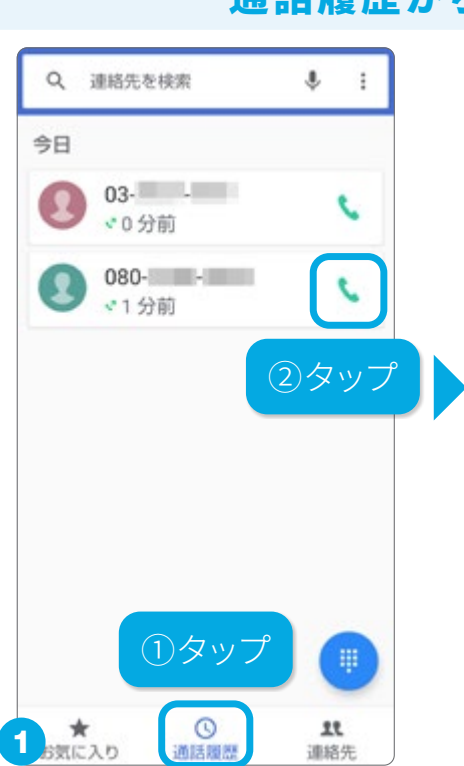

「通話履歴」から折り返したい履歴 の、をタップすると発信します。

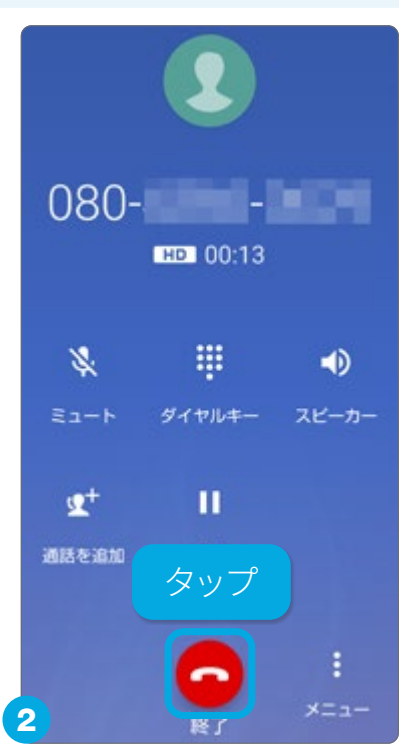

通話が終わったらのをタップ します。

### 電話番号を入力してかける

#### < 画面がロックされているとき > < ロックが解除されているとき >

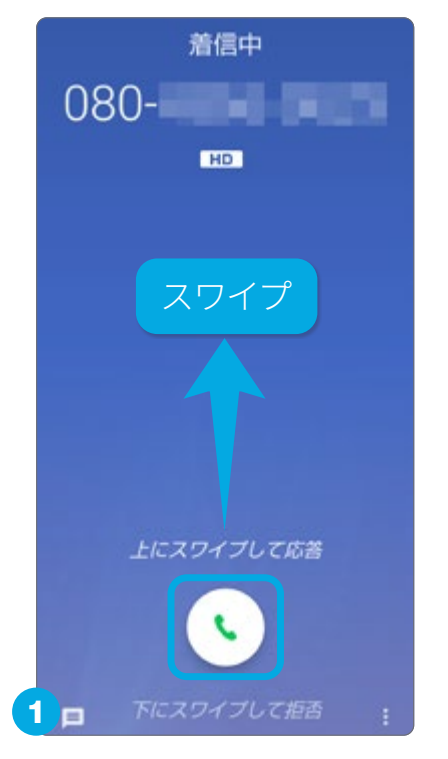

●を上にスワイプで応答、 下にスワイプで応答を拒否 できます。

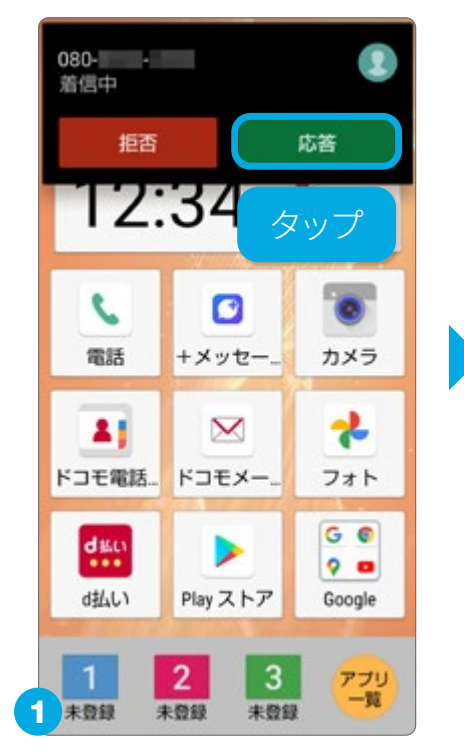

雷話をうける

をタップして電話に 出ます。電話に出ない場合は をタップします。

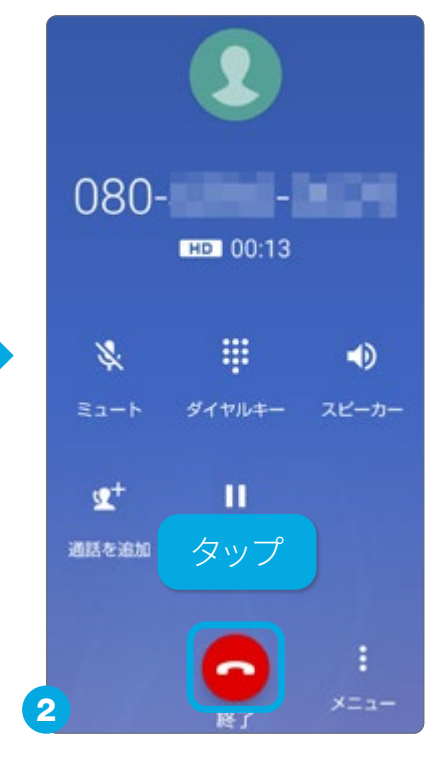

通話が終わったらっをタッ プします。

### 電話に出ずショートメッセージを送る/伝言メモを起動する

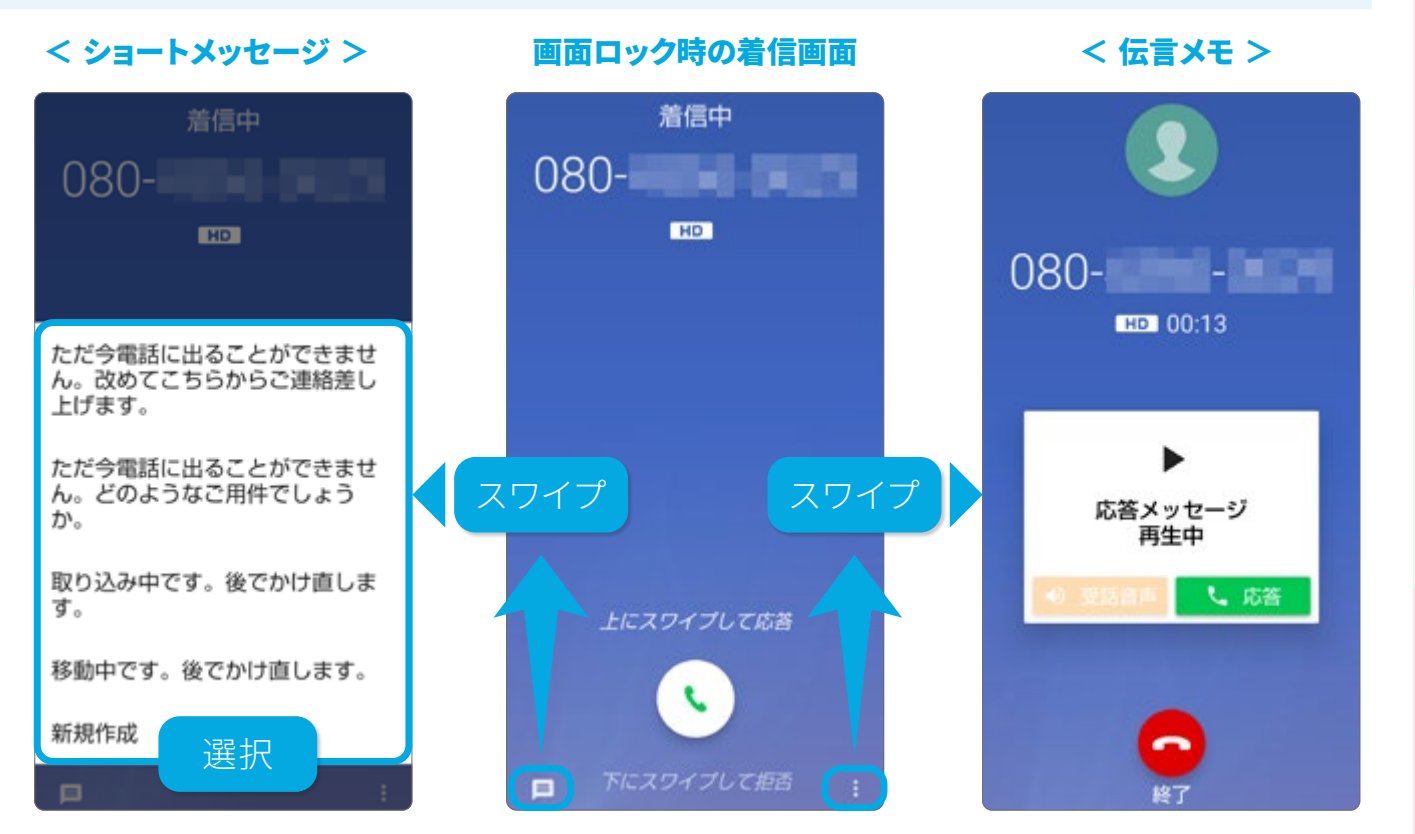

着信画面で 🧾 を上にスワイプすると、ショー トメッセージ(SMS)を選択、送信できます。 着信画面で 🛛 を上にスワイプして「伝言メモ」をタップすると、伝言メモが起動します。

便利な機

能

### 📞 💵 電話帳を作成・編集する

電話番号やメールアドレスなどの連絡先を「電話帳」に登録できます。 あとから編集したり削除したりすることもできます。

### 電話番号を入力してから新しい連絡先として登録する

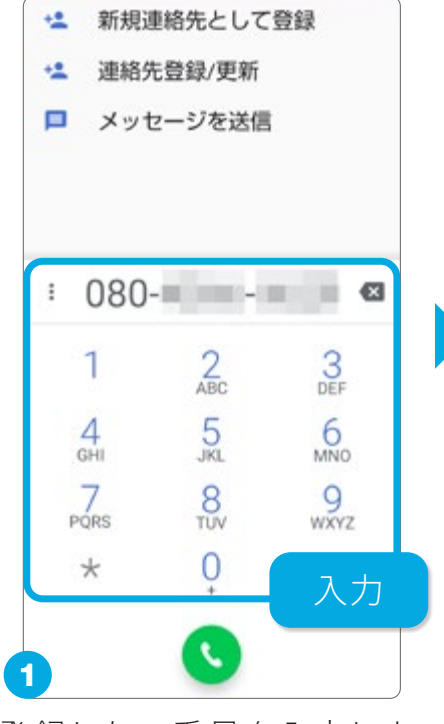

登録したい番号を入力しま す。

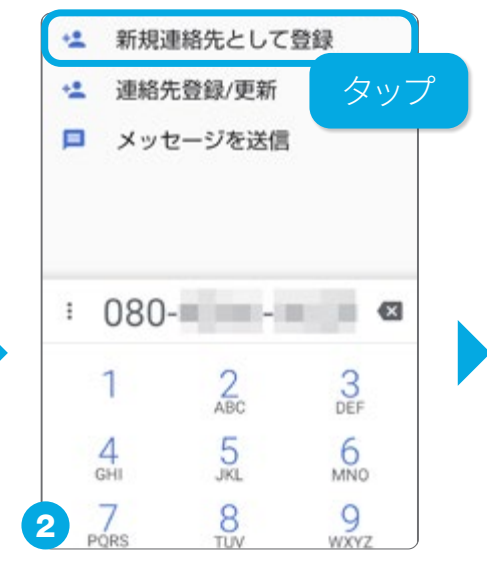

「新規連絡先として登録」 をタップします。登録済み の連絡先に番号を追加す る場合は、「連絡先登録/ 更新」をタップします。

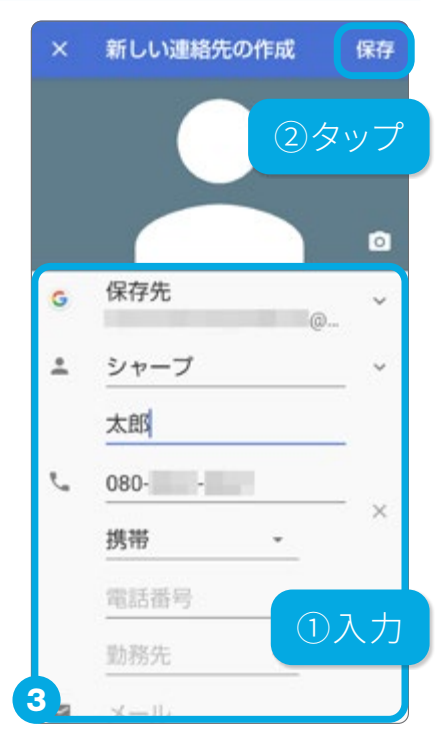

必要事項を入力して、「保存」 をタップします。

### 通話履歴から連絡先を登録する

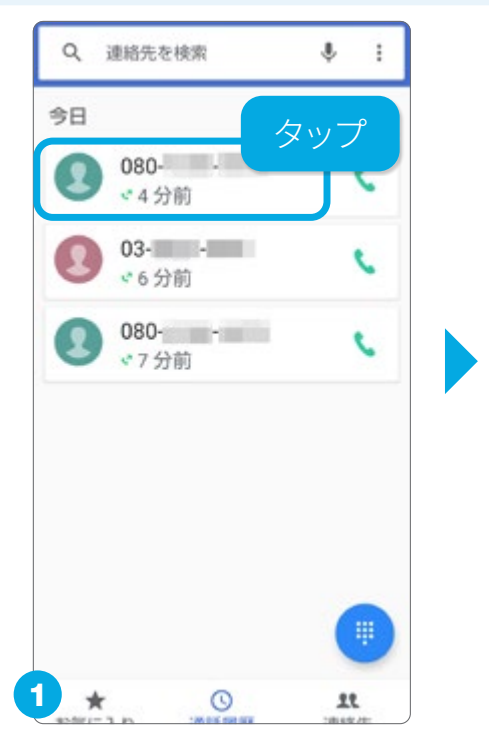

履歴を表示し、登録したい番 号をタップします。

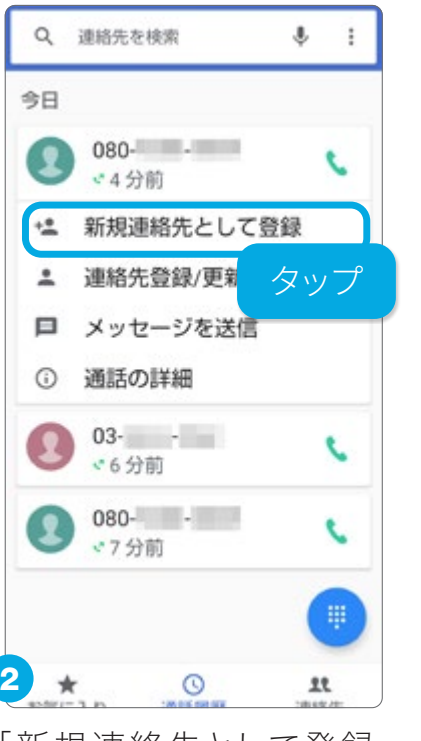

「新規連絡先として登録」 をタップします。

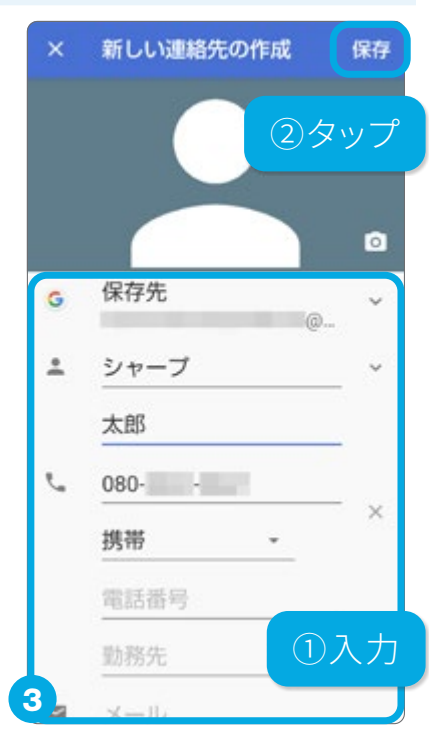

必要事項を入力して、「保存」 をタップします。

### 登録している連絡先を編集する

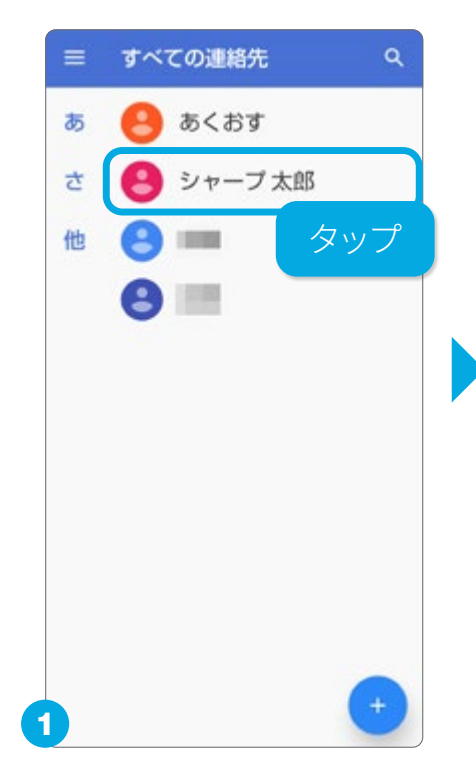

ホーム画面の「ドコモ電話 帳」または、電話アプリの「連 絡先」を表示し、編集したい 連絡先をタップします。

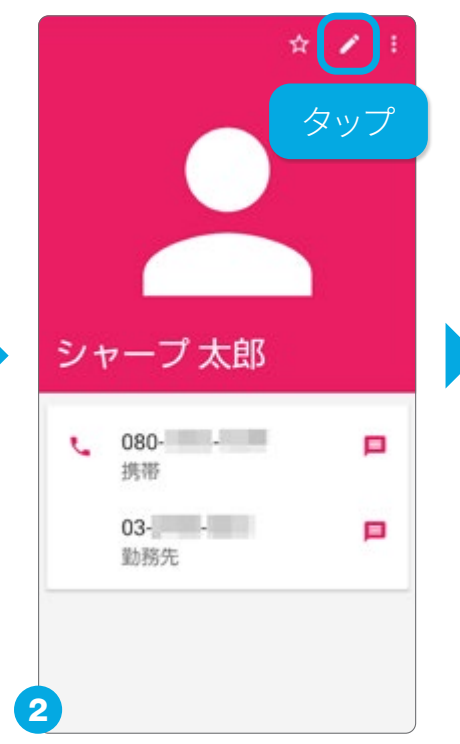

▲をタップします。削除した い場合は、たら「削除」を タップします。

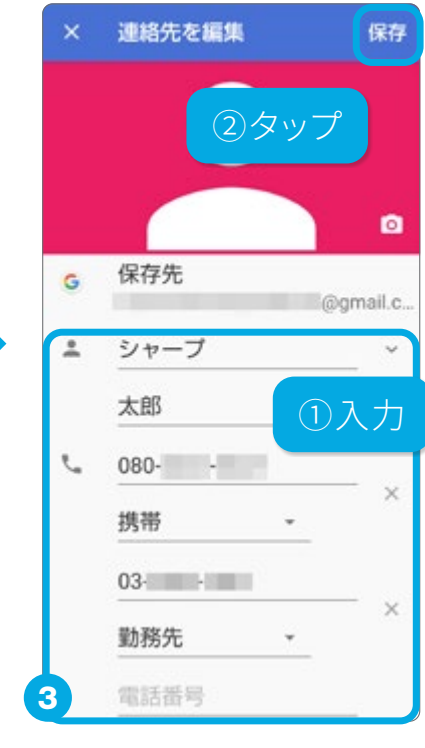

編集が完了したら、「保存」 をタップします。

÷

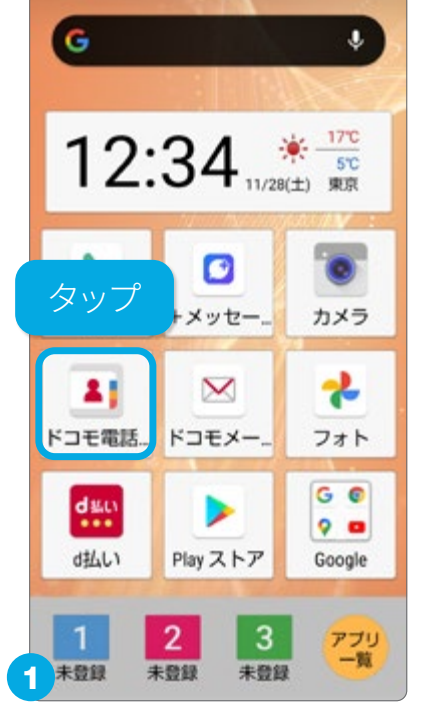

ホーム画面で「ドコモ電話 帳」をタップします。

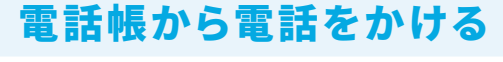

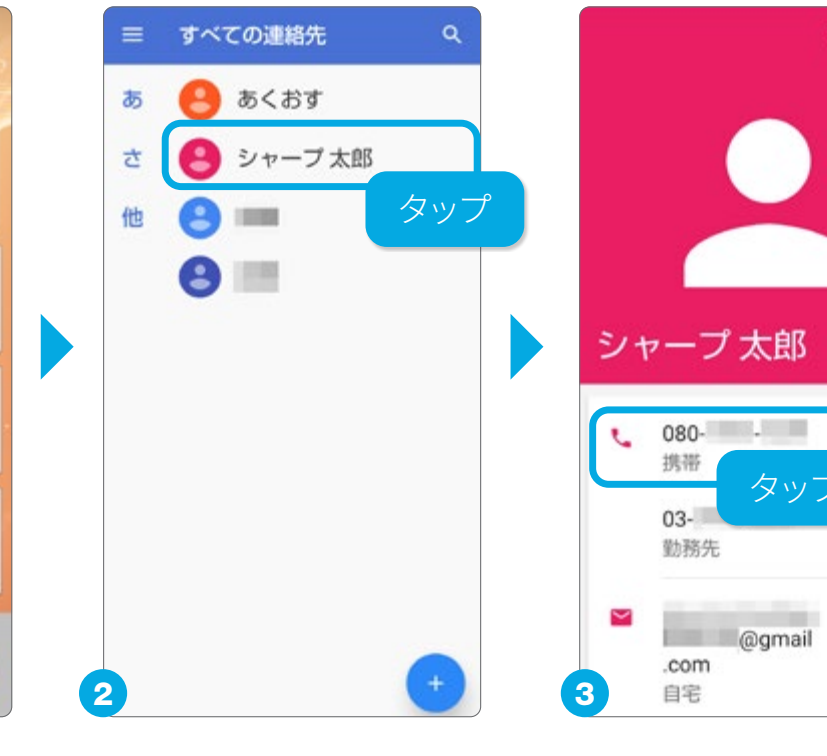

電話をかけたい相手の連 絡先をタップします。

タッフ 

電話番号をタップすると電 話がかかります。

便利な機

能

🔒 楽ともリンクを登録する

ケータイのように、よく連絡を取り合う人と、すぐに電話やメールがかんたんにできるようになります。あらかじめ連絡先を電話帳に登録しておいてください。

### 電話番号またはメールアドレスを登録する(最大3件登録可)

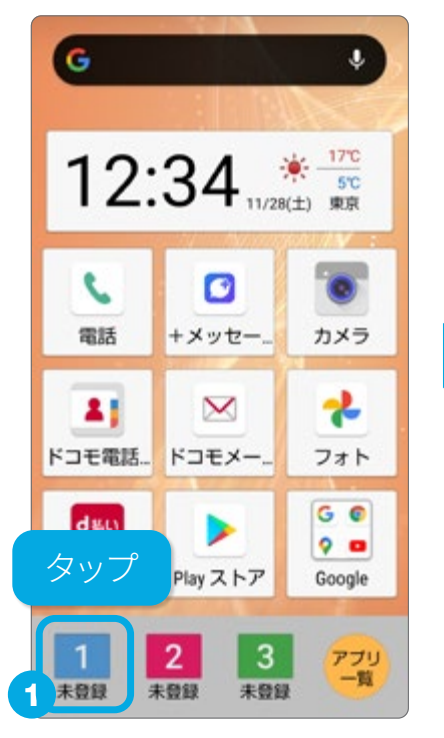

未登録の番号をタップします。

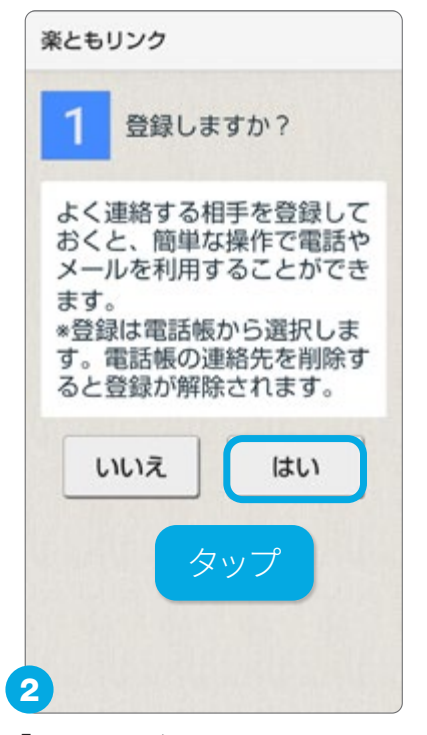

「はい」をタップします。

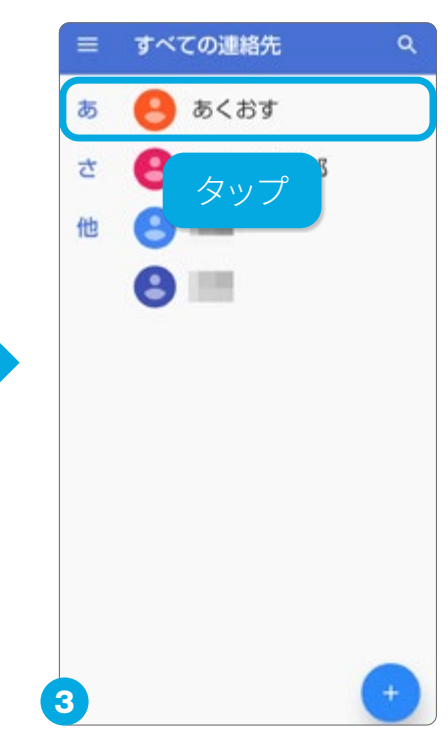

登録する連絡先をタップ します。

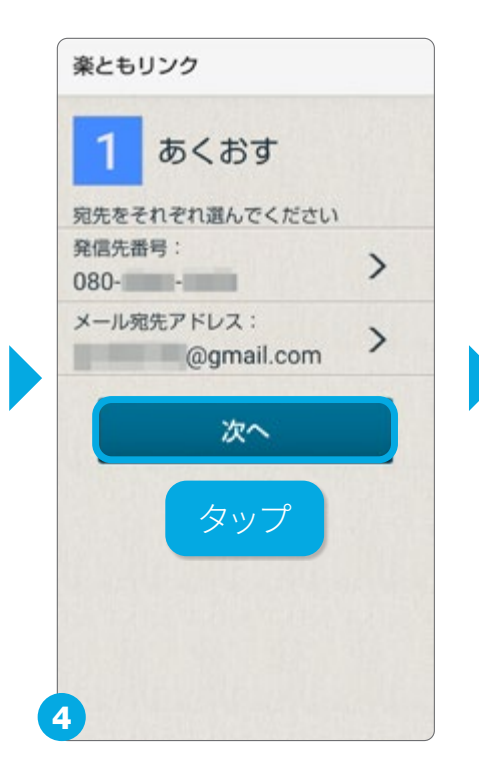

「次へ」をタップします。複数の番号やアドレスがある場合は、使用する方を選択します。

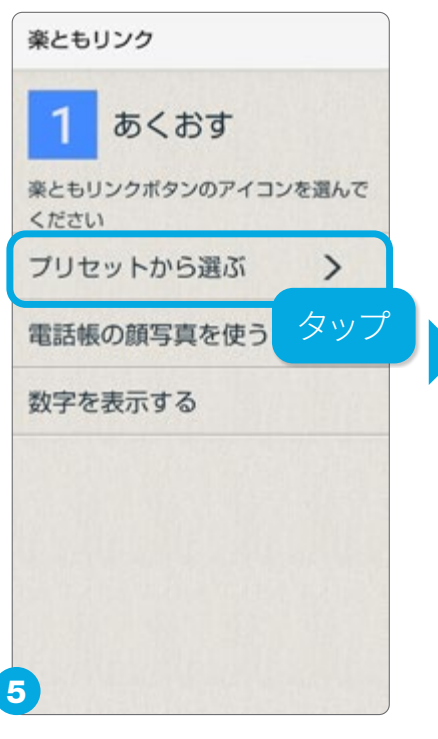

「プリセットから選ぶ」をタッ プします。数字や顔写真も設 定できます。

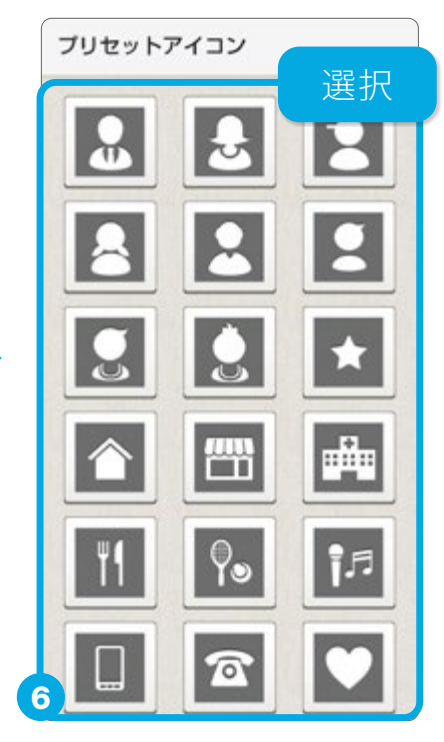

アイコンを選択します。

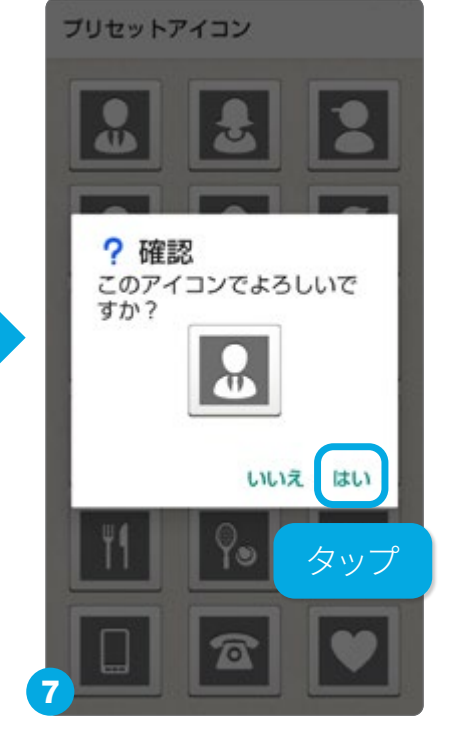

選んだアイコンでよければ 「はい」をタップします。

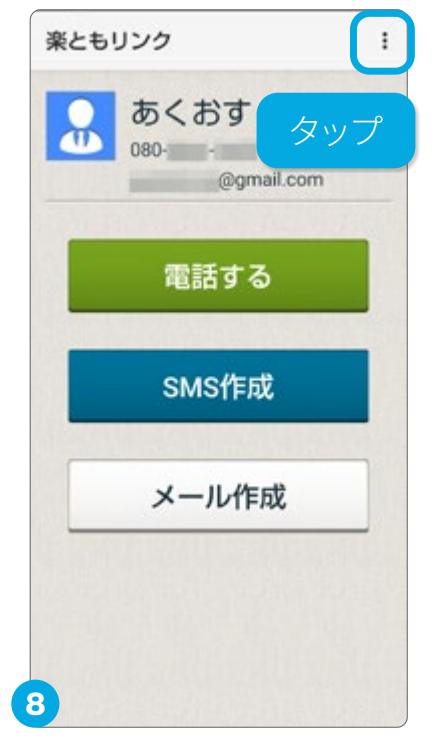

登録完了です。登録内容 の変更や解除は、右上のメ ニューから行えます。

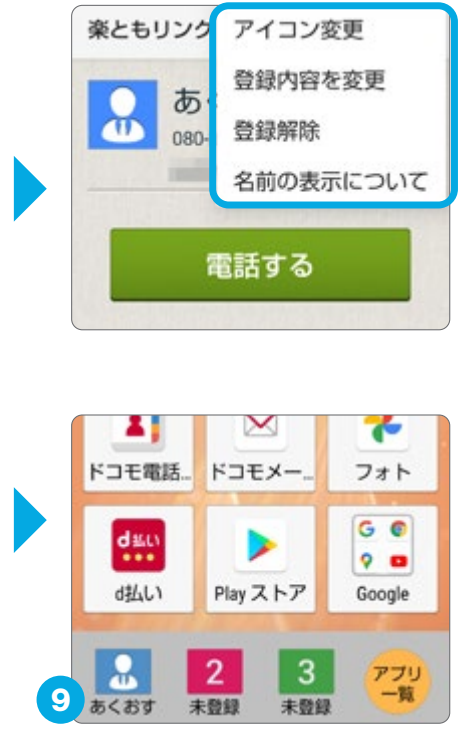

ホーム画面には、登録した 名前とアイコンが表示され ます。

### 楽ともリンクを利用して電話やメールをする

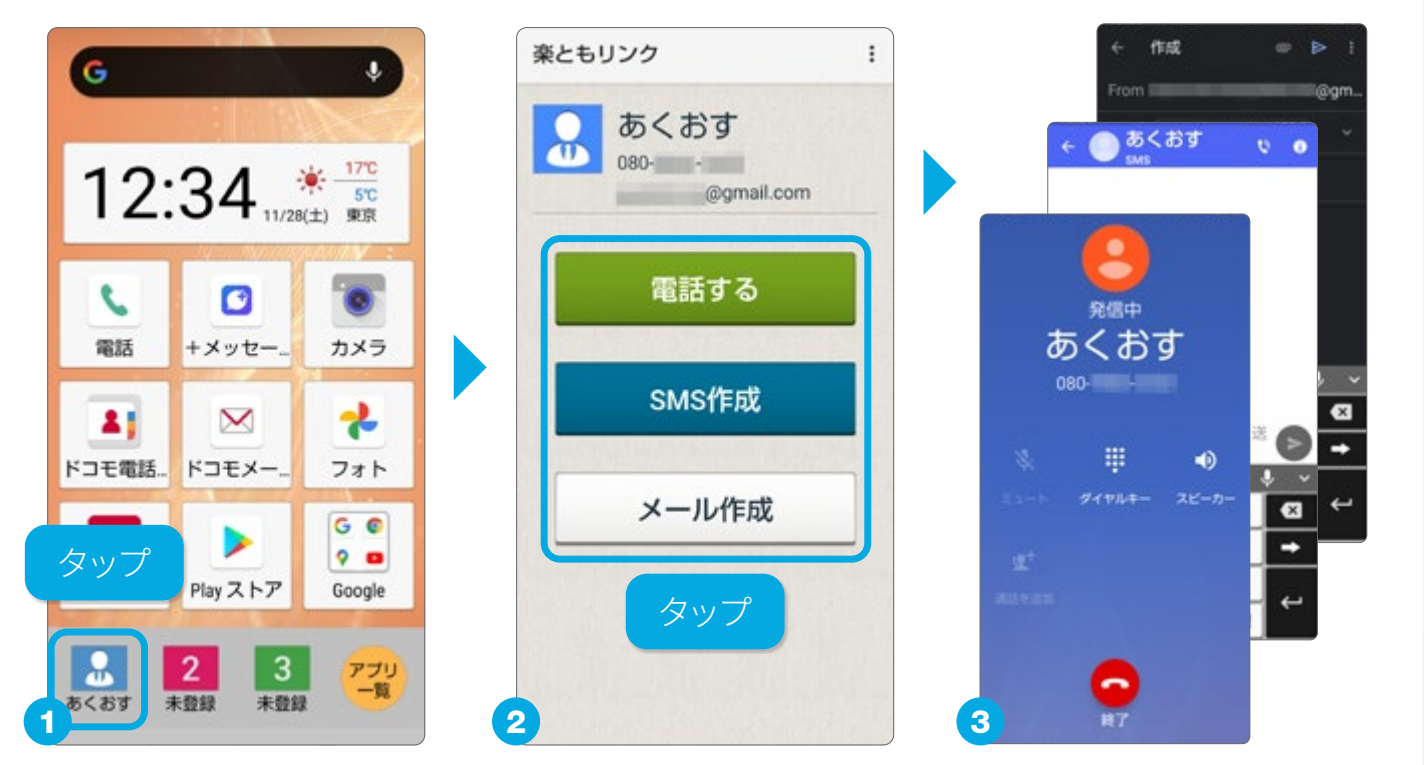

登録済みのリンクをタップ します。

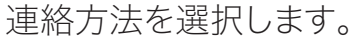

「電話する」は電話の発信画 面、「SMS作成」は「+メッセー ジ」、「メール作成」は使用して いるメールアプリが開きます。

## **く**特定の電話番号を着信拒否する

嫌がらせやしつこい勧誘、出たくない相手など、特定の電話番号からの着 信を拒否することができます。

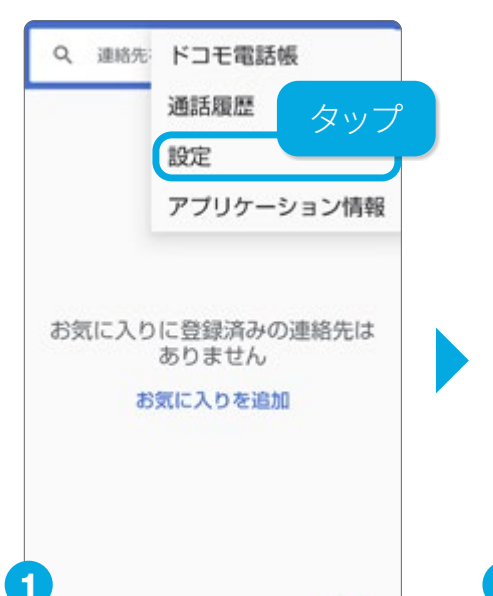

着信拒否する電話番号を登録する

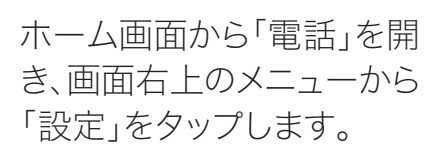

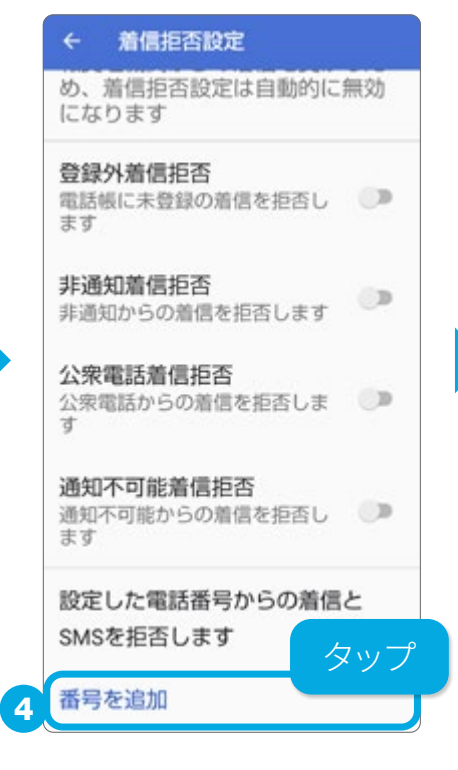

「番号を追加」をタップしま す。

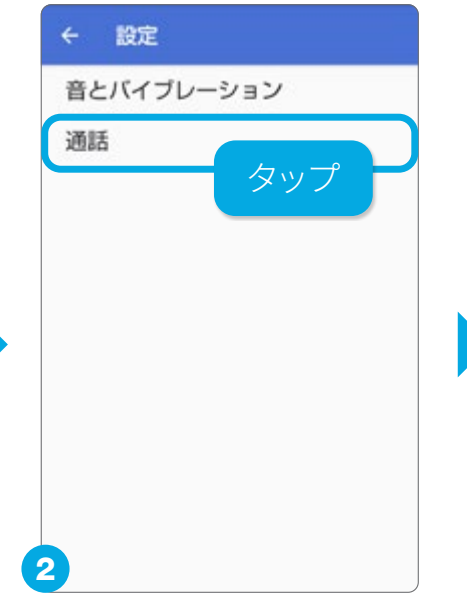

「通話」をタップします。

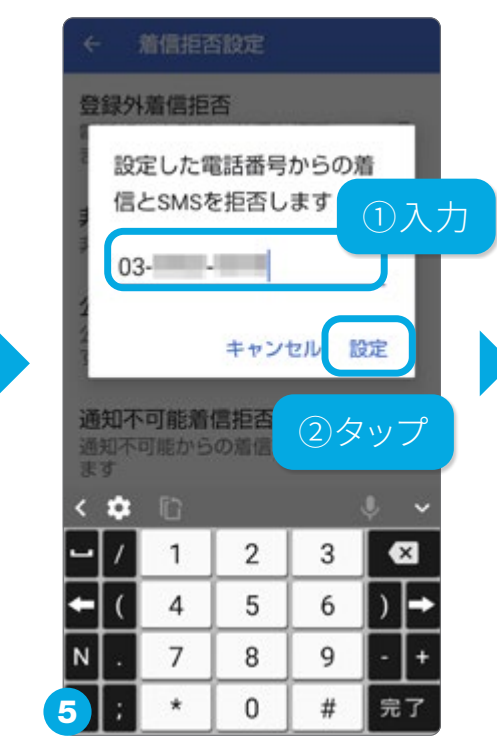

着信を拒否したい電話番号 を入力し、「設定」をタップし ます。

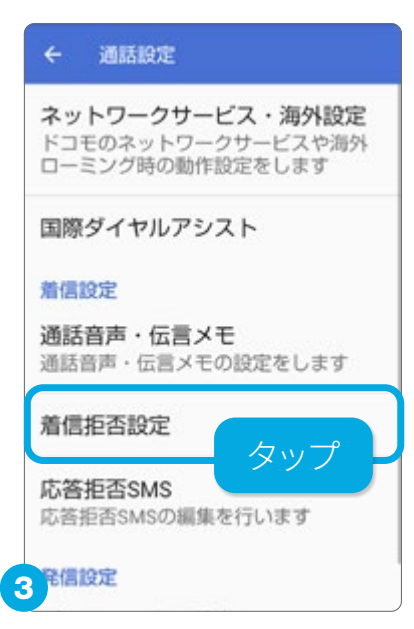

「着信拒否設定」をタップします。非通知からの着信拒 否などもここで設定します。

| ← 着信拒否設定                          |    |
|-----------------------------------|----|
| 登録外着信拒否<br>電話帳に未登録の着信を拒否し<br>ます   | 0  |
| 非通知着信拒否<br>非通知からの着信を拒否します         |    |
| 公衆電話着信拒否<br>公衆電話からの着信を拒否しま<br>す   | 0  |
| 通知不可能着信拒否<br>通知不可能からの着信を拒否し<br>ます | 0  |
| 設定した電話番号からの着信                     | ٤  |
| SMSを拒否します                         |    |
| 番号を追加                             | ップ |
| 03-1000-1000                      | ×  |

着信拒否の解除も同じ 画面で行います。「×」から 「解除」をタップすると着 信拒否が解除されます。

### 音量とマナーモードの設定

着信音や通話音量、音楽や映像などのメディア再生時の音量設定は、本体 横の「音量調節キー」で行います。また、マナーモードの設定もできます。

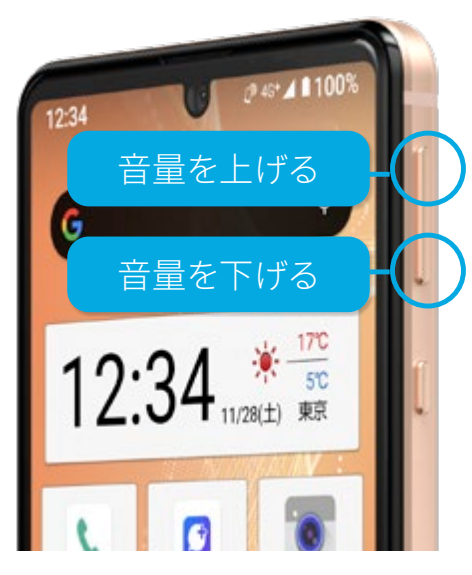

通話中の音量調節や、音楽 などのメディア再生時の音 量調節も行えます。

### 音量の調節

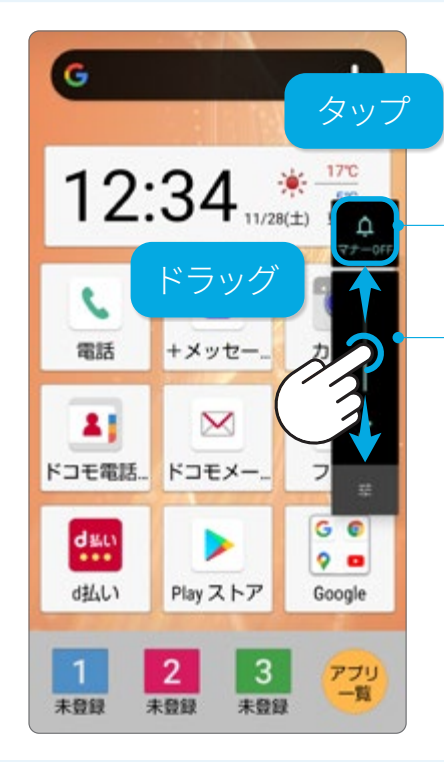

### 音量を個別に設定する

### ●マナーモード切替え

タップすると、マナー モードが以下の順に 切替わります。

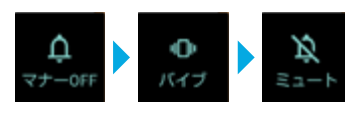

### ●メディア音量調節

「音量調節キー」を押 すと音量を調節しま す。●を上下にドラッ グしても調節できま す。

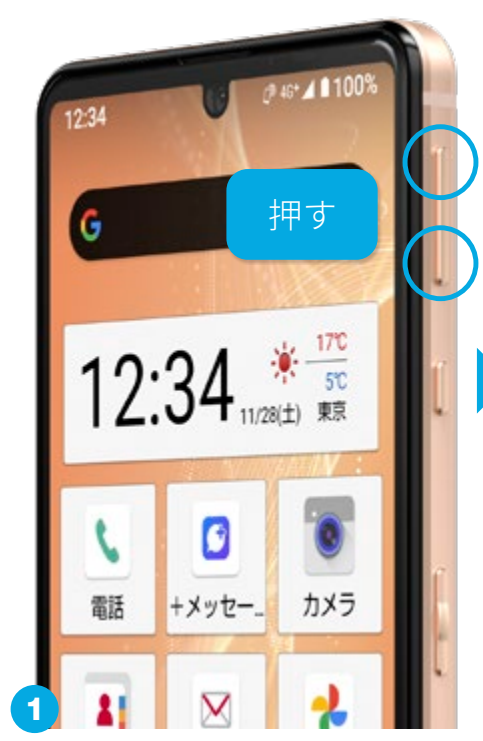

「音量調節キー」を押し ます。

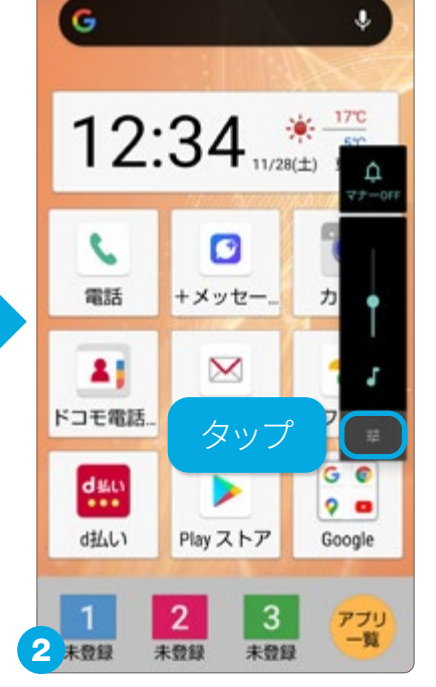

画面上に音量調節を行う パネルが表示されます。 をタップします。

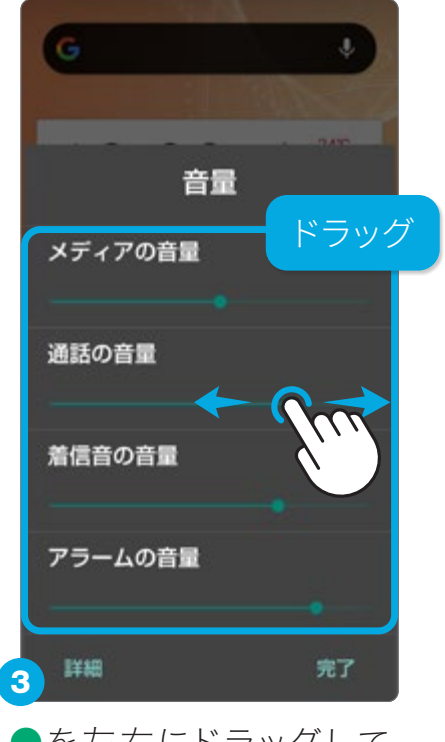

●を左右にドラッグして、 メディア、通話、着信音、ア ラームの音量を個別に調 節します。 写真を撮る

便利な機

能

スマホを使う準

. 備

電話とメール

### メールアプリについて知っておく

メールは、メールアドレスの種類によって使用するアプリが異なります。ここでは、それぞれのアプリについて知っておきましょう。

### スマホに用意されているメールアプリの種類

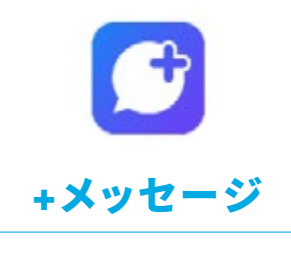

携带電話番号

携帯電話番号を使用 し、ショートメッセージ (SMS)を送受信できま す。「+メッセージ」同士で あれば、スタンプや写真な ども送受信可能です。

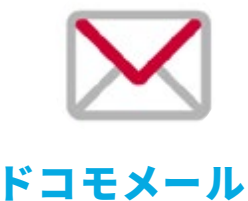

@docomo.ne.jp

ドコモのメールアドレスを使 います。写真や動画も送受 信可能です。機種変更時の データ移行や、携帯紛失時 のデータ復旧もかんたんで す。

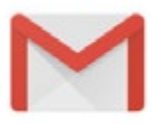

Gmail

@gmail.com @○○.●●

Google のウェブメール サービス。Google アカウ ント を作成するときに設定 するメールアドレス、PCの メールアカウント(要設定) が使えます。写真や動画も 送受信可能です。

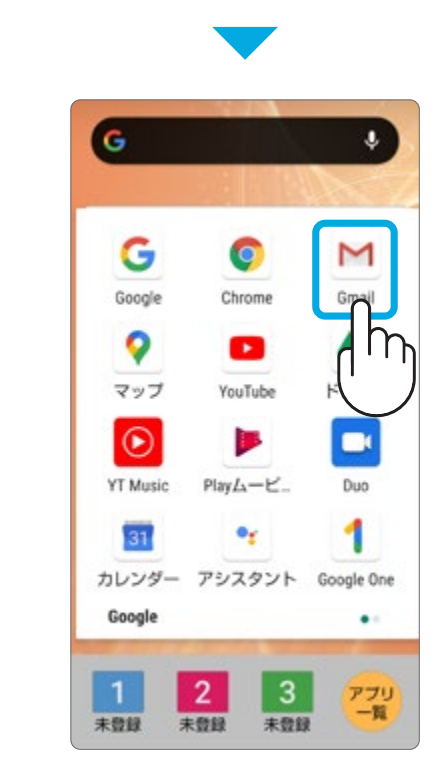

ホ ー ム 画 面 に あ る 「Google」フォルダの中に あります。

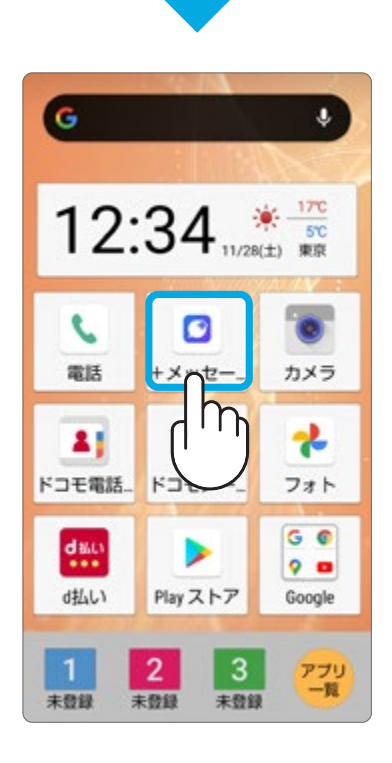

ホーム画面にあります。

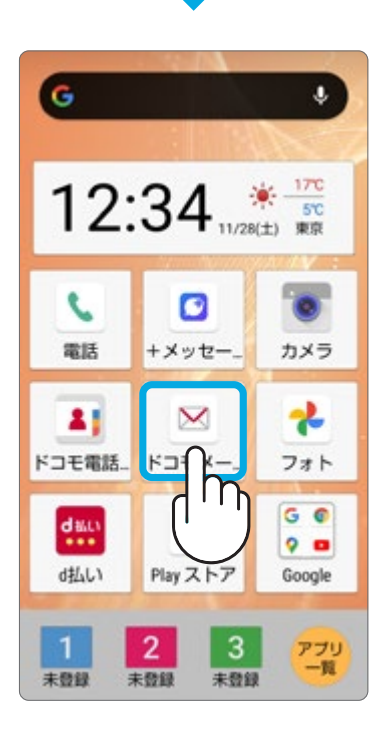

ホーム画面にあります。

# 電話とメール

検索機能 記を使う

写真を撮 る

便利な 機 能

履歴の一覧からメッセージを 送りたい相手をタップします。

履歴からショートメッセージ(SMS)を送る

メッセージを入力して 🖻 をタップし、送信します。

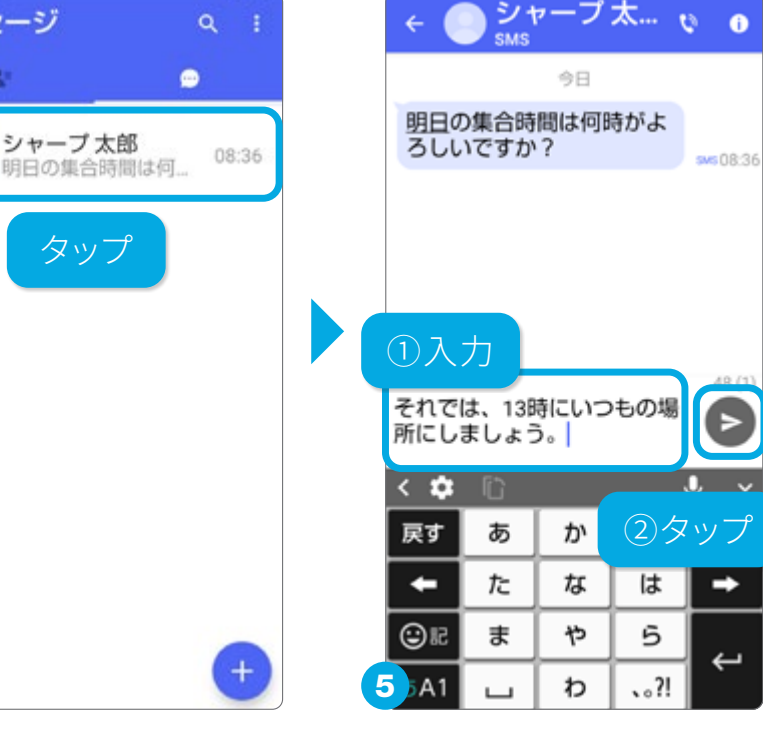

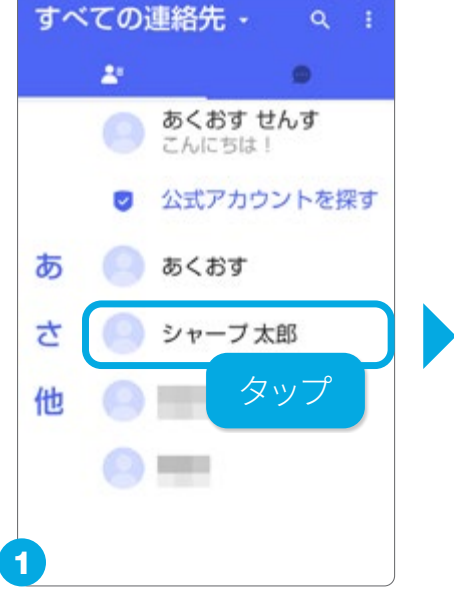

を送信できます。

「ドコモ電話帳」に登録され ている連絡先が表示されま す。送る相手をタップします。

タップ

メッセージ

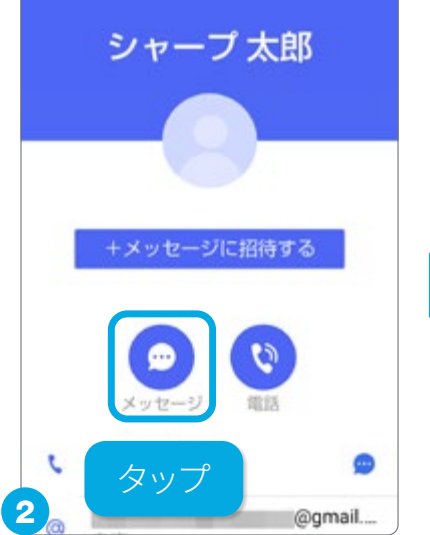

♪ショートメッセージ(SMS)を送る

連絡先からショートメッセージ(SMS)を送る

携帯の電話番号を使って、「+メッセージ」でショートメッセージ(SMS)

「メッセージ」をタップしま す。

> メッセージを入力して 🖻 をタップし、送信します。

相手が「+メッセー ジ」を使っている かを知るには?

連絡先の名前に C+ メッセージ」のアイコン が表示されているかどう かでわかります。「+メッ セージ」同十では、テキス トや絵文字だけでなく、 写真や動画、スタンプな どの情報を送受信するこ とができます。

08:3/

シャープ太… も

今日

明日の集合時間は何時がよ

ろしいですか?

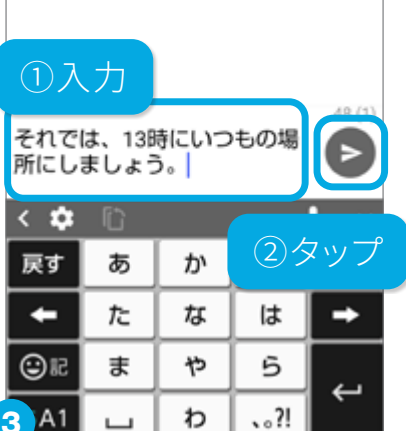

<mark>──「</mark>ドコモメール」でメールをする

ドコモのメールアドレス(@docomo.ne.jp)は、「ドコモメール」でメールの 送受信ができます。ドコモからのお知らせメールはここに届きます。

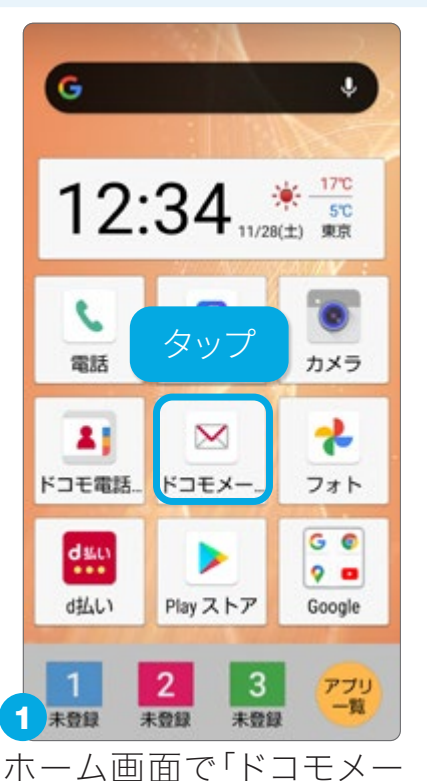

新規メールを作成して送る

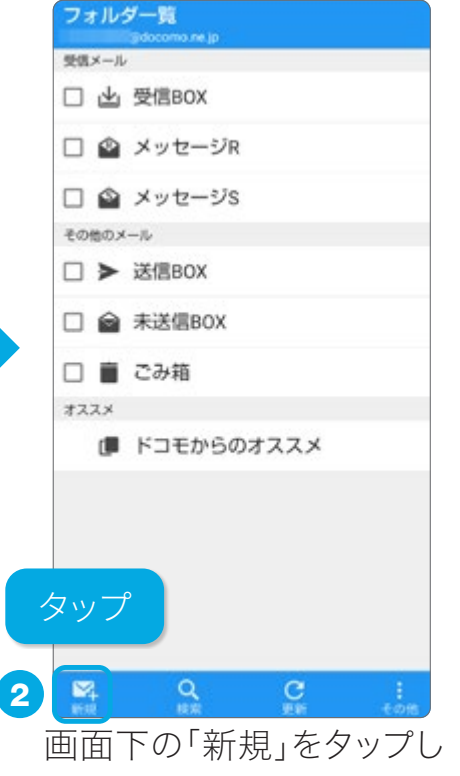

回面下の「新規」をタッノします。

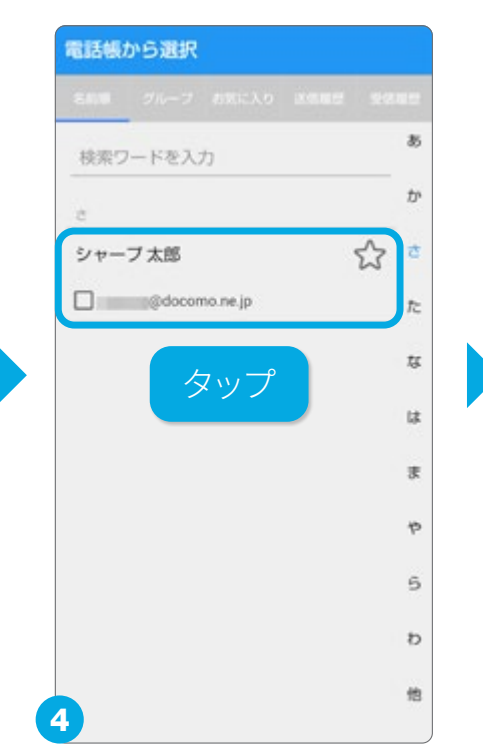

ル」をタップします。

宛先となるメールアドレス をタップして選択します。

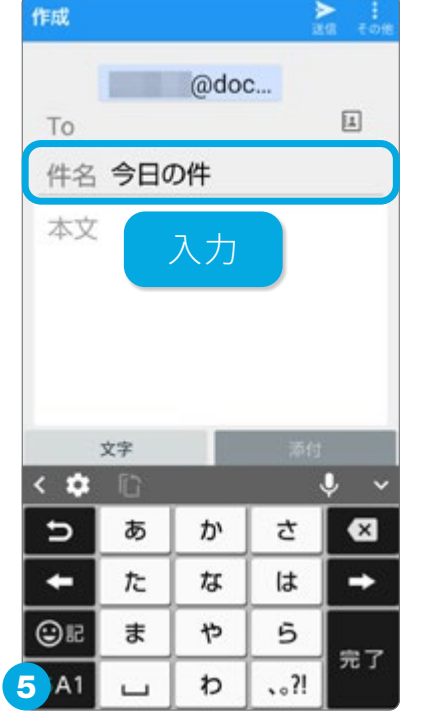

「件名」をタップして、件名 を入力します。

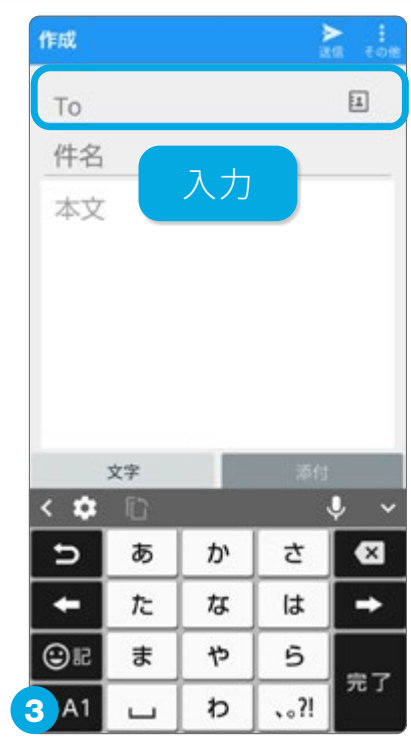

宛先のメールアドレスを入力します。電話帳から入力するには、国をタップします。

| 作成            | 2:             | タッフ        | ל ד          | ▶ :<br>:個 その他 |
|---------------|----------------|------------|--------------|---------------|
| 件名            | 今日の            | D件         |              |               |
| 今日<br>した      | はあり<br>:。 -    | がとう        | ござい          | ほ             |
| ,<br>とっ<br>また | ても楽<br>:ご一緒    | しかっ<br>しまし | ったです<br>,ょう。 | Ъ.            |
| ,<br>今後       | 今後ともよろし<br>①入力 |            |              |               |
| te            | 文字 ます          |            | τ            | 0             |
| ない            | <u>ر ار</u>    | 5          | たら           | 5             |
| 戻す            | あ              | か          | さ            | ⊠             |
| +             | た              | な          | は            | -             |
| ©R            | ま              | や          | 5            |               |
| 6 A1          |                | b          | ?!           | ۲¢            |

本文を入力します。入力が 終わったら「送信」をタップ します。

### 受信したメールを読む

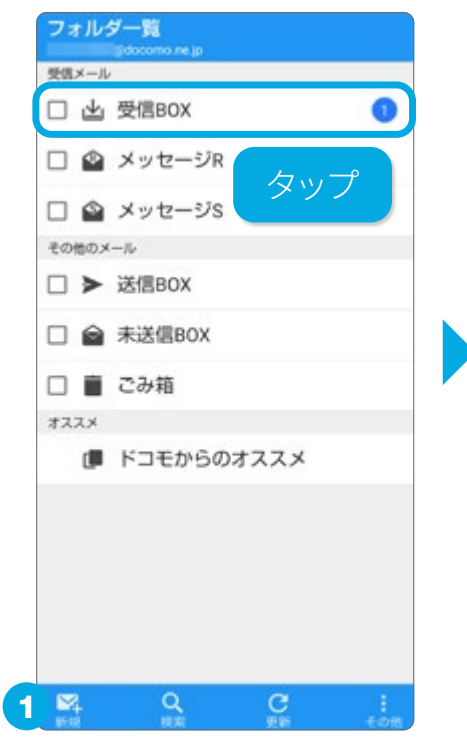

「受信BOX」をタップしま す。右の数字は、未読の受 信メール件数です。

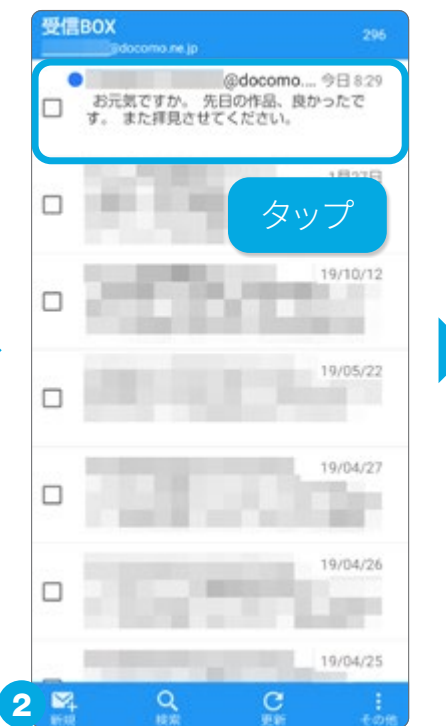

受信したメールが一覧で 表示されます。読みたい メールをタップします。

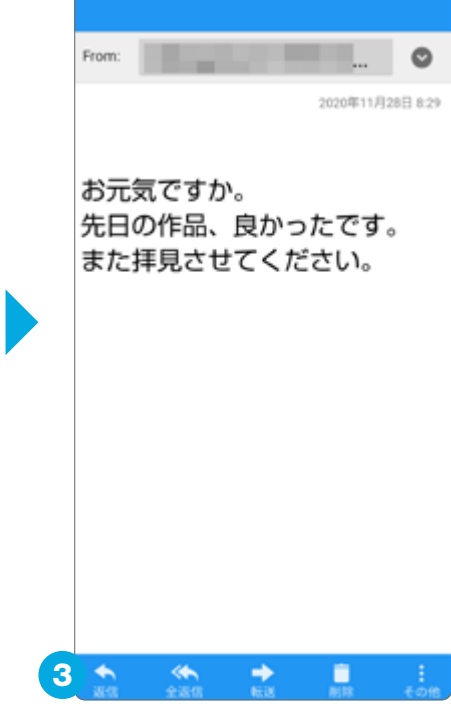

メールが表示されます。

### メールを返信する

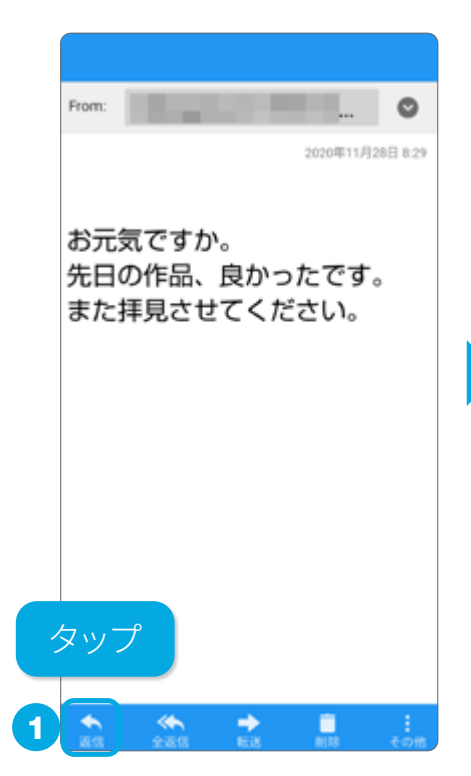

受信メールを開いた状態 で、「返信」をタップします。

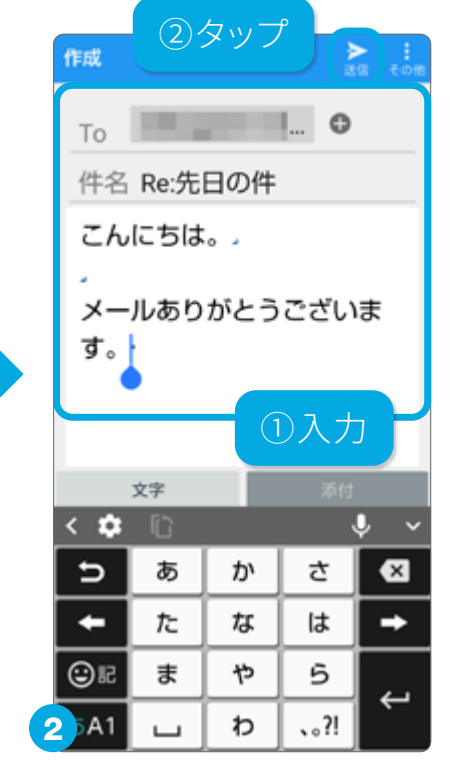

本文を入力します。入力が 終わったら「送信」をタップ します。

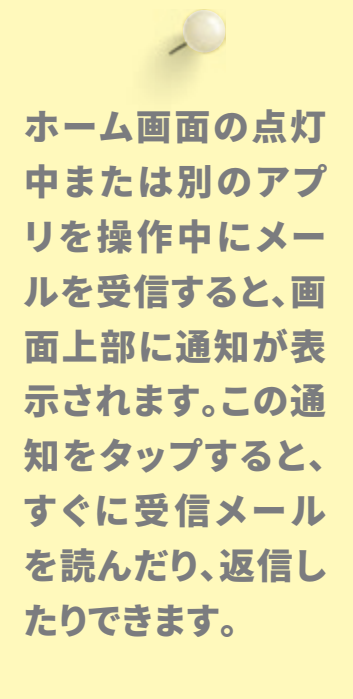

スマホを使う準

備

電話とメール

検索機能を使う

写真を撮

る

アプリを使う

便利な機

能

**G**検索で調べごとをする

インターネットを使った検索は、ホーム画面にある Google の検索窓に調 べたいことを入力するだけで、さまざまな検索ができます。

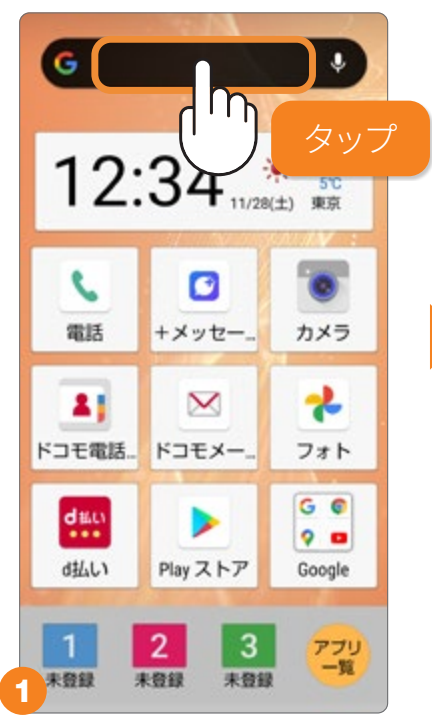

Google の検索窓をタップします。

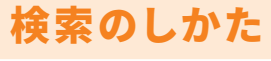

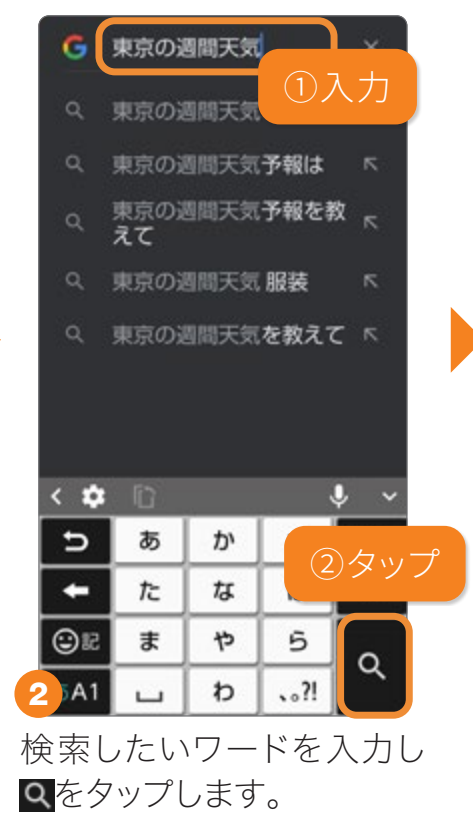

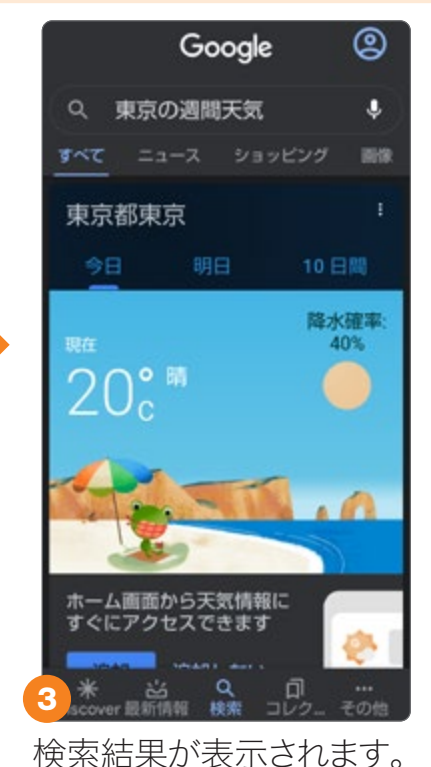

音声検索

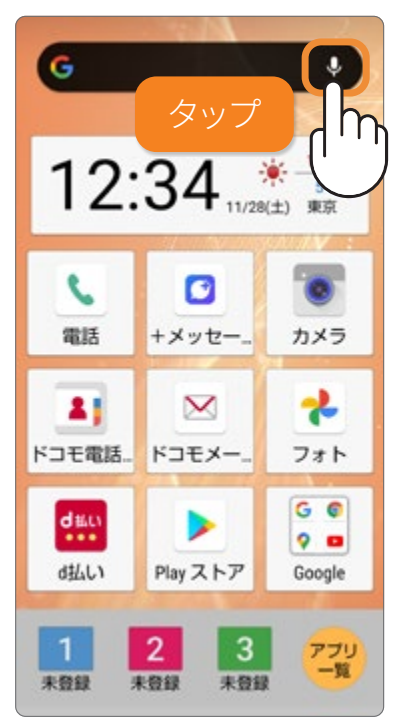

Google の検索窓の ♥を タップして、検索したいワー ドを話しかけます。

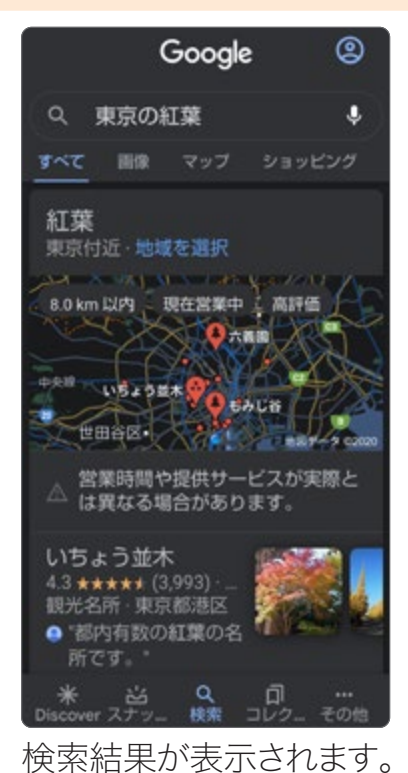

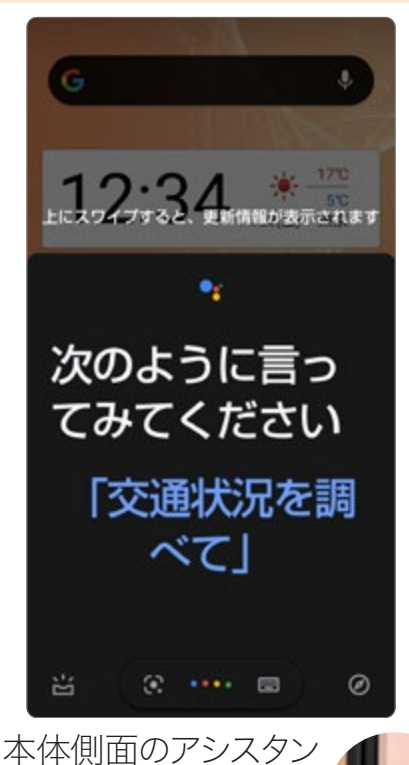

本体側面のアシスタン トキーを押して、話しか けても検索できます。

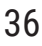

### ҆҃҆҃Ѻェブサイトを見る

インターネットのウェブサイトを見るには、Google が提供している 「Google Chrome™」を使います。

### ウェブサイトを見る(「Chrome」を起動する)

ホーム画面で「Google」フォルダから「Chrome」をタップするとホームページが開きます。

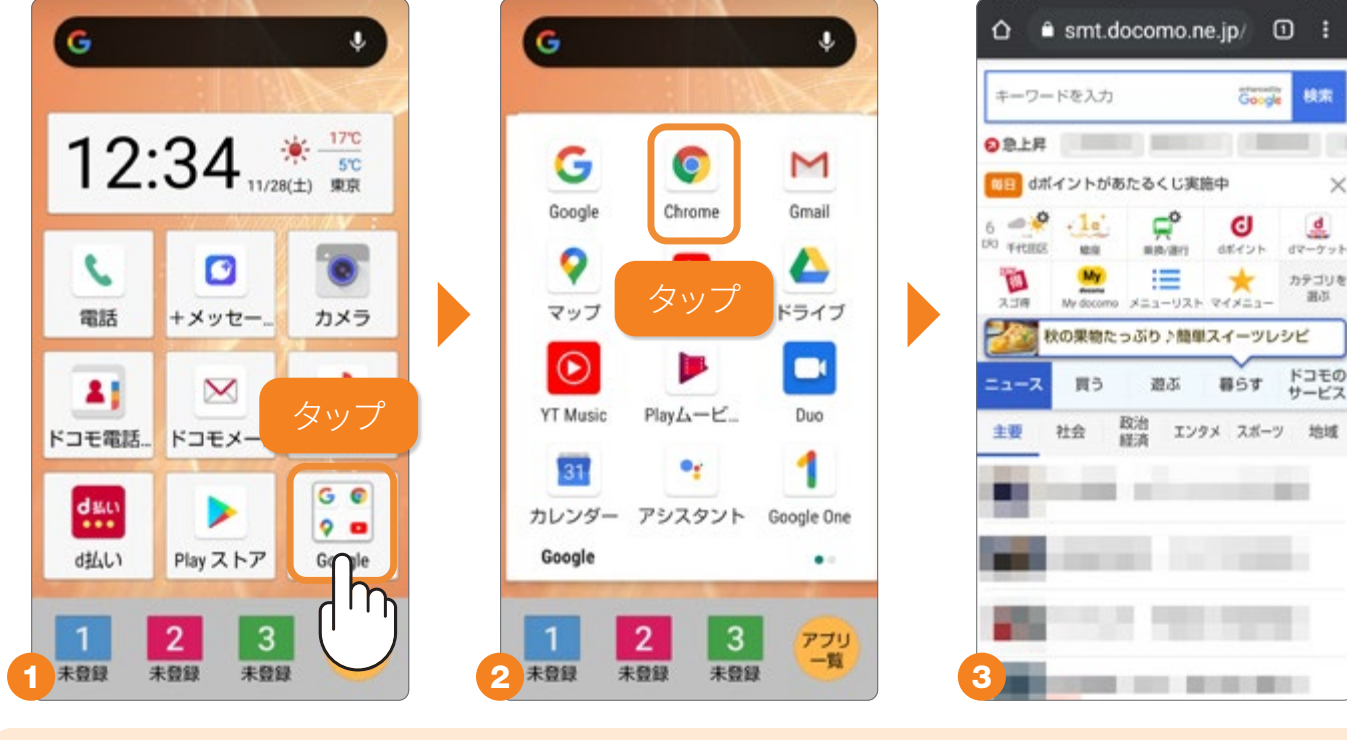

### ウェブアドレスや検索ワードを入力してウェブサイトを開く

| da<br>da   | イントが            | あたるく          | くじ実施<br><b>ゆ</b> | i¢           | )<br>d        |
|------------|-----------------|---------------|------------------|--------------|---------------|
| THE        | My              | -             | Marro            | 8842F        | dマーケッ<br>カテゴリ |
| ニュース<br>主要 | <b>買う</b><br>社会 | 輩<br>政治<br>経済 | 135<br>エンタ       | 暮らす<br>メ スポー | ドコモ(<br>サービ)  |
|            |                 |               |                  |              |               |
|            | 1               |               |                  |              |               |

ウェブアドレスのある窓を タップします。

| <b>७</b> २<br>२ २ | ャープ<br>ャーフ         | <u>①</u> 入       | 、力                 | 0            |
|-------------------|--------------------|------------------|--------------------|--------------|
| Q シ               | ャープ                | マスク              |                    | ٢            |
| Q シ               | ャープ                | 朱価               |                    | ٣            |
| S A0              | QUOSス<br>ai.sharp. | マート:<br>co.jp/su | フォンで.<br>pport/sho | ~            |
| S A0              | QUOSス<br>ai.sharp. | マート:<br>co.jp/su | フォンで.<br>pport/sho | ~ ~          |
|                   |                    |                  |                    |              |
| < 🌣               |                    |                  | J.                 | ļ ~          |
| ъ                 | あ                  | か                | の々                 | <u>,,,</u> − |
| +                 | ħ                  | な                |                    |              |
| 31 C              | ŧ                  | や                | 5                  | -            |
| 2 5A1             | -                  | b                | ?!                 | 天行           |
|                   |                    |                  |                    |              |

検索ワードかウェブアドレ スを直接入力して「実行」 をタップします。

| $\equiv$     | Google             | (2)     |
|--------------|--------------------|---------|
| Q 24         | ープ                 | ٩       |
| <u>केल्ट</u> | ニュース ショッピング        | 10R #10 |
| 🔄 jp.shar    | p                  |         |
| 3シャーフ        | 7<br>4式会社の公式サイトです。 | 家庭向け商   |
| 検索り          | フードの場合             | は検索     |
| 結果が          | 「開きます。             |         |
|              |                    |         |
| <b>△</b> • ; | p.sharp            | 0:      |
|              | SHARP              |         |
| :=           | the second second  |         |
|              |                    |         |
| まだ見ぬ         | 鮮やかな世代へ。 AC        | QUOS    |
| ■<br>まだ見ぬ    | #中かな世代へ。 AC        | QUOS    |

ウェブアドレスを入力した 場合は、そのウェブサイト が開きます。 スマホを触る

スマホを使う準

備

便利な機

能

### **◎よく見るウェブサイトを登録する**

よく見るウェブサイトはホーム画面に追加しておくと、ウェブアドレスを入 力することなく、すばやく閲覧することができます。

### お気に入りのウェブサイトをホーム画面に追加する

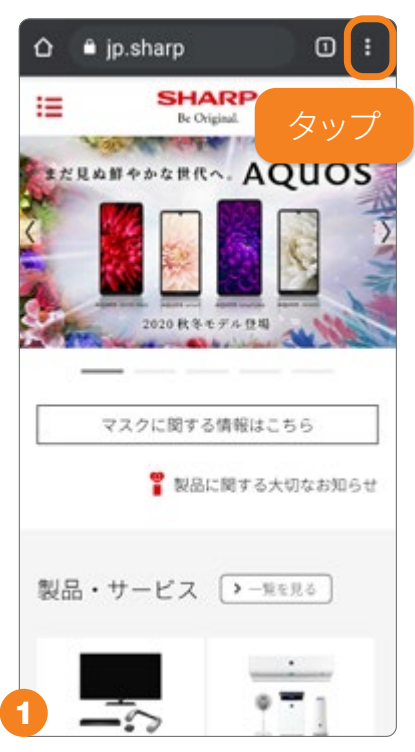

よく見るウェブサイトを表示 し、右上の \* をタップします。

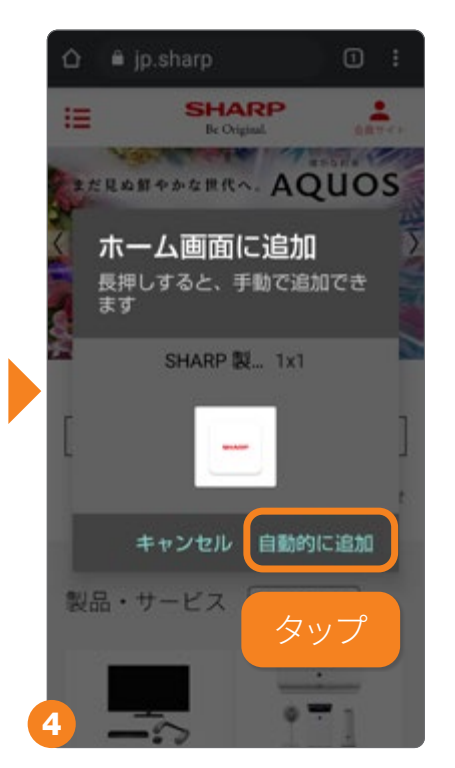

「自動的に追加」をタップします。

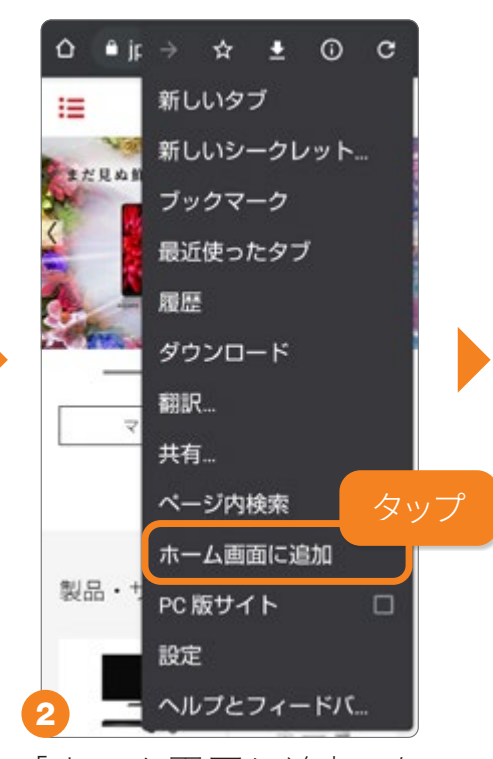

「ホーム画面に追加」を タップします。

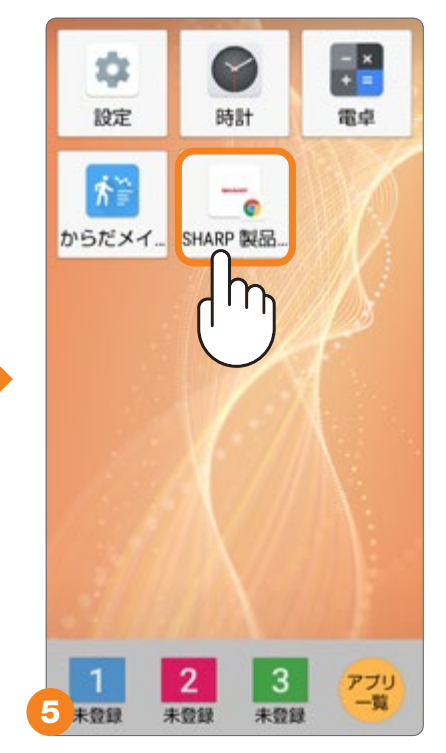

ホーム画面に追加されま す。

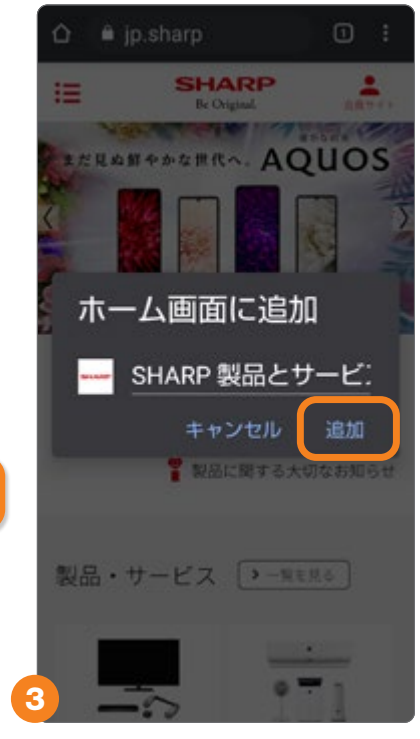

「追加」をタップします。

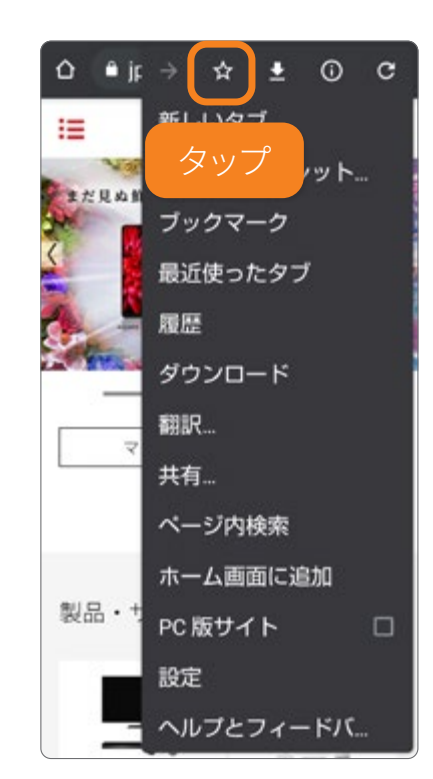

ブラウザ内にブックマークを 保存するときは、☆をタップ します。

**◎複数のウェブサイトを開く** 

複数のウェブサイトを開いて、タブ表示で切替えることができます。複数の ウェブサイトを行き来するような場合に便利です。

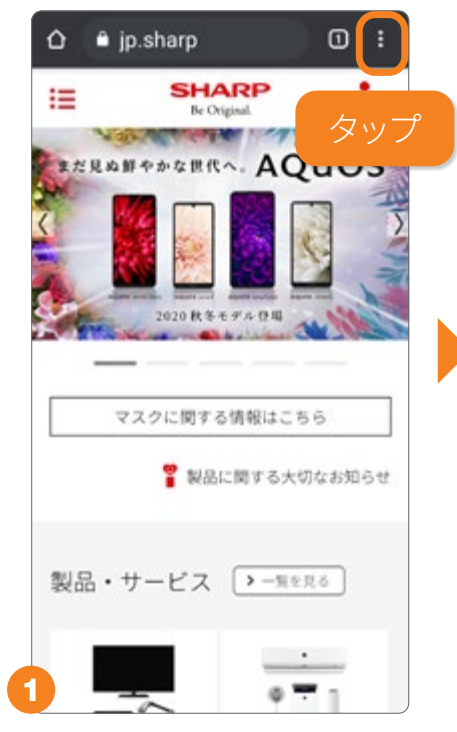

右上の・をタップします。

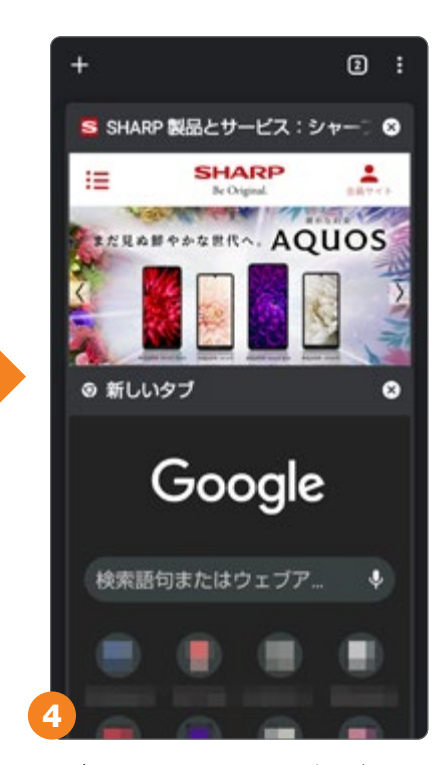

現在開かれているタブがす べて表示されます。複数の ウェブサイトを行き来する 場合に使用します。

### 新しいタブを作る

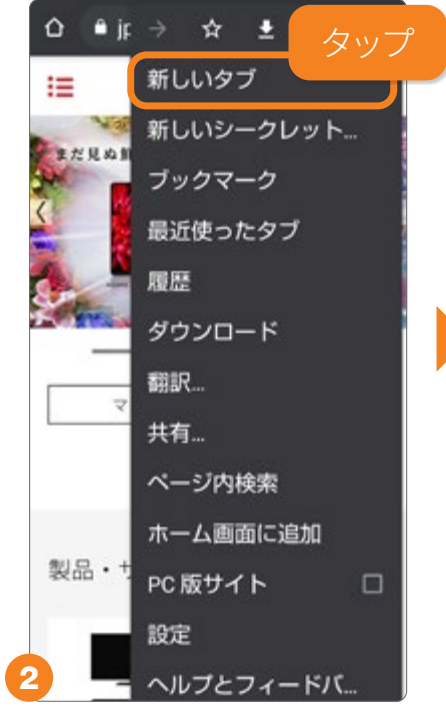

「新しいタブ」をタップすると、 新しいタブが作成されます。

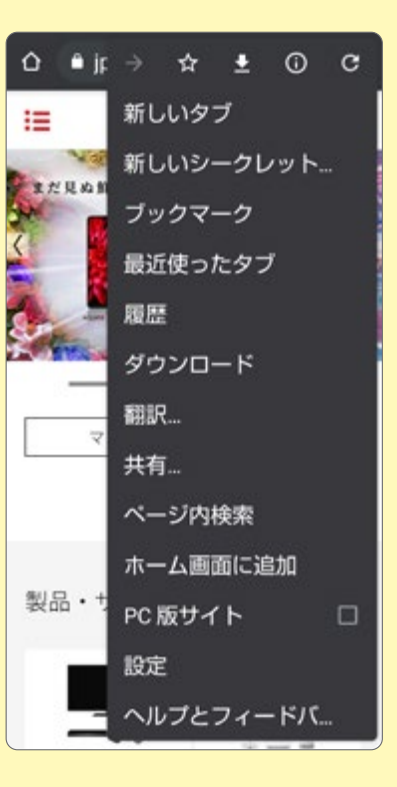

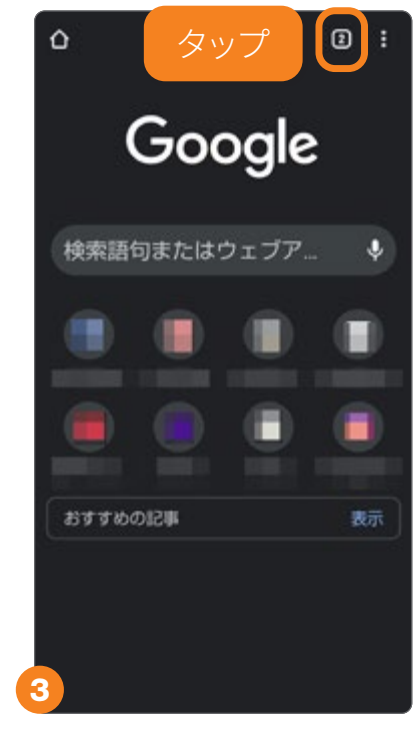

 をタップします。数字は
 開いているタブの数です。

### 履歴などは、右上の 🛚 メニューから

| 履歴 | œ c                                 | ł    | ×   |
|----|-------------------------------------|------|-----|
| 問題 | 夏歴データを削除                            |      |     |
| 今日 | - 2020年11月28日                       |      |     |
| 8  | SHARP 製品とサービス<br>jp.sharp           |      | 8   |
| 6  | シャープ - Google 検索<br>www.google.com  |      | ۲   |
|    | dメニュー   NTTドコモ.<br>smt.docomo.ne.jp |      | 0   |
| 8  | AQUOSスマートフォン<br>k-tai.sharp.co.jp   |      | 0   |
| 履团 | 歴の表示やウェ                             | ブ    | `サ  |
| イト | からダウンロー                             | -  - | ÷ [ |

履歴の表示やウェクサ イトからダウンロードし たデータの管理、英語の ページの翻訳、現在開い ているウェブサイトの共 有などもメニューから行 えます。 スマホを触る

### ♀地図で場所を検索する

現在地周辺の地図はもちろん、特定の目的地を検索して、経路案内や周辺情報も調べられます。位置情報をオンにする必要があります。

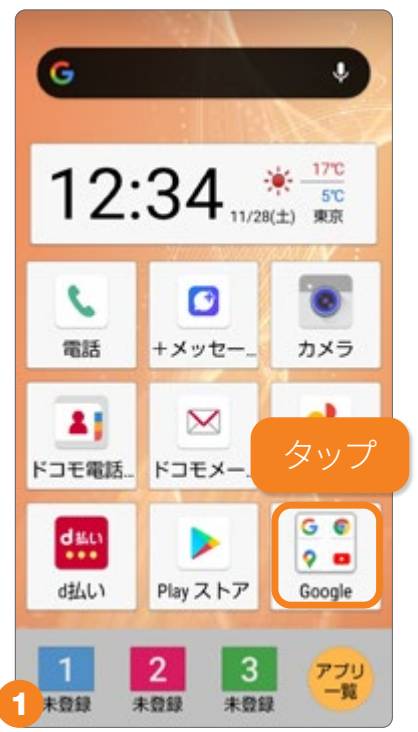

ホーム画面で「Google」 フォルダをタップします。

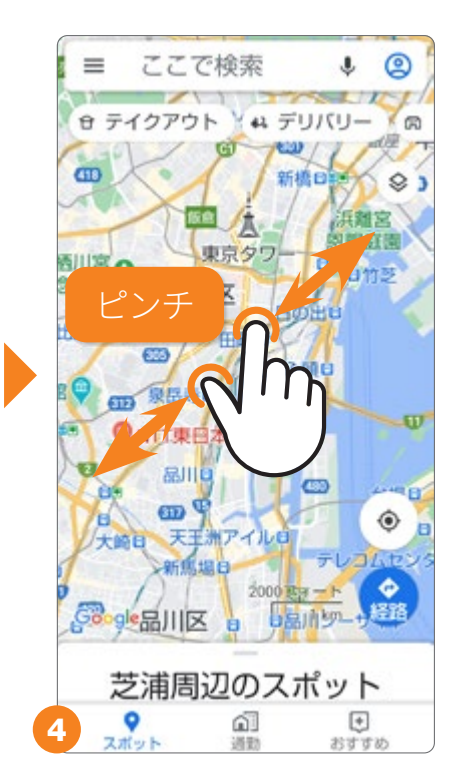

ピンチで地図を拡大、縮小 できます。

### 「Google マップ」を起動する

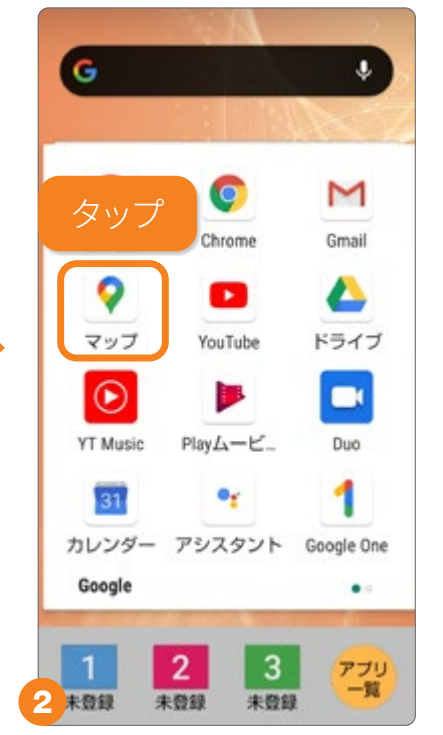

「マップ」をタップします。

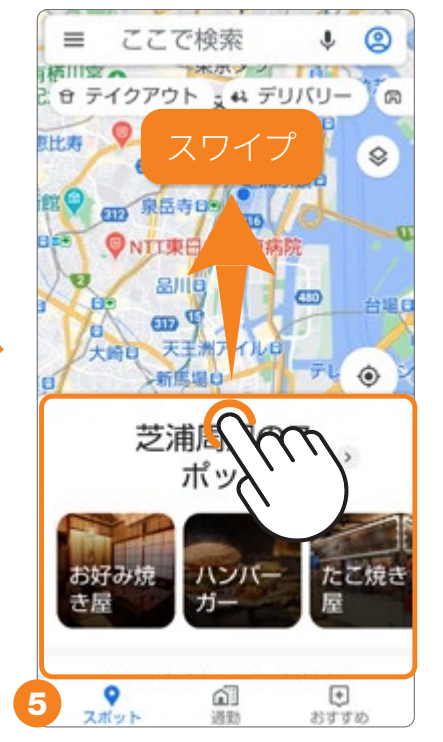

「〇〇周辺のスポット」タブ を上にスワイプすると、周辺 情報を調べられます。

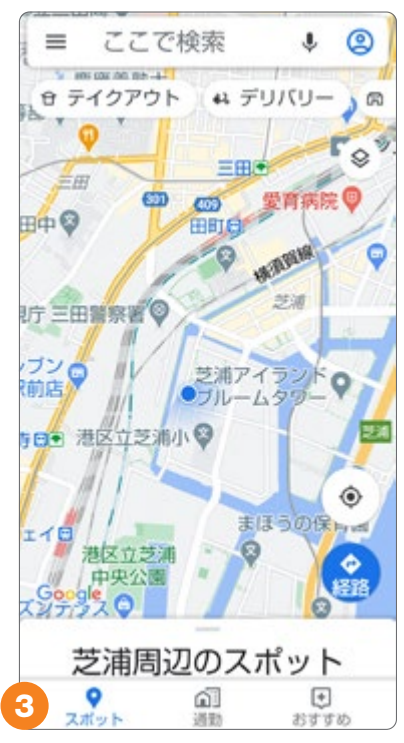

現在地周辺の地図が表示 されます。

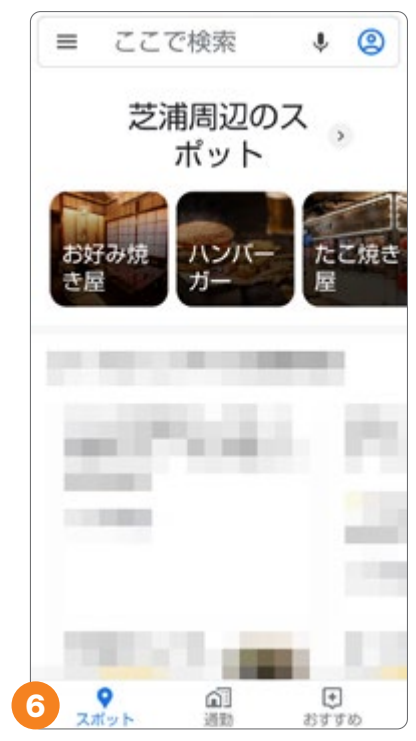

さらにタブを上にスワイプすると、現在地周辺のさまざまな情報が表示されます。

### 目的地への経路を検索する(公共交通機関の場合)

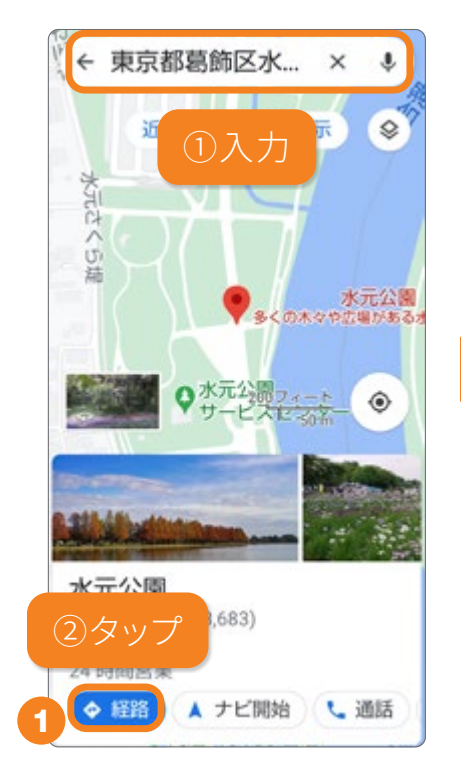

検索窓から目的地を検索後 「経路」をタップします。

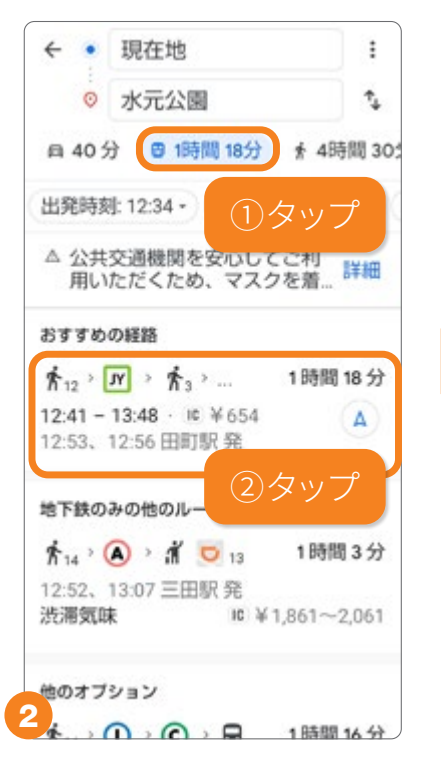

車、公共交通機関、徒歩、タク シー、自転車の経路が表示さ れます。●を選択して、利用す るルートをタップします。

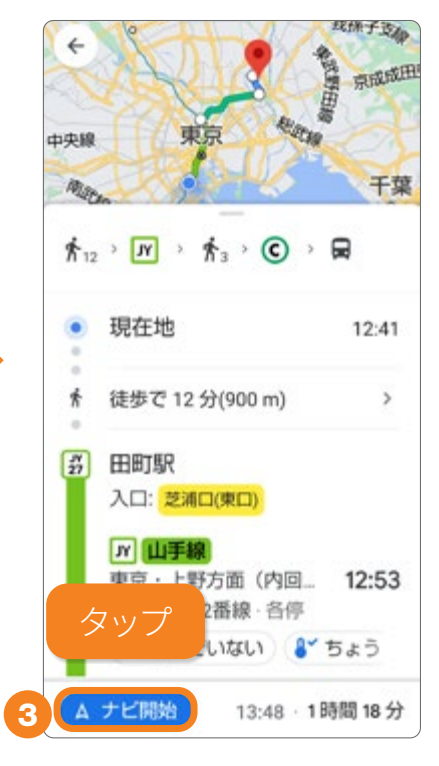

「ナビ開始」をタップすると 案内が開始されます。

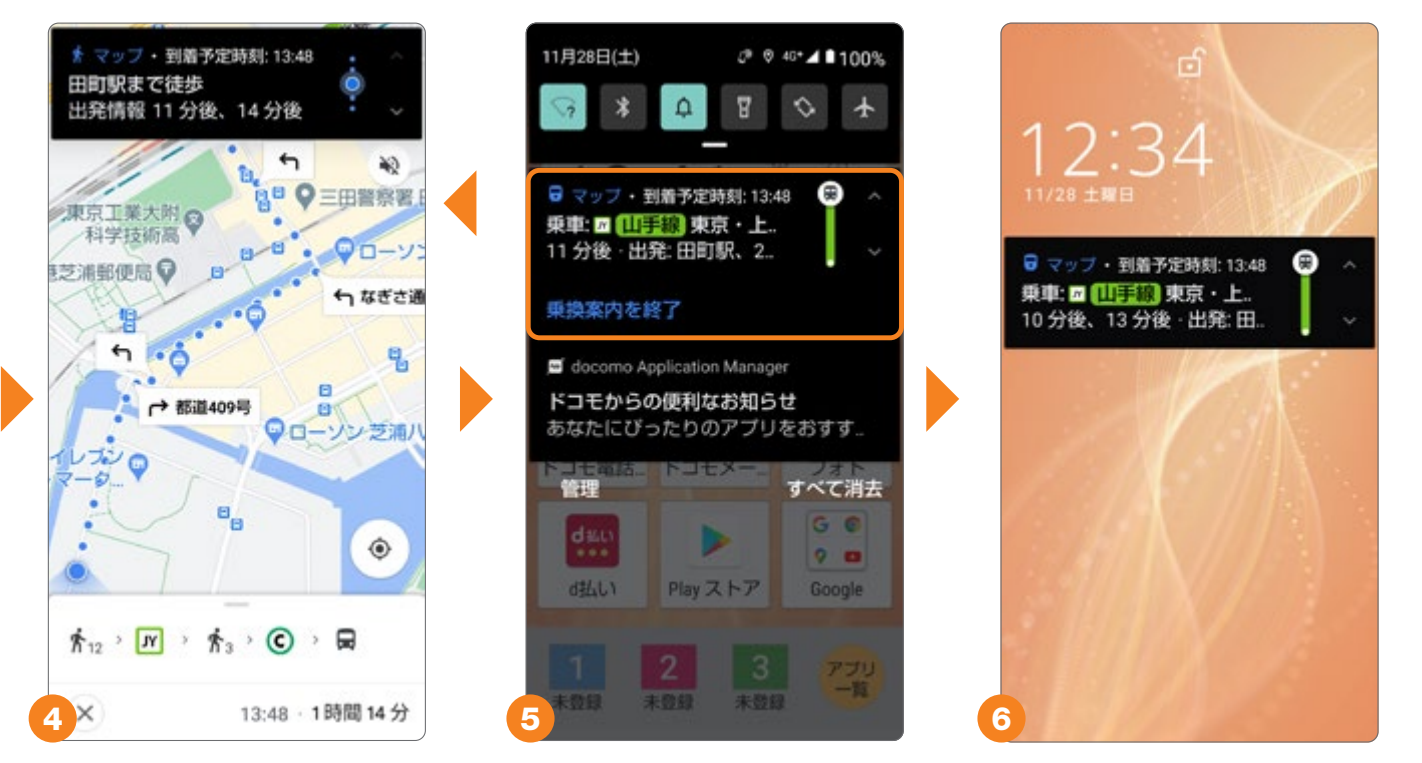

案内中は、マップを表示していなくても、通知パネル(⑤)、ロック画面(⑥)から、経路案内を 確認できます。通知パネルをタップするとマップに戻れます。また、「乗換案内を終了」をタッ プすると、案内を終了できます。 便利な機

能

### 目的地への経路を検索する(徒歩の場合)

お散歩やはじめて訪れる場所で便利な徒歩の経路を検索できます。

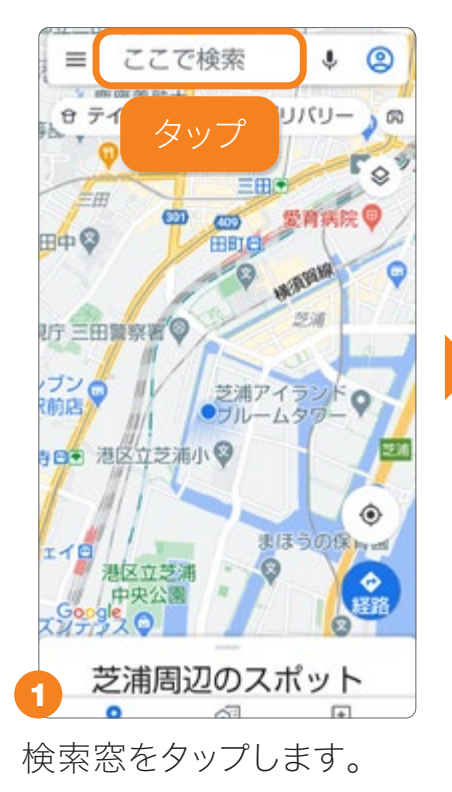

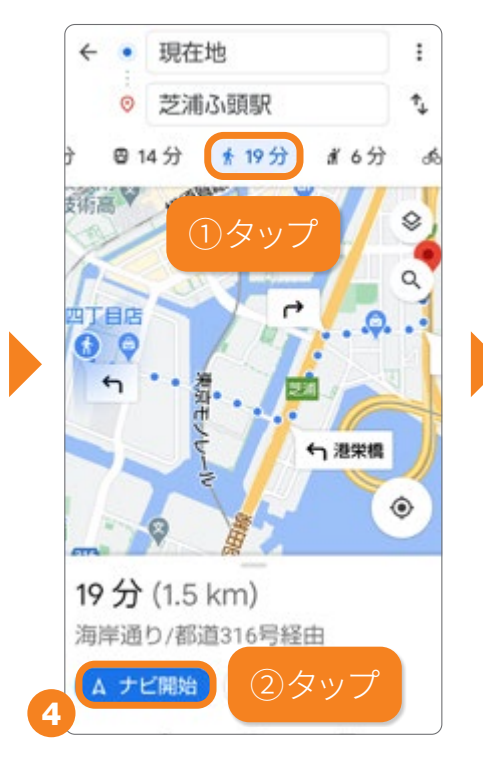

★をタップし、「ナビ開始」
をタップします。

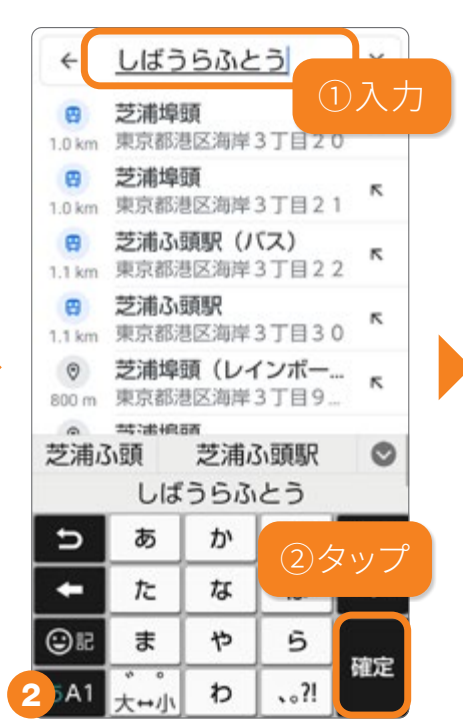

目的地を入力し検索しま す。

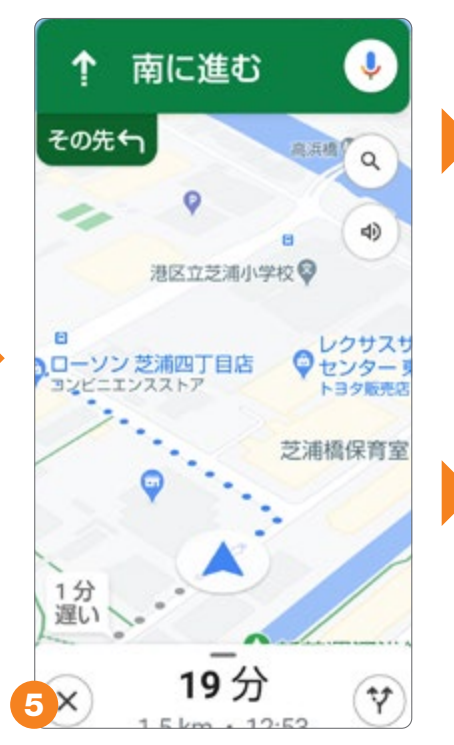

案内が開始されます。

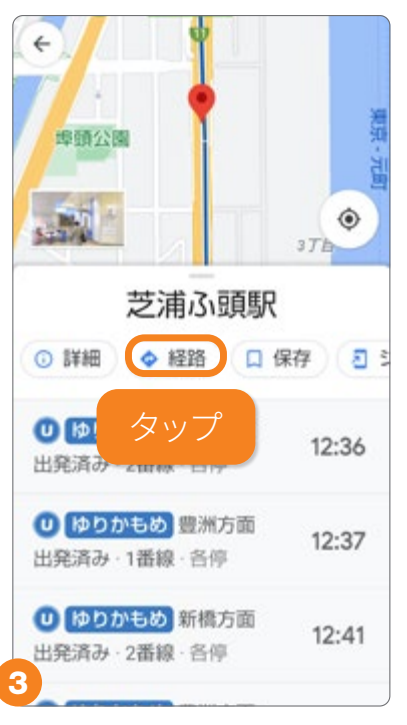

場所が表示されます。「経路」をタップします。

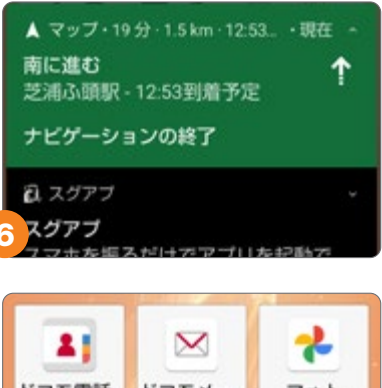

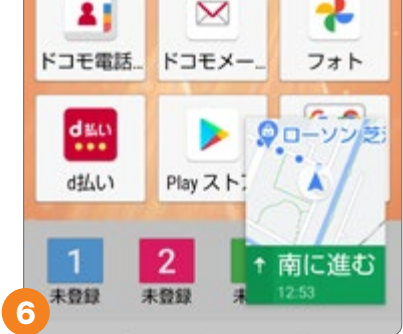

案内中は、通知パネルや ホーム画面から案内を確 認することができます。

ナビゲーション中に・シをタップすると、音声入力を使って、コンビニなどの 検索や迂回ルートを追加設定できます。

### Solution State State Stat

ホーム画面にある「カメラ」をタップするか、ロック画面の**回**を上にスワイ プして起動します。カメラは、「広角」と「標準」、「望遠」の3眼カメラです。

視野角(写す広さ): **121**°人間の最大視野に近しい広さ

### 3つのカメラの違い

☆ 広角カメラ(超広角レンズ)

写真撮影最大画素数:**1,200**万画素 最大動画サイズ:4K(ビデオ)

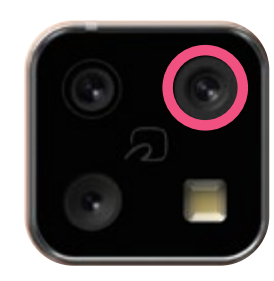

F/2.4 18mm 35mm换算

風景を撮るのに最適なカメラ。手前を大きく遠く のものを小さく写す広角だからこそ生まれる遠近 感が特徴的です。目で見ている以上に広がりと奥 行きが表現され、撮るだけで写真がうまくなったよ うに思える不思議なカメラ。

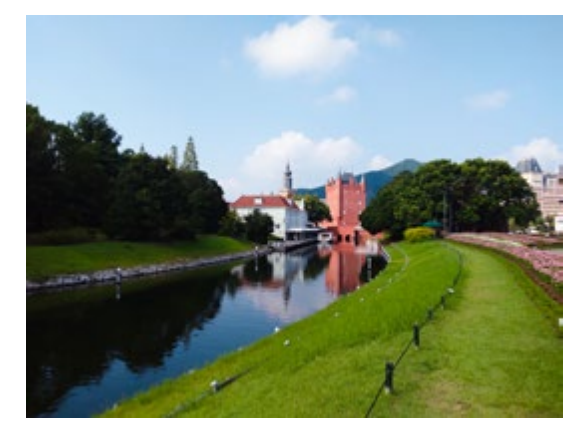

視野角(写す広さ): ▼ 83°
人が日常的に使っている視野に近しい

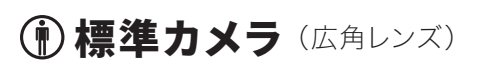

写真撮影最大画素数:**1,200**万画素 最大動画サイズ:4K(ビデオ)

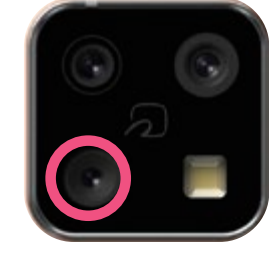

F/2.0 24mm 35mm换算

日常使いに最適な万能カメラ。明るいレンズで暗 所にも強く、昼夜問わず高速なピント合わせが可 能なセンサーで、特に暗い場面での撮影におすす めです。接写から風景、人物まで、あらゆる場面で 使えます。

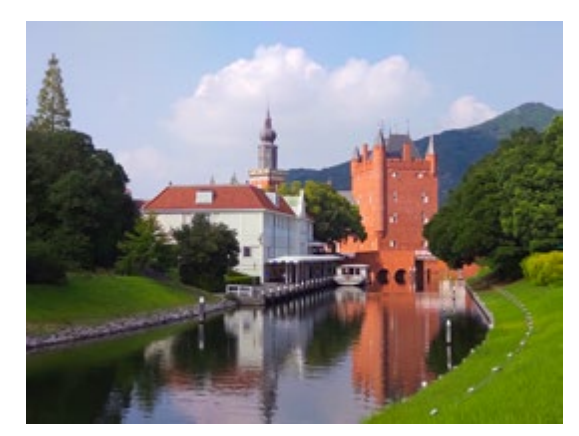

視野角(写す広さ): ▼ 45° 人が注目、凝視している時の視野に近しい **③望遠カメラ**(中望遠レンズ)

写真撮影最大画素数:**800**万画素 最大動画サイズ:フルHD(ビデオ)

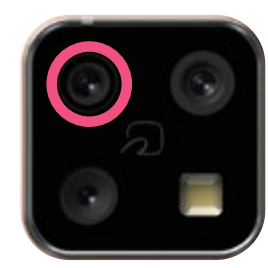

F/2.4 53mm 35mm換算

遠くのものを大きく写すだけでなく、料理や花、 ポートレートにも適しています。広角レンズのよう な膨張する歪みがなく、見たままの形状を写しま す。フリマアプリサービスなどへ出品する商品撮 影にはおすすめのカメラです。 便利な機

能

### ◉カメラの使いかた

撮影に役立つ知っておくと便利なカメラの 使いかたを紹介します。

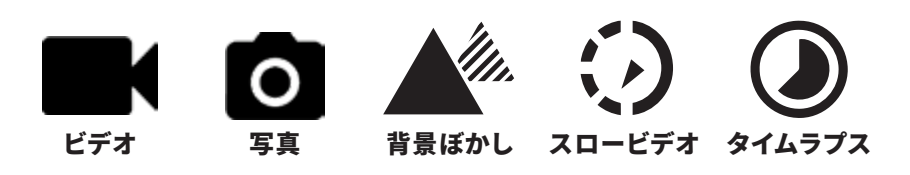

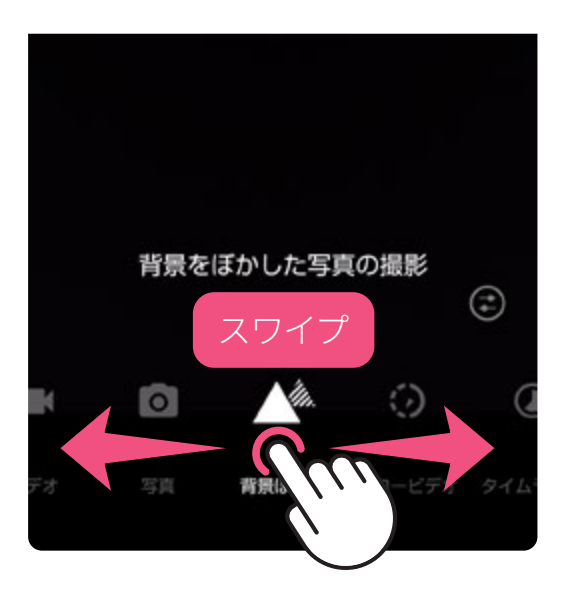

カメラモードは、撮 影画面下のアイコン 部分を左右にスワ イプして切替えられ ます。写真、ビデオと いった普段使いのカ メラのほか、背景ぼ かし、スロービデオ、 タイムラプス撮影が 行えます。

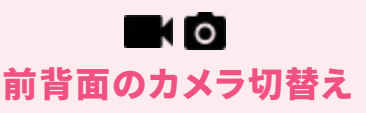

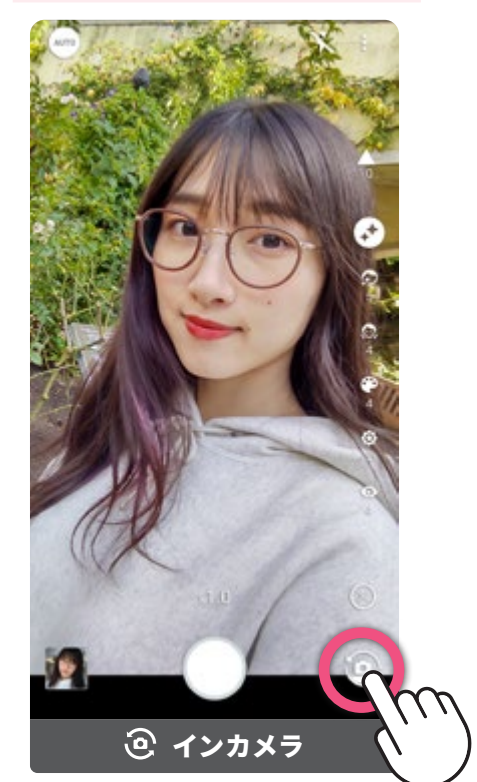

背面のアウトカメラと前面に あるインカメラの切替えは、 をタップします。

広角カメラ/標準カメラ/望遠カメラをワンタッチで切替える 🖿 🖸 🕗

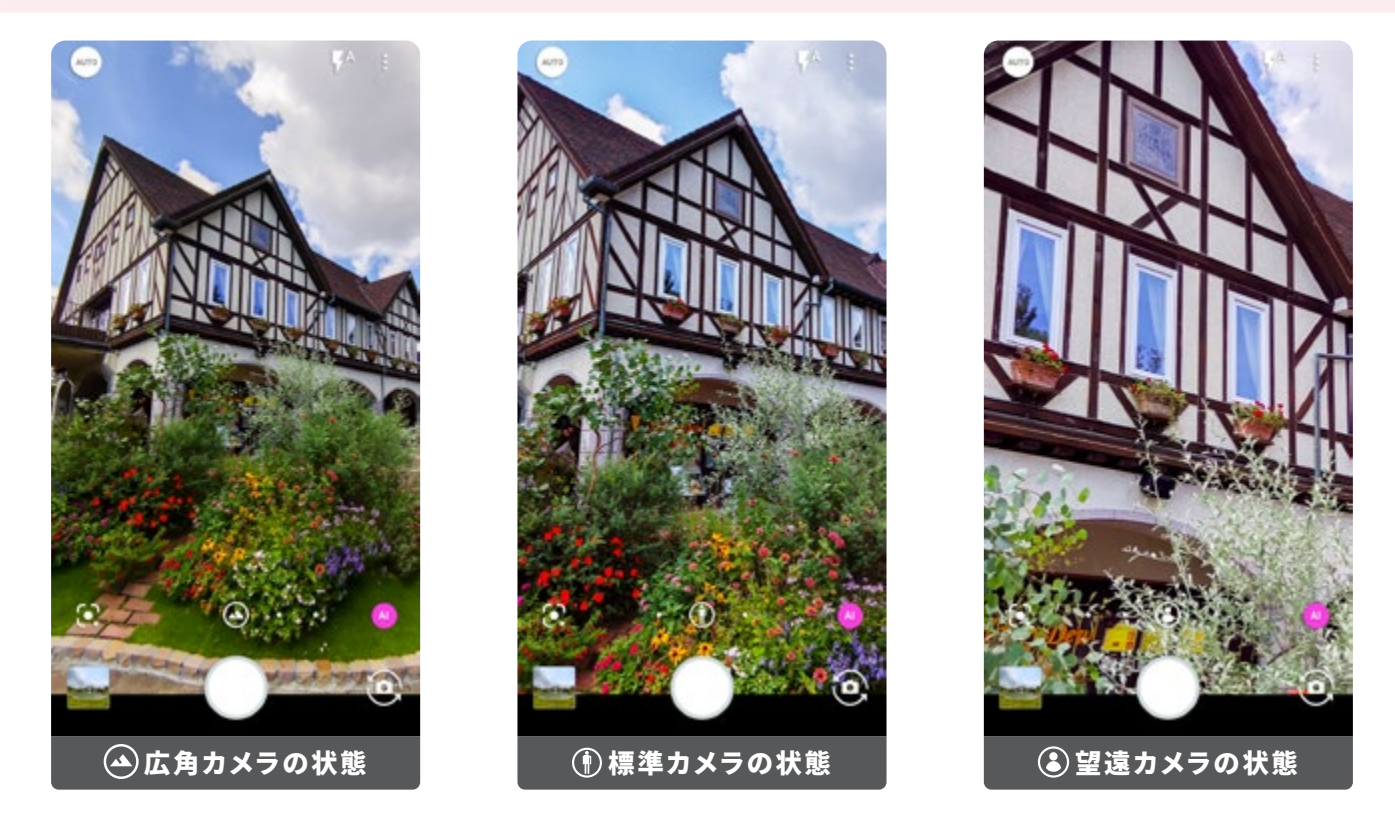

画面に表示されるアイコン(④広角・①標準・③望遠)は、現在使用しているカメラです。カメラの切替えは、アイコンの横にある●をタップします。また、ピンチを使ったズーム操作でも行えます。

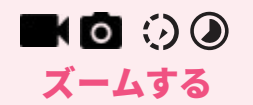

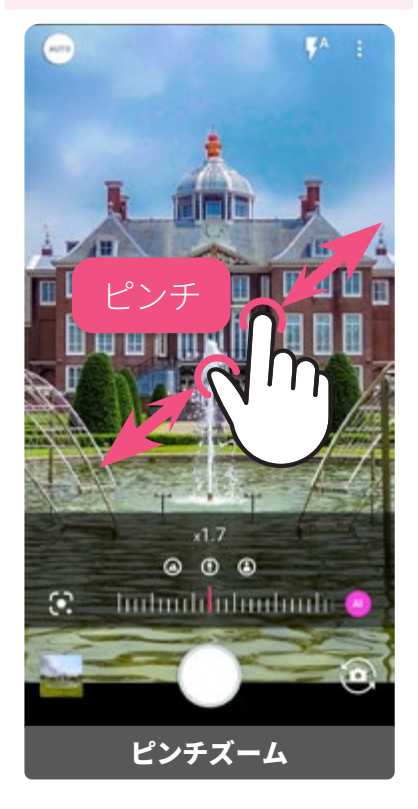

2本の指を広げたり、縮 めたりするピンチで行 います。指を広げると拡 大、指を縮めると縮小し ます。

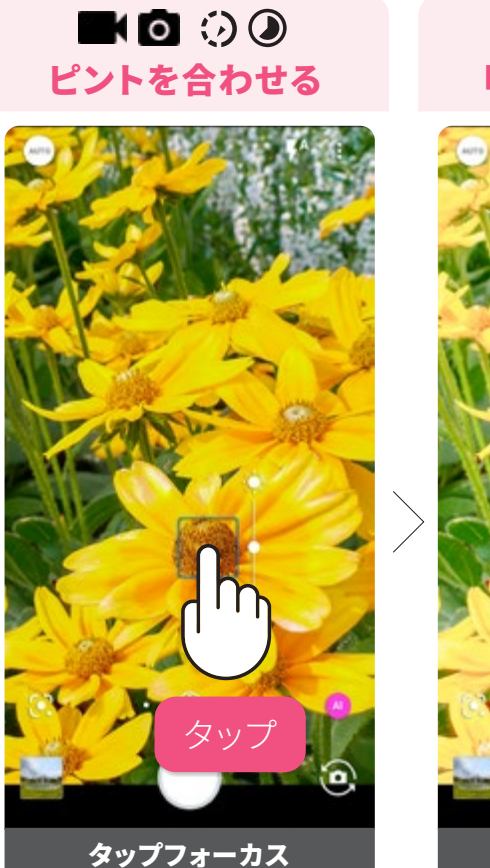

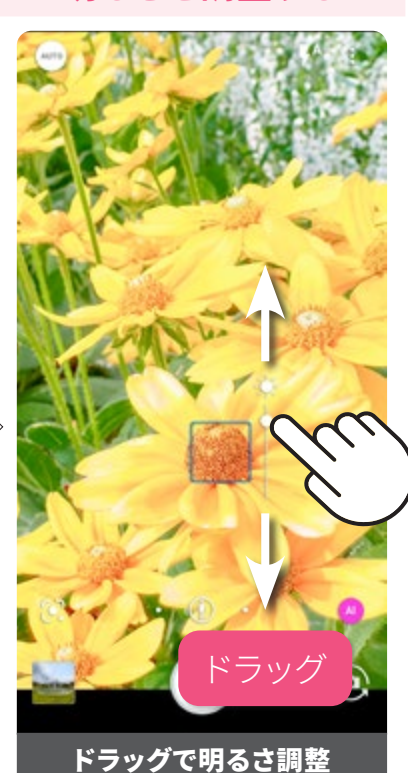

K o 🕢 🕖

さを調整する

意図した場所にピントを合わせる場合、画面をタップしま す。また、タップした場所に合わせて明るさを調整すること ができます(広角カメラは明るさのみ)。さらに明るさを調 整する場合は、太陽マークの〇を上下(横向きの場合は左 右)にドラッグして調整します。

### ピントと明るさを固定する「AE/AFロック」(広角カメラは明るさのみ) 🔤 🖸 🖓 🕗

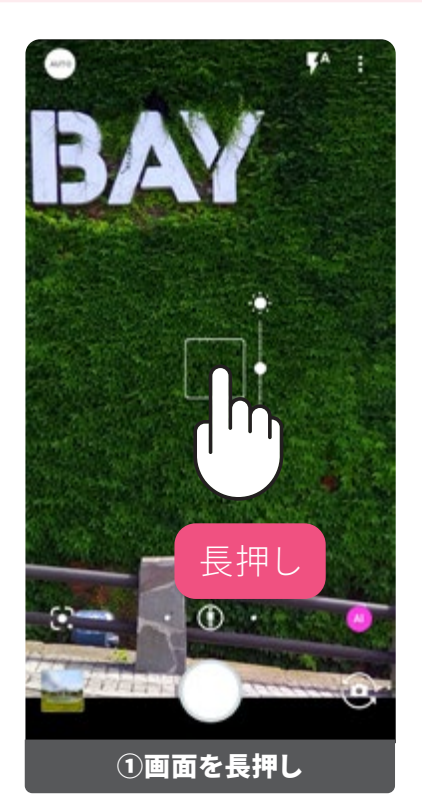

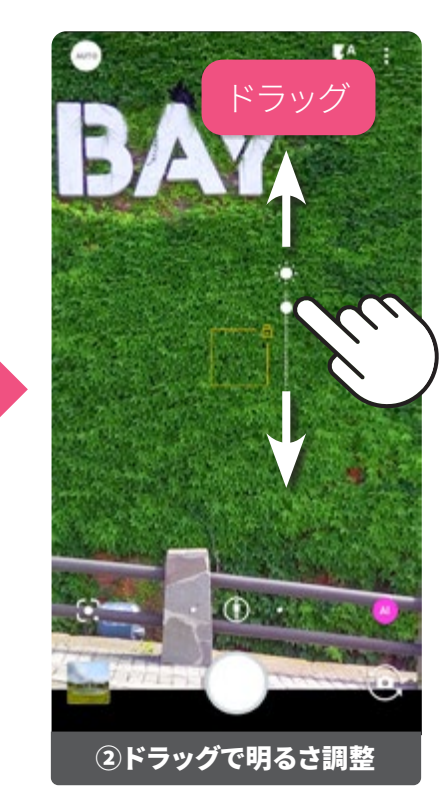

 画面を長押しすると枠 が黄色くなり、タップした 場所に合わせてピントと明 るさが固定されます。②太 陽マークの方向に○をな ぞると明るく、逆方向で暗 くなります。

ピントの位置を変えずに 何枚も連続して撮影する 場合や、動いているものを 待ち構えて撮影する場合 では、ピントと明るさを固 定した方が素早く確実に 撮影できます。

便利な機能

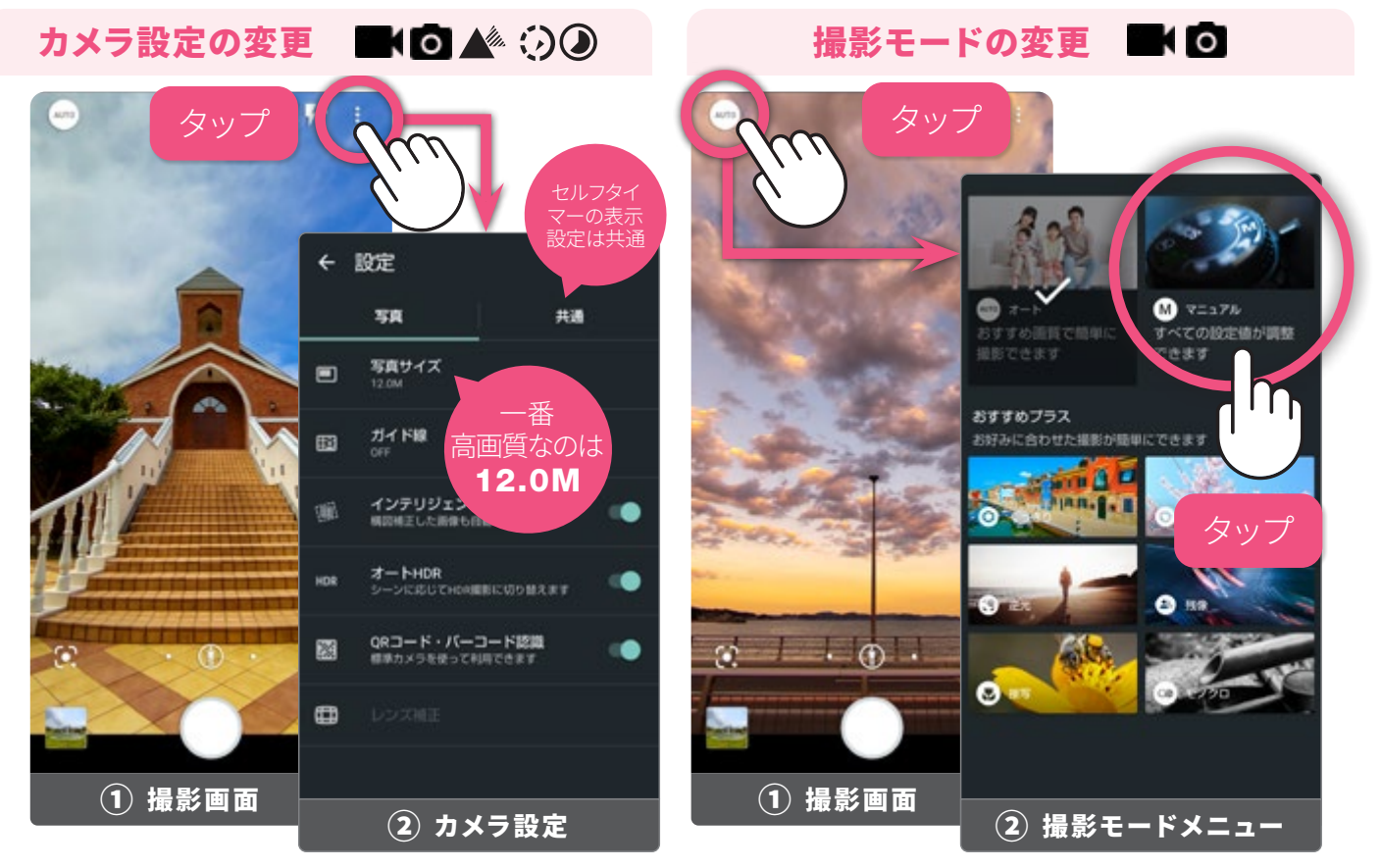

①撮影画面右上の ♪アイコンをタップします。②カメラに関するさまざまな設定が行えます。セルフタイマーの表示/非表示は「共通」から行えます。

 ①撮影画面左上の ●アイコンをタップします。②撮影モードメニューで変更したい モードをタップして選択すると、撮影モードが変更されます。

スライダーを使った設定の調整方法(例:マニュアルでの色合い(彩度)の調整)

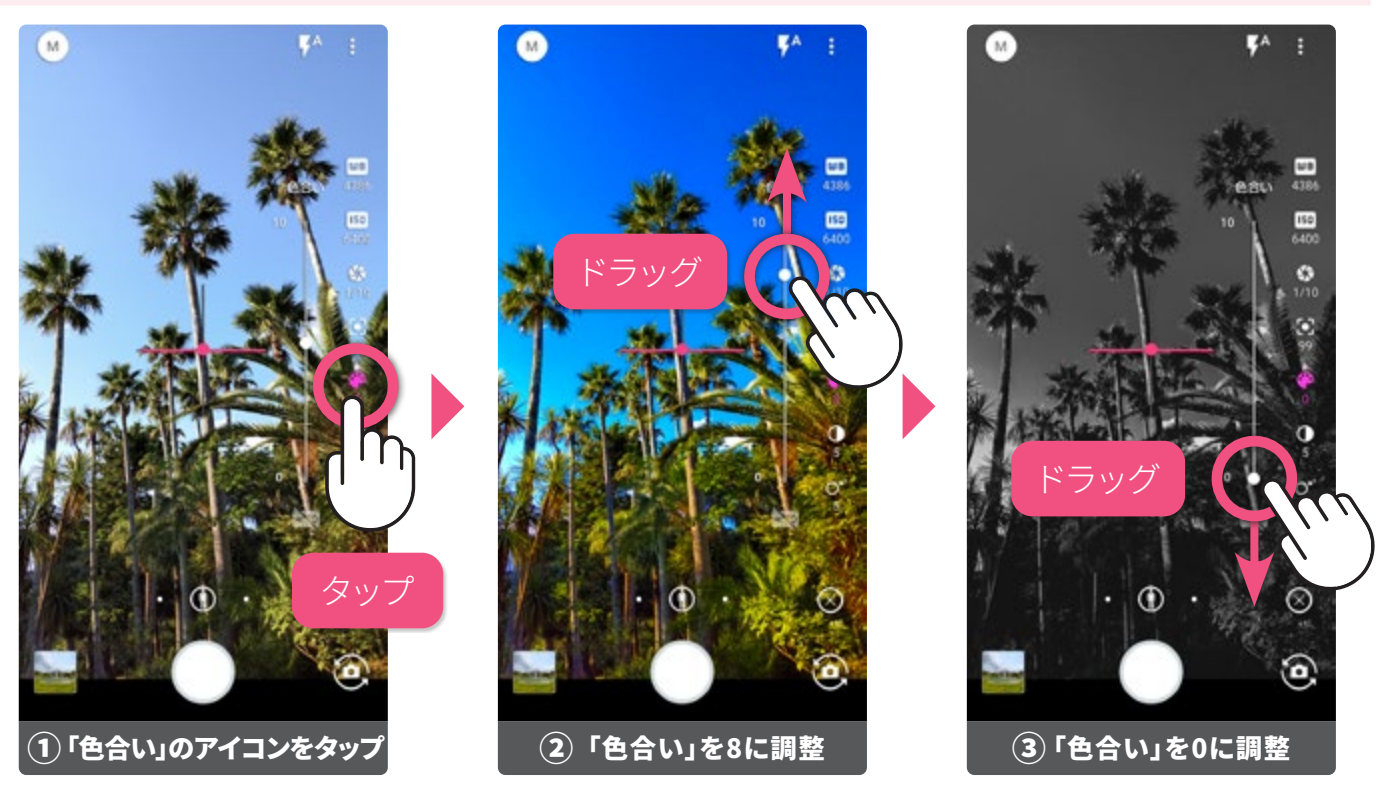

①調整したいアイコン(ここでは●色合い(彩度))をタップするとスライダーが表示されま す。②③「○」をドラッグして調整すると、効果が変化します。マニュアル以外にも、背景ぼか し、インカメラのAQUOS beautyでも、このスライダーを使った方法で効果を調整します。

スマホを触る

電話とメール

| ۲       | <b>カメラ切替え</b><br>画面側の「セルフィー用インカメラ」と背面の「アウトカメ<br>ラ」の切替えをします                                                                                                    | ۲               | <b>明るご調整</b><br>画面をタップすると表示され、明るさを調整できます                                    |
|---------|----------------------------------------------------------------------------------------------------|-----------------|-----------------------------------------------------------------------------|
| ۴a      | <b>モバイルライト・フラッシュ</b><br>フラッシュ(ビデオはライト)の設定をします                                                                                                    | Ø               | <b>セルフタイマー(カメラ設定で表示/非表示を設定)</b><br>5秒/10秒を設定できます。カメラ設定から表示を設定します            |
| :       | <b>カメラ設定</b><br>撮影サイズなどの各種設定をします                                                                                                    | ٢               | <b>設定・調整項目の表示</b><br>設定や調整できる項目がある場合に、画面に表示されます                             |
| AUTO Z  | ート ※ 画面に表示される 🔲 アイコンのタップで、Alによる設                                                                                                    | 定・調整            | <b>ěのON/OFFができます。</b>                                                       |
| \$      | <ul> <li>AIの被写体認識マーク</li> <li>AIが撮るものを認識した際に表示されます</li> <li>▲人 ☆犬 品猫 乳料理 急花 辛夕景 ②夜景 養花火</li> </ul>                                                                                                    | <b>察</b> 白枝     | <ul> <li>Google レンズ</li> <li>画像検索を行う Google レンズ を起</li> <li>動します</li> </ul> |
|         | 皆景ぼかし 🔤 オート ② インカメラ(セルフィー用)                                                                                                    |                 |                                                                             |
|         | <b>背景のぼかし量</b> 背景のぼかし量を10段階で設定し                                                                                                    | ,ます             |                                                                             |
|         | ート ② インカメラ(セルフィー用)                                                                                                    |                 |                                                                             |
| 0       | 設定と解除 🕥 小顔効果                                                                                                    |                 | 商 顔の明るさ                                                                     |
|         | AQUOS beautyの設定と解除 顎のラインを細く                                                                                                    | くします            | ■ 肌の色の明るさを調整します                                                             |
| $\odot$ | 美肌効果 🌐 🏠 ション ション ション ション ション ひょうしん 🏠 美肌効果 ひょうしん ひょうしん ひょうしん しょうしん ひょうしん ひょうしん ひょうしん しょうしん ひょうしん ひょう ひょうしん ひょうしん ひょうしん ひょうしん ひょうしん ひょうしん ひょうしん ひょうしん ひょうしん ひょうしん ひょうしん ひょう ひょうしん ひょう ひょう ひょう ひょう ひょう ひょう ひょう ひょう ひょう ひょう |                 | <ul><li></li></ul>                                                          |
|         | 肌を滑らかにします 赤みを足して顔                                                                                                    | 色を調整            | 整します    目を大きくします                                                            |
| M       | ?ニュアル 👩 アウトカメラ(広角/標準/望遠) / 🧿 インカメラ(セ                                                                                                    | :ルフィ-           | -用) / 🔜 (ビデオ                                                                |
| Æ       | (個別AE/AF (ビデオ/インカメラでは使用不可)<br>画面をタップすると表示されます。ピント(□)と明るさ<br>(AE)を個別に移動させることができます(広角カメラは<br>AEのみ)                                                                                                    |                 | <b>水準器</b><br>「○」は垂直、「横ライン」は水平の二軸の水準器。カメラ<br>設定で非表示にすることもできます               |
|         | <b>白とび/黒つぶれ表示</b> (ビデオでは使用不可)<br>明るすぎて白とびしている部分、暗すぎて黒つぶれしている<br>部分に表示されます。画面上の表示のみで、撮影データに<br>は写りません                                                                                                    | WB              | <b>ホワイトバランス</b><br>色味を変更できます。数字が大きいほど赤みが増し、小さ<br>いほど青みのある写真になります            |
| 150     | ISO感度<br>数字を小さくすると画質は向上しますが、暗所では手ブレ<br>を起こしやすくなります                                                                                                    | \$              | <b>シャッター速度 (ビデオは使用不可)</b><br>残像を撮るような場合は速度を遅く、弾ける水滴を撮るよ<br>うな場合は速度を速く設定します  |
| •       | フォーカス(ビデオ/インカメラ/広角カメラでは使用不可)<br>四角の枠内に赤く表示される「ピーキング表示」をガイドに<br>し、マニュアルでピントを合わせます                                                                                                    | P               | <b>色合い(彩度)</b><br>数字が大きいほど色が濃く鮮やかになり、小さいほど色が<br>薄く、0になると白黒になります             |
| 0       | <b>コントラスト</b><br>数字を小さくすると、フワッとした印象に、大きくすると、<br>くっきりとメリハリのある写真になります                                                                                                    | O* <sup>*</sup> | <b>明瞭度</b><br>数字が小さいほどノイズが目立たなくなり、数字が大きく<br>なるとシャープに写すことができます               |
| ⊕       | レンズ歪み補正(広角カメラのみ使用可)<br>広角カメラでの撮影時に表示。レンズの歪み補正の効果をC                                                                                                    | ~100            | で調整します                                                                      |
|         | ート <u></u>                                                                                                    |                 |                                                                             |
| A O     | AIライブシャッター<br>オンの時、ビデオ撮影中にAIが写真を自動撮影します                                                                                                    | j,              | ダイジェストムービー(AIライブストーリーPro)<br>動画撮影中に、AIが15秒のダイジェストムービーを作成                    |
|         | AIライブストーリーPro                                                                                                    |                 | した場合に撮影画面に表示されます                                                            |
| ΞŇ      | オンの時、ダイジェストムービーを作成します                                                                                                    |                 |                                                                             |

アイコン一覧

🕖 タイムラプス

| 💿 共通のアイコン

タイムラプス設定 撮影間隔と録画の開始・終了の設定をします

47

### 各カメラの撮り方ポイント

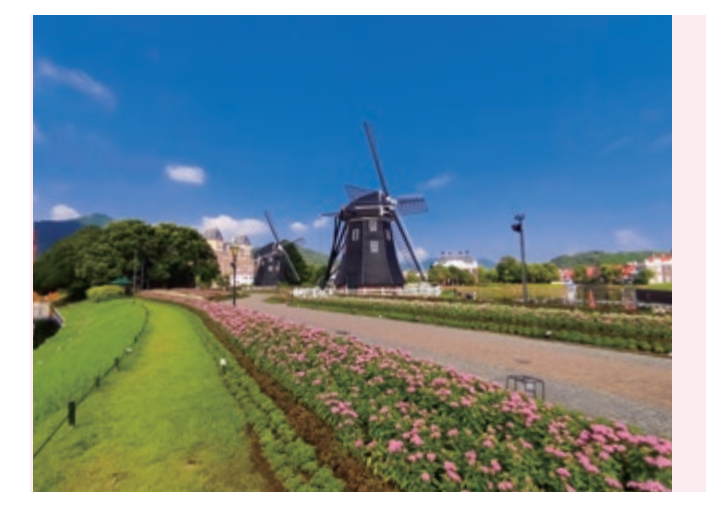

### 広角カメラのポイント

人間の目が捉える最大視野に近しい視野角の広角 カメラは、手前のものを大きく、遠くのものを小さく 写す遠近感を使って、立体感を演出します。目の前 の景色を広々と写すことができるため、風景にはと ても適しています。また、建築物や室内など、四隅に かけて直線的なものがあるものを撮ると、広角カメ ラならではの遠近感を実感できる写真が撮れます。

### 標準カメラのポイント

人が日常的に使っている視野に近しく、撮りたいも のと見ているものの差が少ないため、スナップ撮影 に適しています。風景や人物、被写体に近づいて撮 ることの多い料理や花など、遠くのものから近くのも のまで、あらゆる場面で気軽に使える万能なカメラ です。特に暗い場面に適しているため、夕景や夜景 を撮るなら、迷わずこの標準カメラを使いましょう。

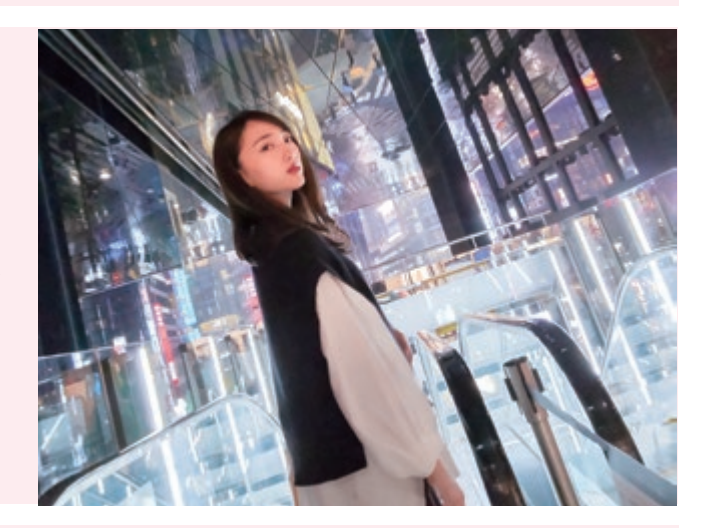

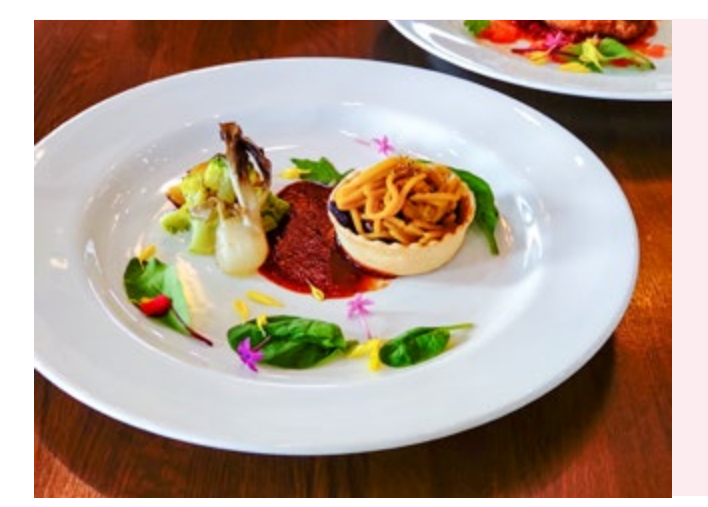

### 望遠カメラのポイント

遠くにある小さなものを大きく切り取るイメージの 強い望遠力メラですが、被写体の形を変形させず、 背景をあまり気にせず主役となる被写体だけをク ローズアップするため、料理や花などのテーブル フォト、人物、オークションやフリマへ出品する商 品撮影に適しています。また、被写体に近づくとで きてしまう影が、できにくくなる効果もあります。

### インカメラのポイント

画面で効果を確認しながら◆美肌、◆小顔、◆肌 の色合い、◆明るさ、●目の大きさをメイク感覚 で調整でき、ナチュラル感のある仕上がりになり ます。撮影後に他のアプリで肌などを調整する手 間がなく、いつでも自分好みの設定で撮影できま す。また、背景をぼかした撮影もできます。

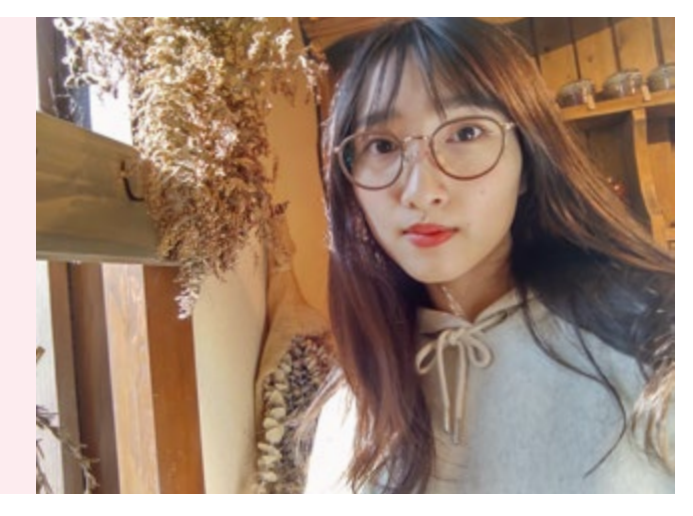

### ◉AIが撮るものを認識して自動調整

オートでは、被写体やシーンをAIが検知し、画質や設定を自動的に調整して くれます(人、犬、猫、料理、花、夕景、夜景、花火、QRコード、白板)。

### 以下の写真にカメラをかざしてAIの自動調整を体験してみましょう

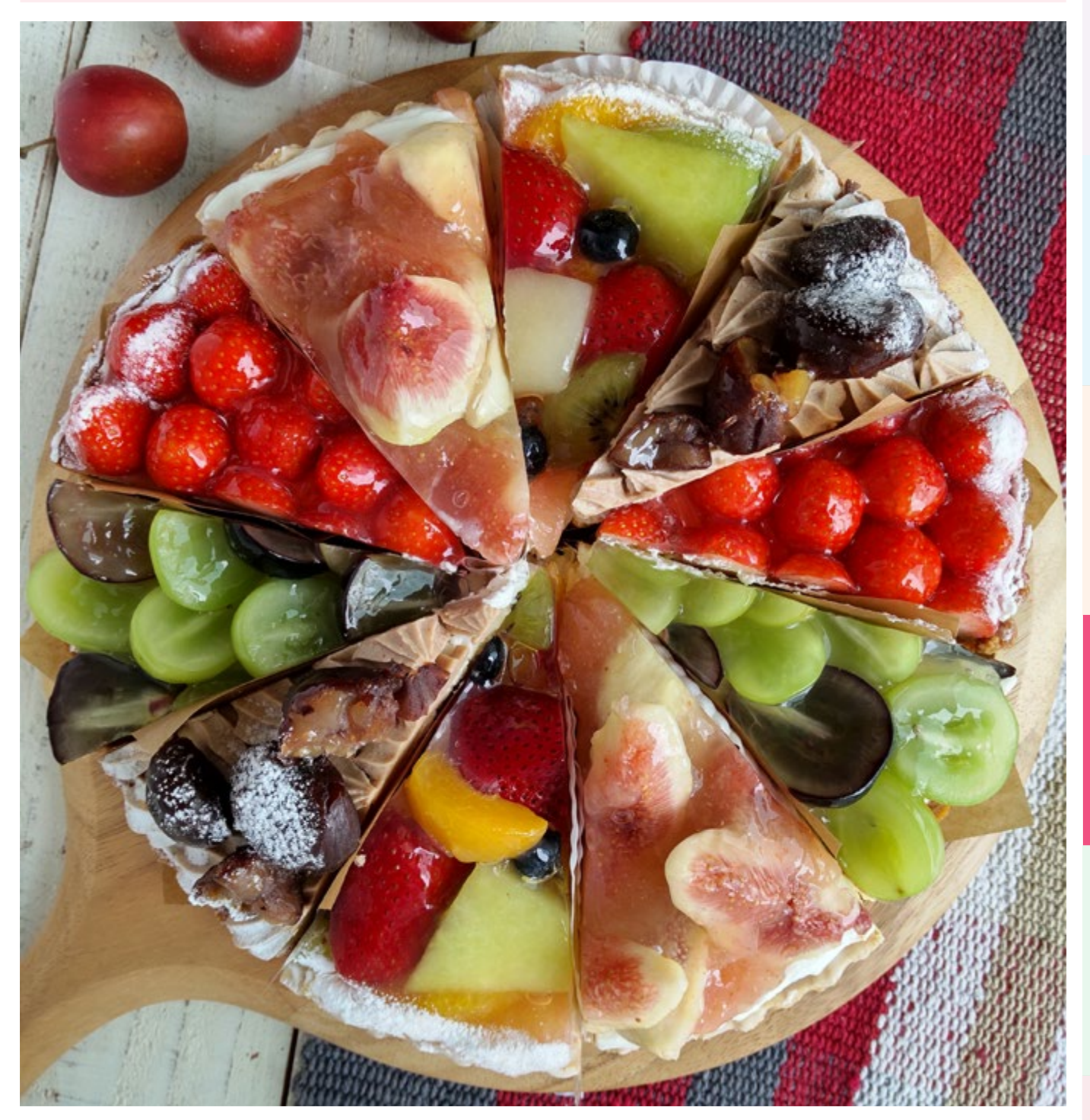

AIが 腎料理を認識して、より美味しそうに見えるよう明るく鮮やかにしてくれます。

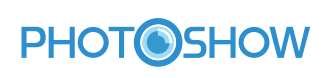

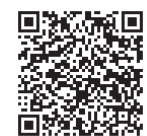

### カメラを起動して、左のQRコードを読み取ると AQUOSのカメラ撮影テクニックを知ることができます。

※ご利用にはパケット通信料がかかります。

スマホを触る

### ●撮影も編集もAIにおまかせの動画撮影

AQUOS sense4の動画機能は、「写真と比べてむずかしい」と感じている方にも、AIによってかんたんに動画を楽しんでもらえる機能が充実しています。

### 動画を撮るだけで写真も撮れる「AIライブシャッター」

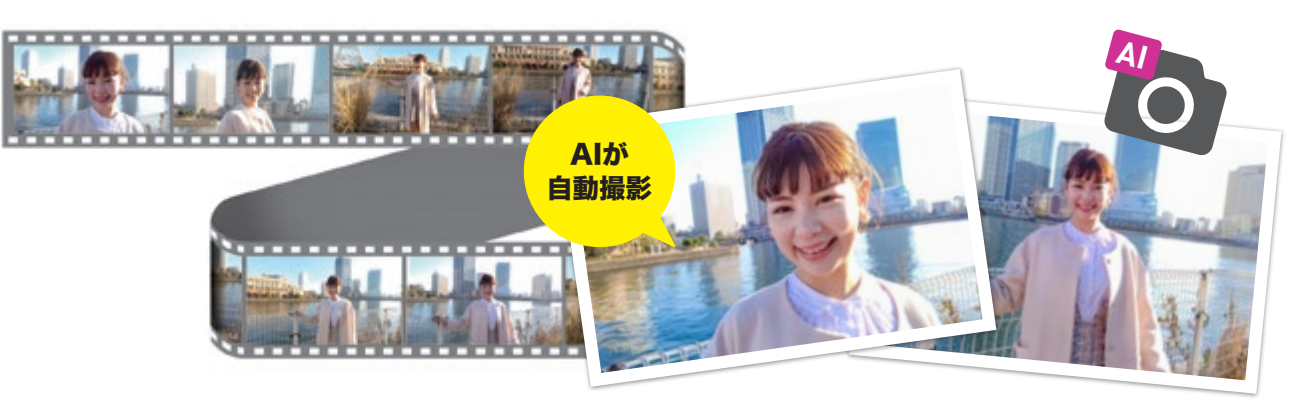

#### AIがシャッターチャンスを判断して写真を撮影

動画を撮りながらAIが写真を自動撮影する「AIライブシャッター」。写真と動画が同時に撮れます。動画を撮影しながら、AIが被写体を認識して、写真を自動撮影してくれます。また、自分のタイミングでシャッターを切ることも可能です。

### AIがダイジェストムービーを自動作成「AIライブストーリーPro\*」

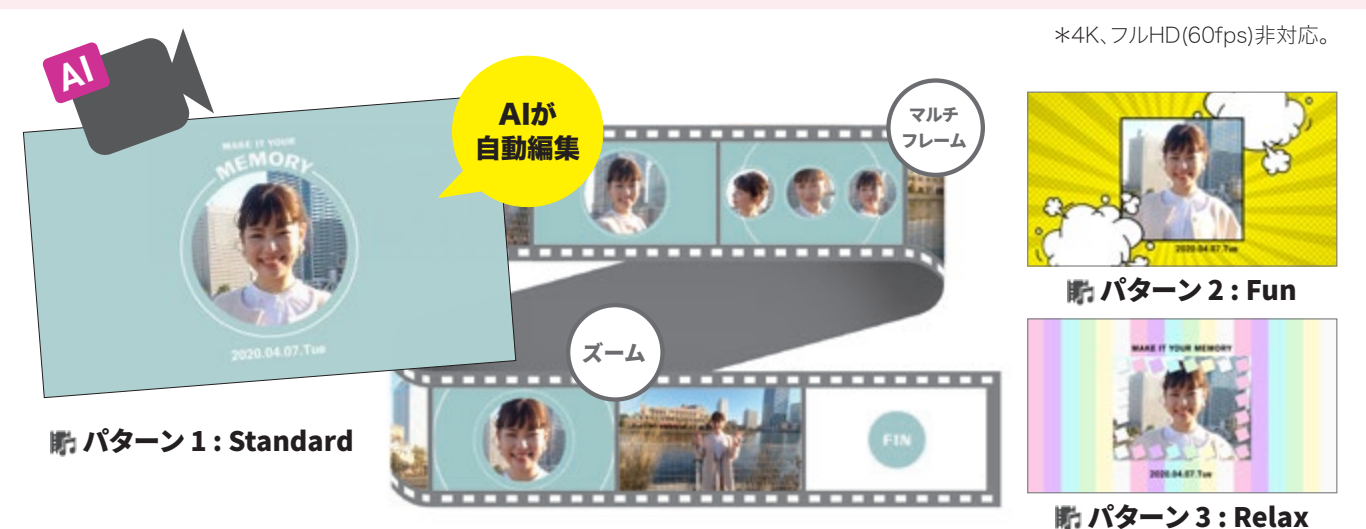

### 撮影終了と同時に編集された動画がすぐに楽しめる

撮影しながらAIが自動編集するAIライブストーリーPro。録画を停止したと同時に、雰 囲気の違う約15秒程度のダイジェストムービーが3パターン(Standard/Fun/Relax) BGM付きで自動的に作られます。エフェクトやズーム、マルチフレームなども活用して いるので、プロが編集したような動画を、撮影後すぐSNSにシェアすることができます。

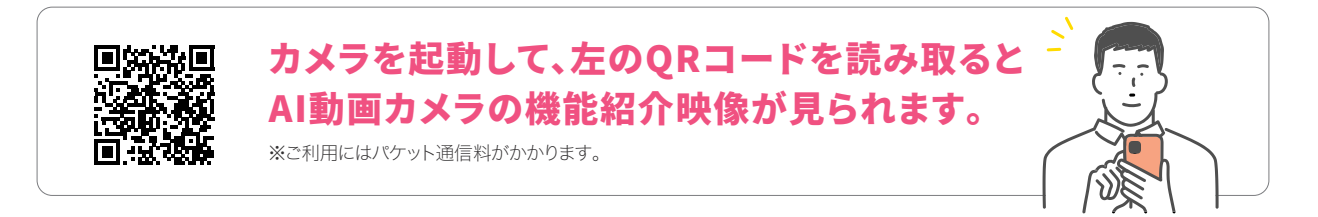

### カメラや写真に関する便利な機能

カメラや写真の便利な機能として、カメラを使った検索と撮影した写真 などをスマホ間で送受信する機能をご紹介します。

### カメラを使って調べごとをする「Google レンズ」

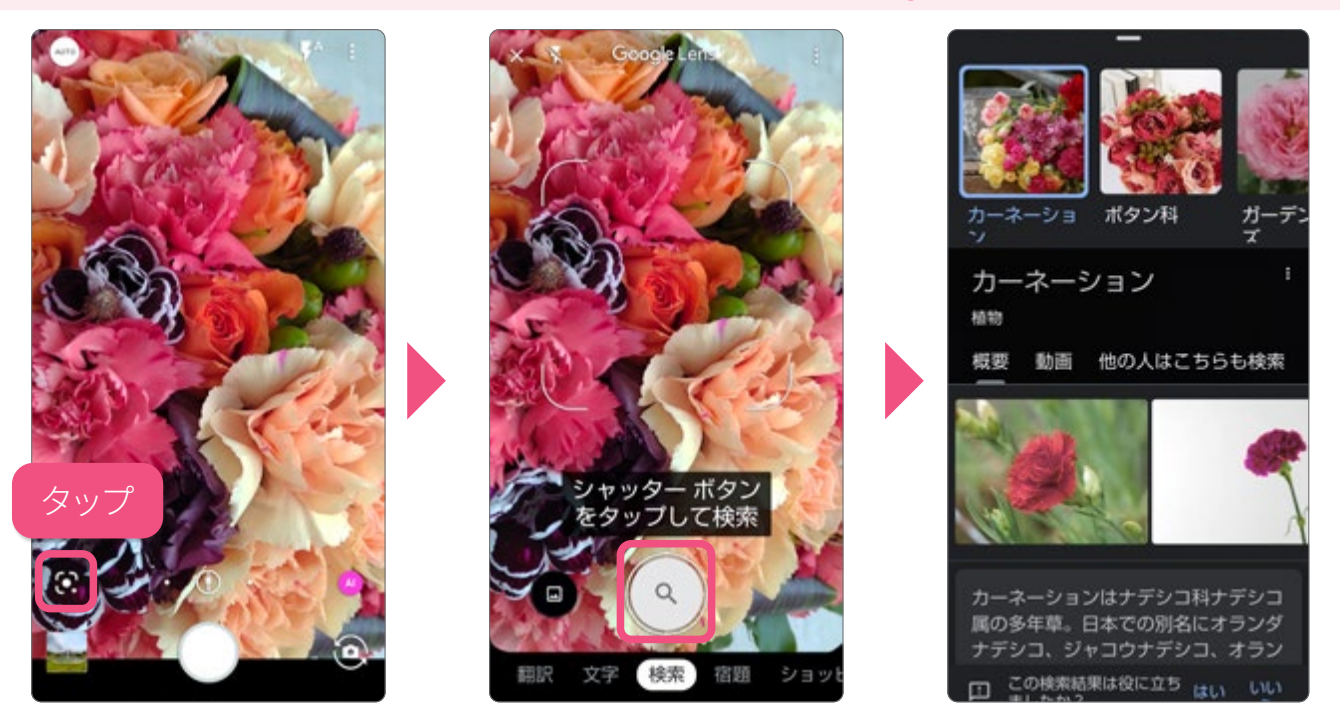

撮影するだけで、写したものの名前など、さまざまなことを検索できます。撮影画 面の ▲をタップし、「Google レンズ」に切替えて撮影すると検索されます。

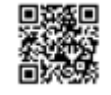

詳しくは右のQRコードからご覧ください。記載しているQRコードのご利用にはパケット通信料がかかります。

### 写真などのデータをスマホ間で送受信する「ニアバイシェア」

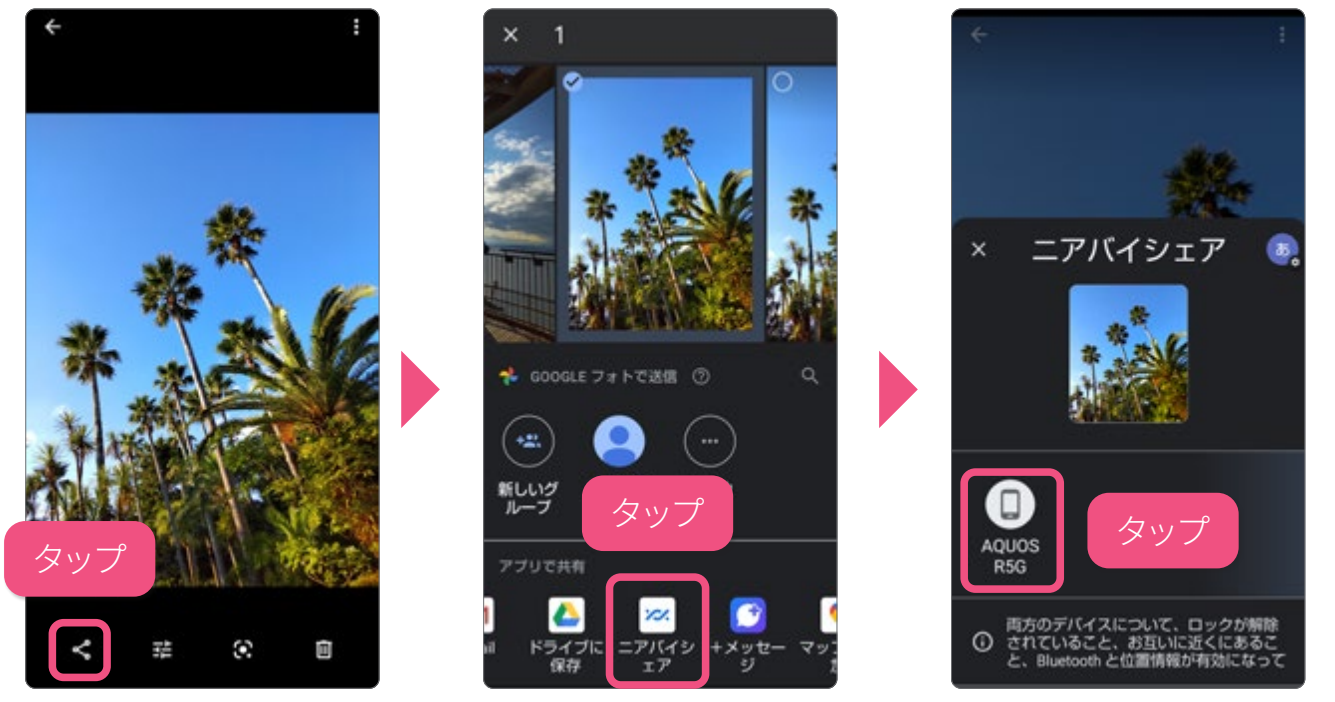

近くにいる友だちのスマホに、写真や動画などを安全に送れます。「Google フォト」から送りたい写真を選択し、くから「ニアバイシェア」をタップして指示に従います。

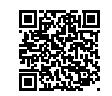

便利な機

能

▶アプリを入手(インストール)する

アプリを入手 (インストール) するには、「Play ストア」から行います。入手に は、Google アカウントが必要です。設定方法はP.20をご覧ください。

「Play ストア」からアプリを入手

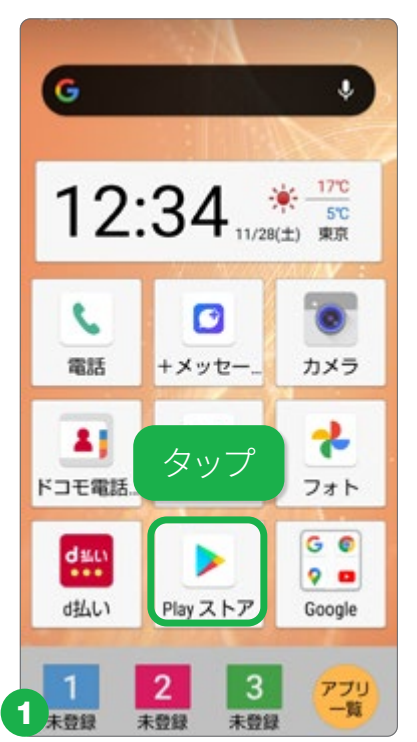

ホーム画面で「Play スト ア」をタップします。

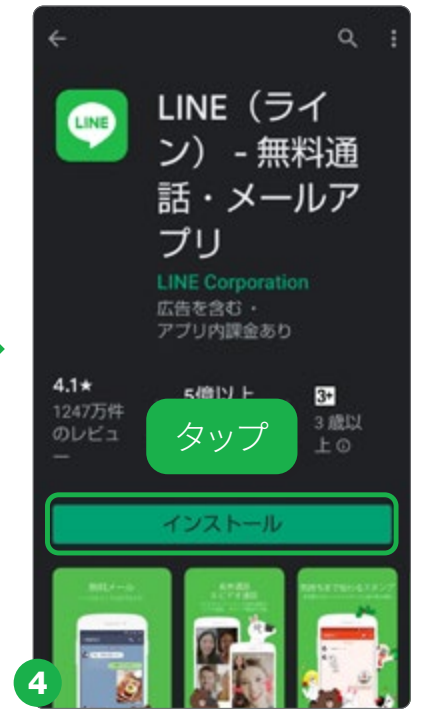

入手したいアプリが見つ かったら「インストール」を タップします。

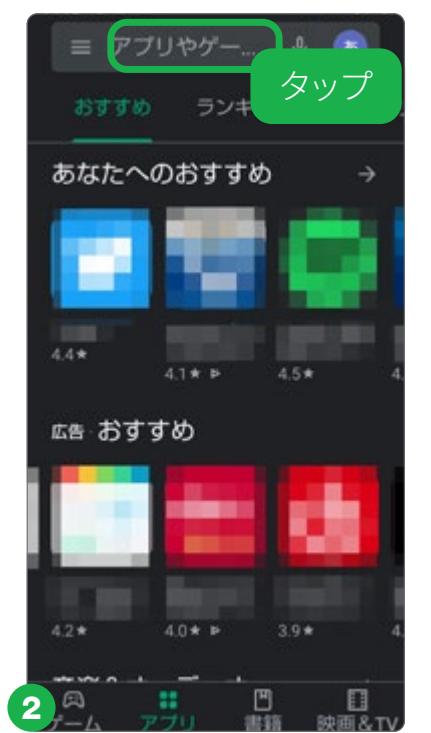

検索窓をタップします。

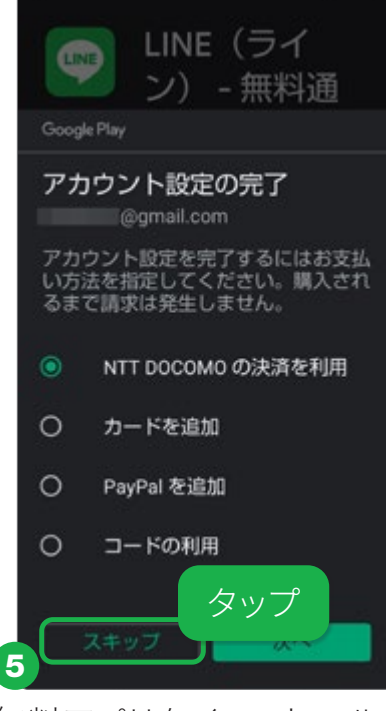

無料アプリをインストールす る際に、支払いに関するオプ ション追加を求められた場合 は、「スキップ」をタップします。

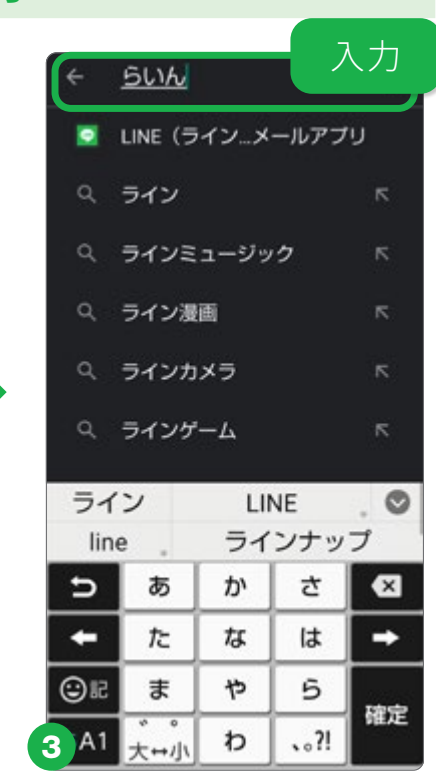

アプリ名や欲しい機能などに関 する言葉を入力して検索します。

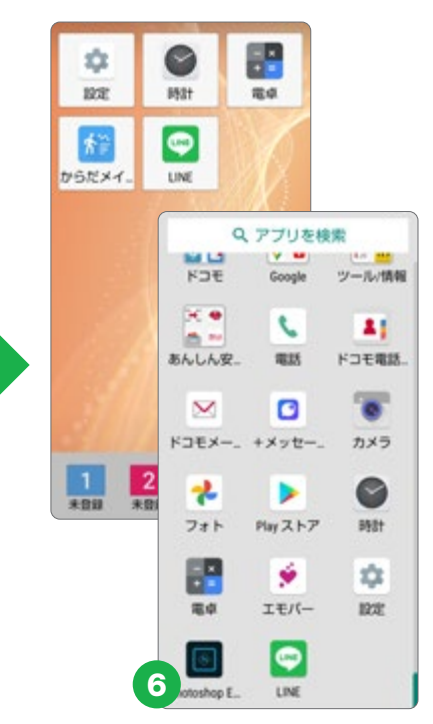

インストールしたアプリは、 「ホーム画面」と「アプリー 覧」に追加されます。

アプリを使う

便利な機

能

53

ホーム画面にアプリを追加、削除をしたり、もう使わないアプリをスマホ から完全に削除(アンインストール)できます。

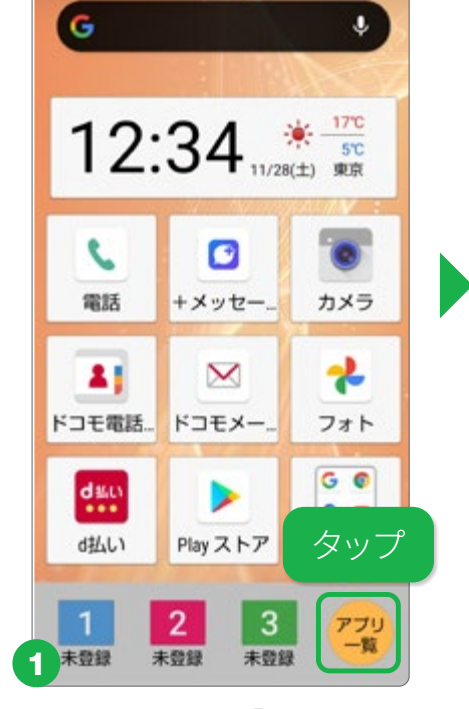

アプリを管理する

ホーム画面で「アプリー 覧」をタップします。

時計

LINE

LINE

α

設定

1

からだメイ

- ×

電卓

ý

モバ・

長押し

### ホーム画面にアプリを配置する

Q アプリを検索

Google

C

電話

Play 7 トア

ツール/情報

41

ドコモ電話..

0

Ċ

設定

モバー

**1** 

ドコモ

H 🔶

**100** 

あんしん安...

 $\sim$ 

≁

フォト

雷点

hotoshon F

Ċ

設定

1

からだメイ

2

2

ホーム画面に配置したいア プリを長押しします。

長押し

### ホーム画面からアプリを削除する

×削除

1

ホーム画面から削除したい アプリを長押しします。

「削除」をタップするとホーム 画面からアプリが消えます。

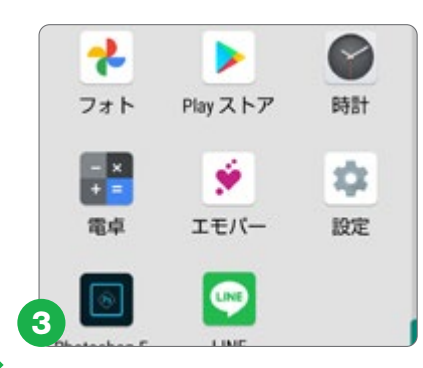

ホーム画面から削除した アプリは「アプリー覧」に は残っている状態で、い つでもホーム画面に戻せ ます。アプリをスマホから 完全に削除するには「ア ンインストール(できない アプリもあります) をタッ プします。

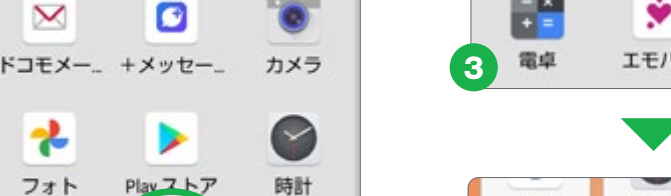

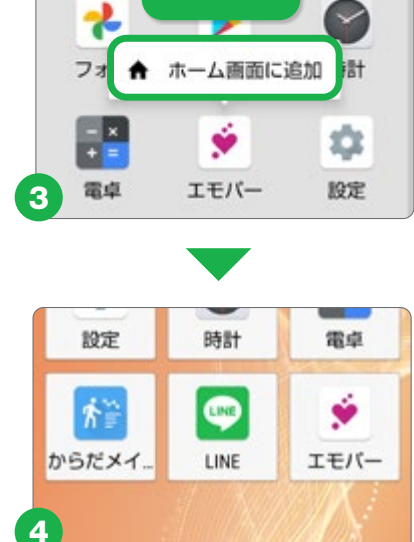

0

タップ

カメラ

×

ドコモメー

「ホーム画面に追加」をタップす ると、アイコンが配置されます。

### ፟፼「LINE」をはじめる・使う

「LINE」は、いつでも、どこでも無料で通話やトーク(チャット)が楽しめるコ ミュニケーションアプリです。1対1だけでなくグループトークもできます。

### はじめて「LINE」を使う

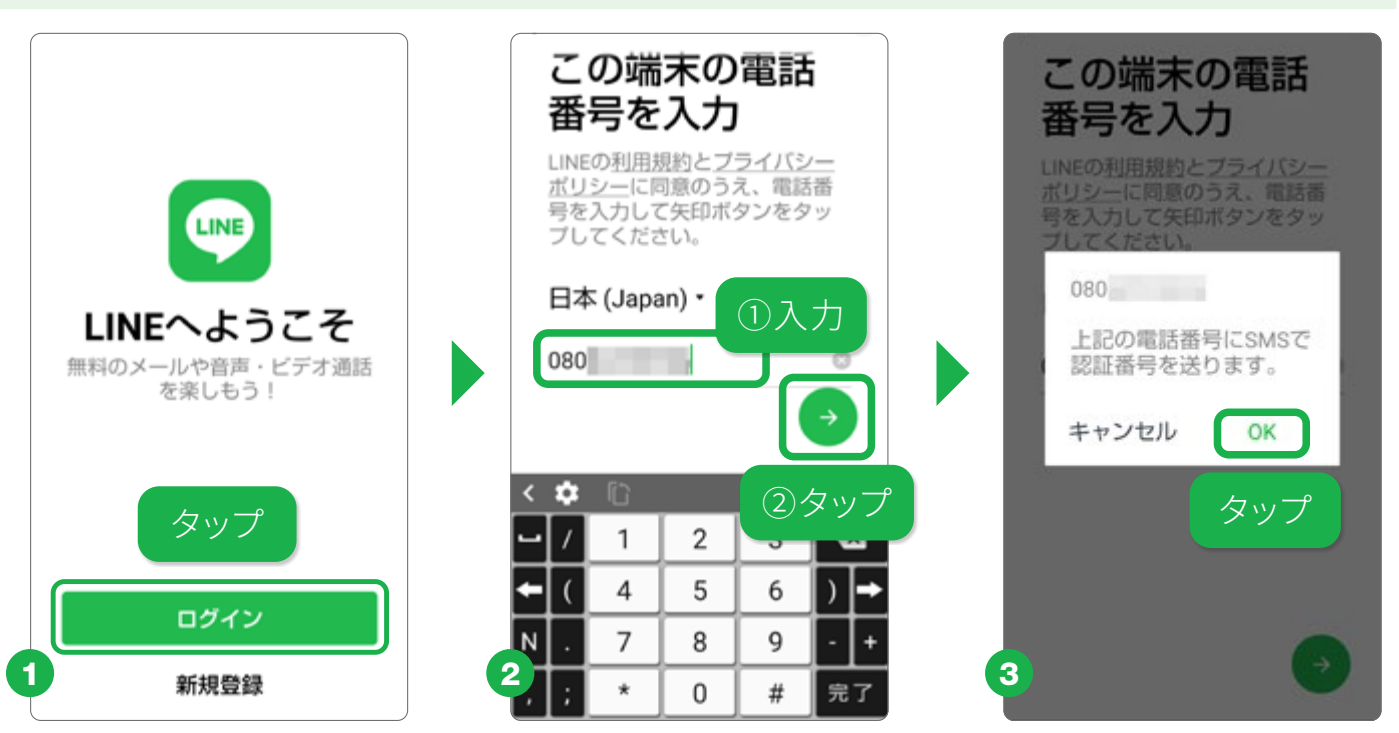

 ●「はじめる」をタップします。
 ②表示された電話番号を確認し、
 ●をタップします。自動入力が されない場合は、電話番号を入力します。
 ③SMS送信画面で「OK」をタップします。SMSが届け ば自動認証されます。※自動認証されない場合は、認証番号を入力します。

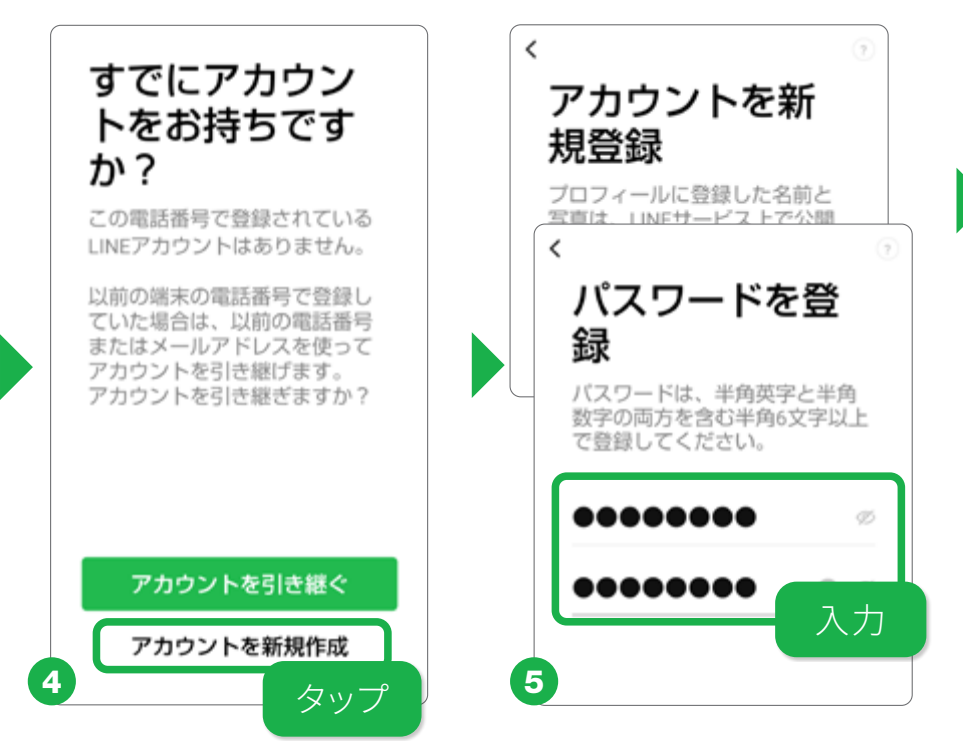

④「アカウントを新規作成」をタップし、
 ⑤プロフィールに使う名前と写真、パスワードを登録します。
 ⑥「友だち追加設定」
 「年齢確認」「情報提供」「情報利用」の順に設定を進めます。

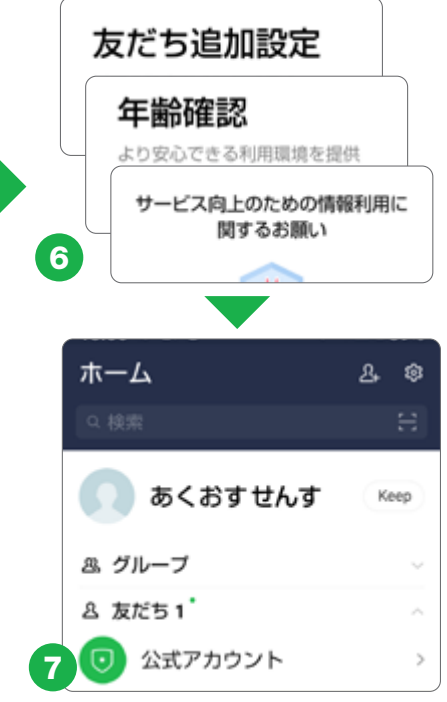

「LINE」のホーム画面が表 示されれば登録は終了で す。

### トークを使う

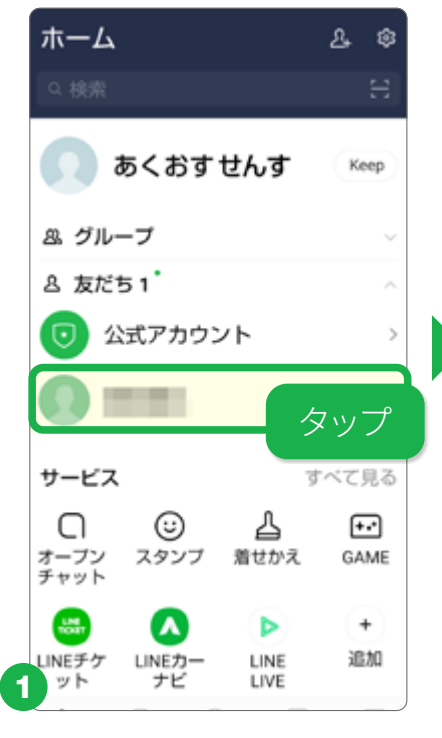

メニューの「友だち一覧」 からトークをする友だちを タップします。

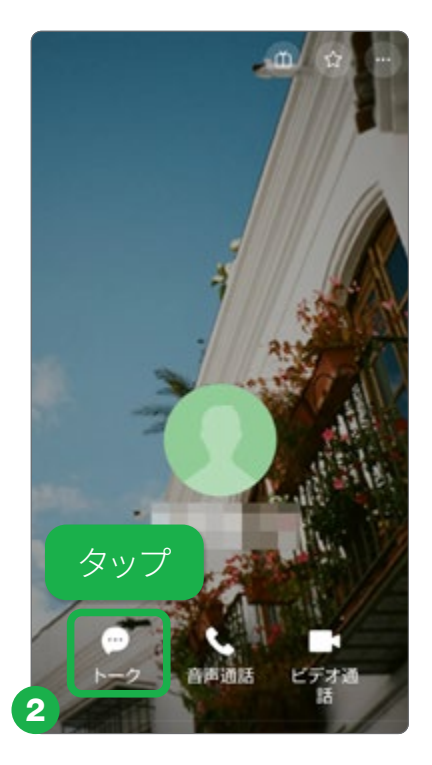

「 ● トーク」をタップしま す。無料通話やビデオ通話 もここから行えます。

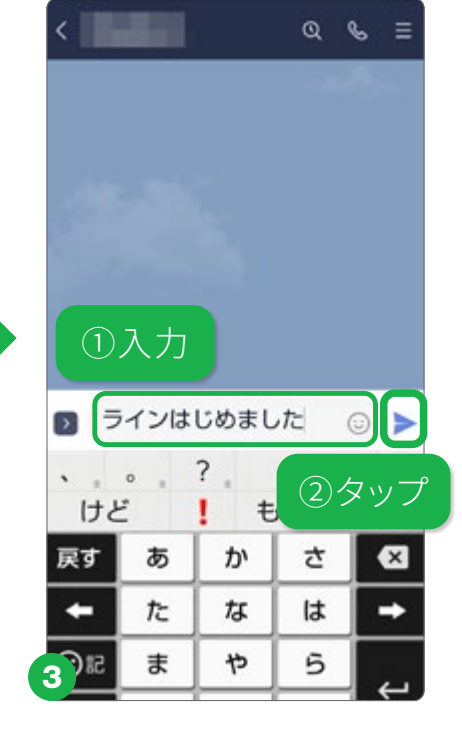

メッセージを入力し、入力 欄右にある ▶ をタップする とメッセージを送れます。

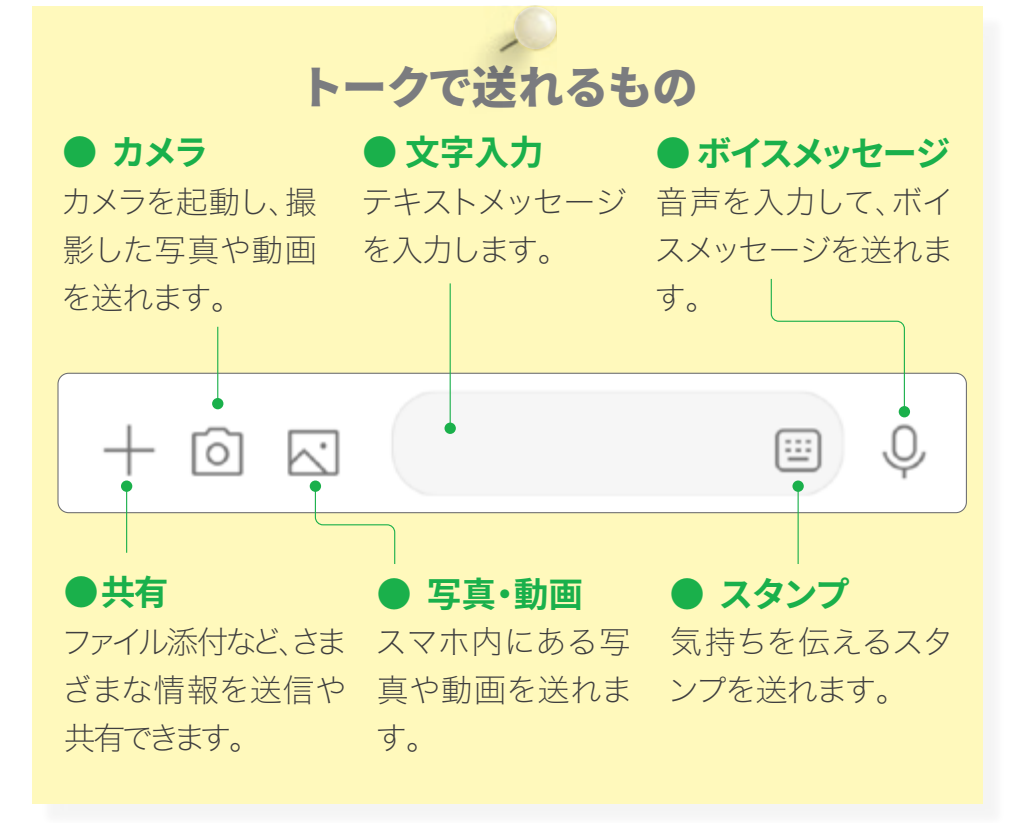

#### 「LINE」の引き継ぎ等についての詳細は公式ウェブサイトでご確認ください

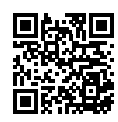

「LINE」アカウントの引き継ぎに関しては、左のQRコードを 読み込んで表示される「LINEあんぜん引き継ぎガイド」のウェ ブサイトのページもご参照ください。 送信の取消 友だちが利用中のLINEバ ージョンによっては、友 だちのトークからメッセ ージが消えないことがあ ります。送信を取り消し ますか? キャンセル 送信取消

921 メッセージの送信を取り消しました

24時間以内であれば、送 信したメッセージ(写真や 動画なども)を取消せま す。取消したいメッセージ を長押しし、「送信取消」 をタップします。送信を取 消したことは相手にも通 知されます。

便利な

機

### **HAQUOS sense4の便利機能**

AQUOS sense4ならではのさまざまな便利な機能の中から、おすすめの 機能をご紹介します。

### 周囲が気にならない「のぞき見ブロック」

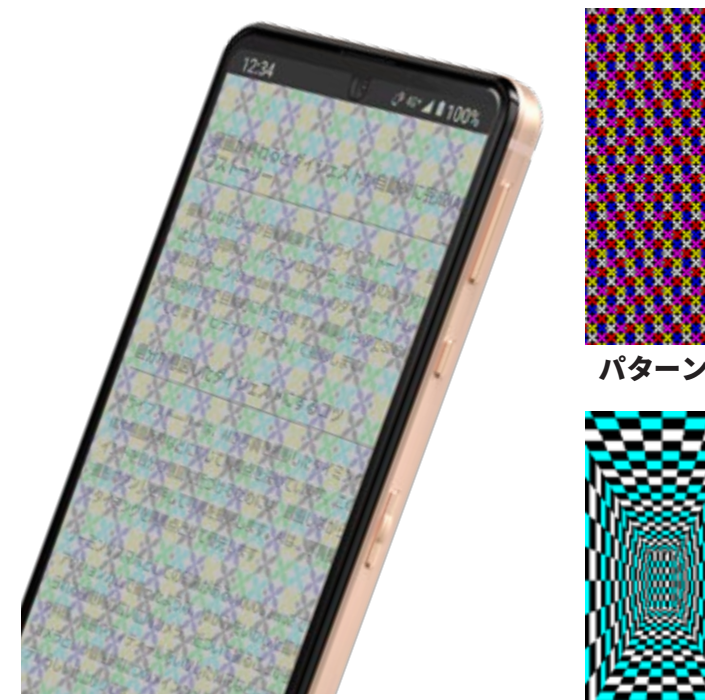

パターン1の実際の見え方のイメージ: 角度によりパターンの見え方は変わります。

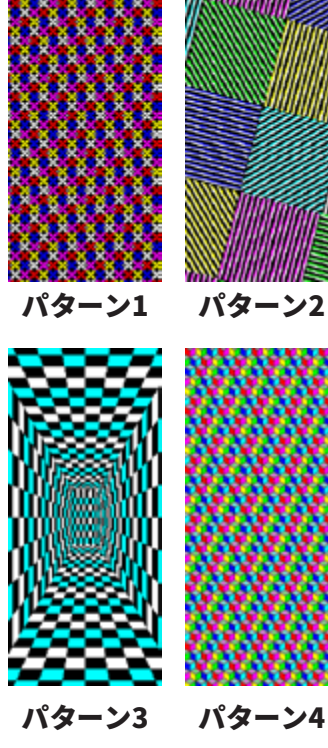

正面からの見やすさはそ のままに、のぞき見防止 フィルムを貼らなくても、 周りの人からディスプレ イを見えにくくする「のぞ き見ブロック」の設定を 行います。のぞき見防止 のフィルターのパターン 設定や効果の強弱の設 定も行えます。

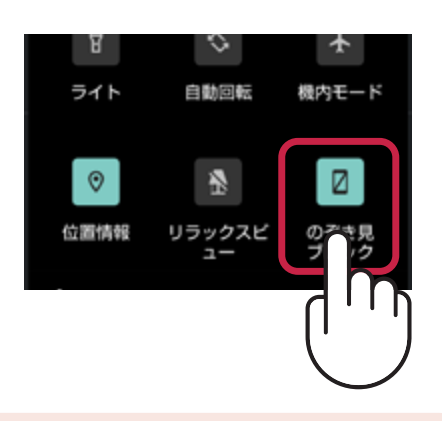

### 長いページを流し見できる「スクロールオート」

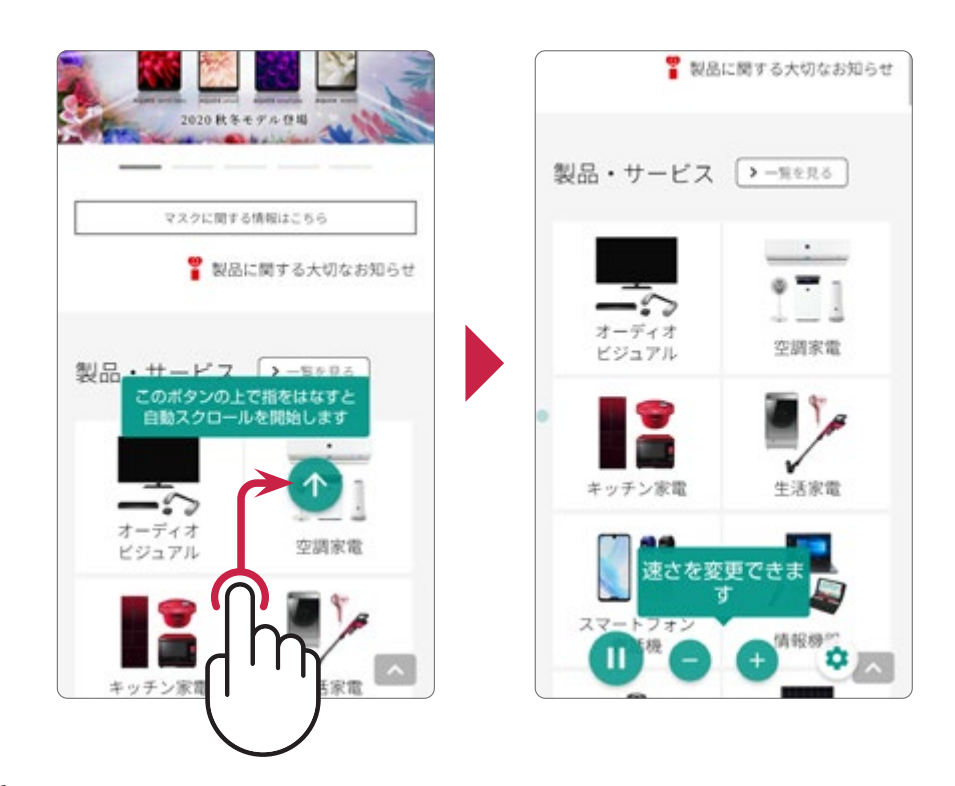

WebサイトやSNSを閲覧 中、画をゆっくり上下 にスクロールし、表示さ れる矢印の上で指を離す か、画を2本指でスワイ プ(自動たはドラッグ)する と、自動始します。-+を タップすると速度を変え られ、閲覧できます。設定 では、スクロールオートを 利用するアプリを選択す ることもできます。

### かんたんに画面を保存する「ClipNow」

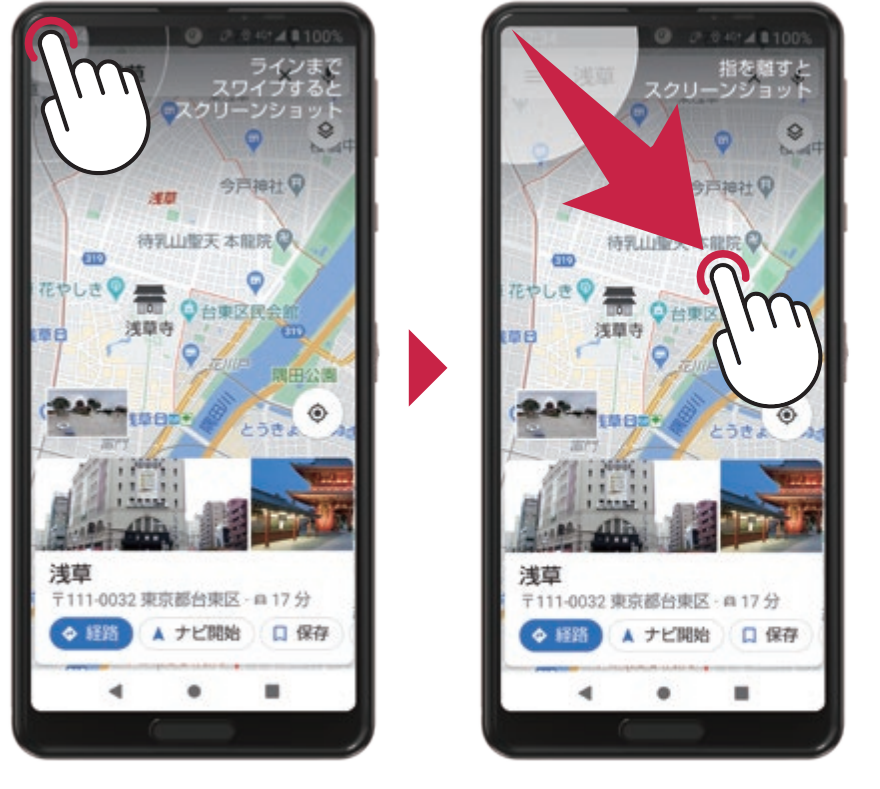

### ホーム画面 🕨 🔹 設定 🕨 🚦 AQUOS便利機能 🕨 「Clip Now」で設定をONにします

### キャッシュレス決済でお買い物は「Payトリガー」で素早く会計

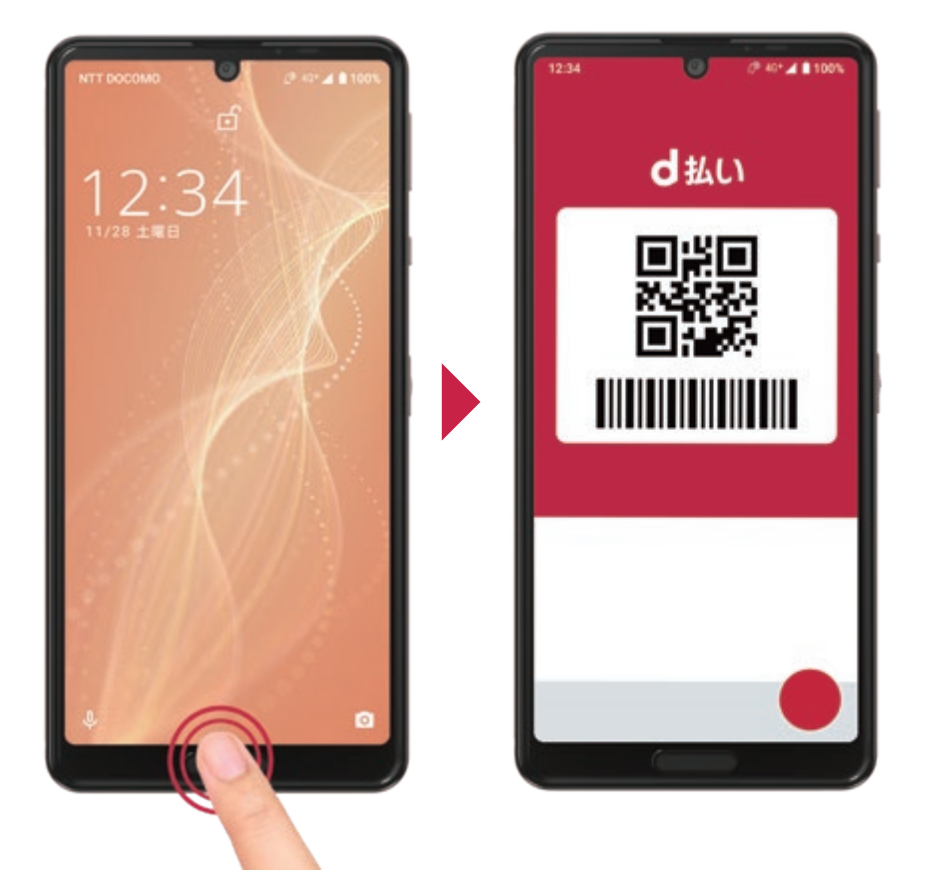

ロック画面の状態からでもアプリを起動できるため、レジ で素早く会計を済ますことができます。 指紋センサーや電源キー に割り当てる機能を、お 好みに合わせてカスタマ イズ。指紋センサーに「d 払い」などの電子決済 プリを割り当てれば、 サししてかんたんに起動 させることができます。 お買い上げ時は、指紋セ ンサー(長押し)に「d 払い」、電源キー(長押し)に 「Google Pay」が設定さ れています。

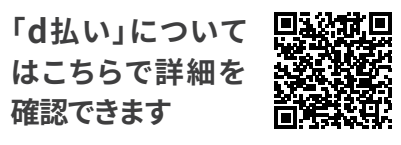

詳しくは、上のQRコードを読み込んで表示される ウェブサイトをご参照ください。 ご利用にはパケット通信料がかかります。 便利な機能

### シーンに応じてタイミング良く話しかけてくれる「エモパー」

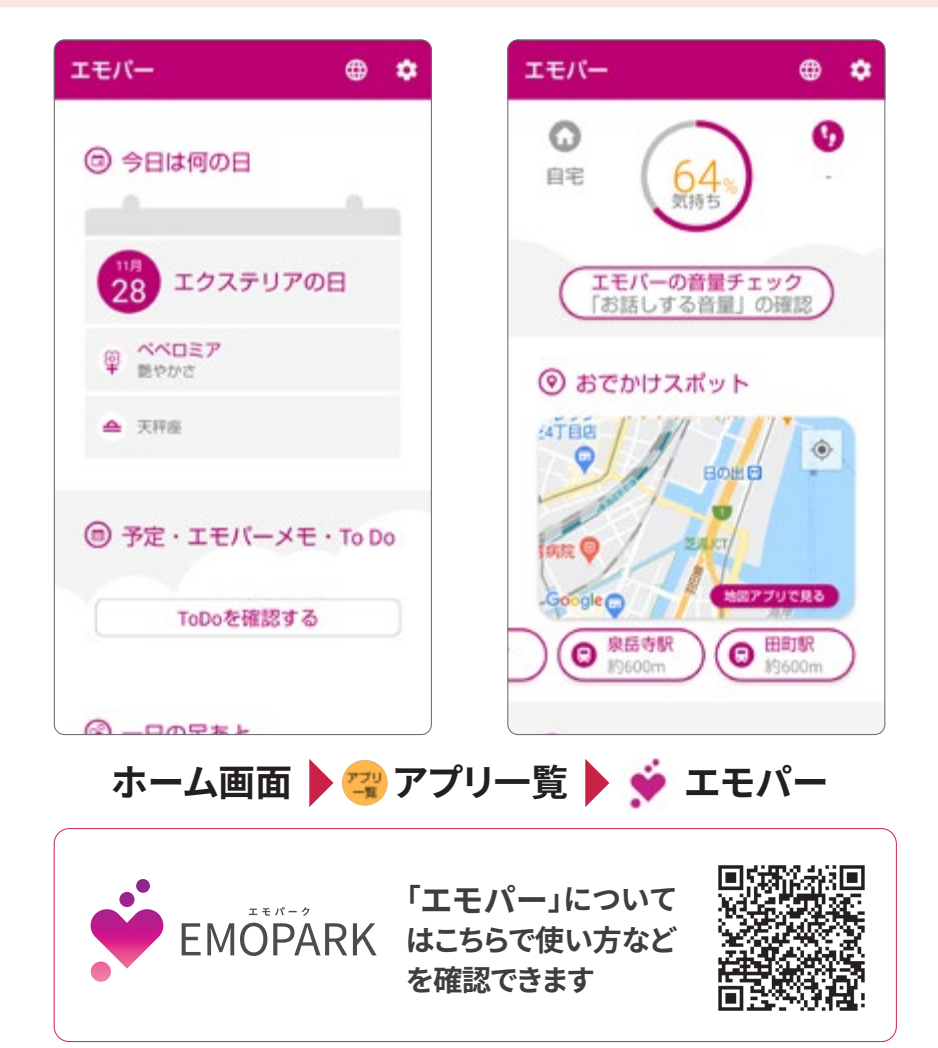

エモパーは、シーンに応 じてタイミング良く役立 つ情報を話しかけてくれ ます。豊富な話題の中か ら、あなたの生活に合わ せてお話ししてくれます。 グルメ・お出かけのスポッ ト情報も豊富です。エモ パー」アプリであなたの 情報を設定します。

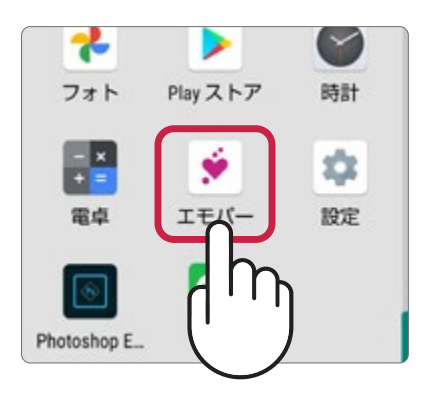

詳しくは、左のQRコードを読み込んで表示 されるウェブサイトをご参照ください。 ご利用にはパケット通信料がかかります。

### 無料ダウンロードコンテンツやサポート情報は「SHSHOW」

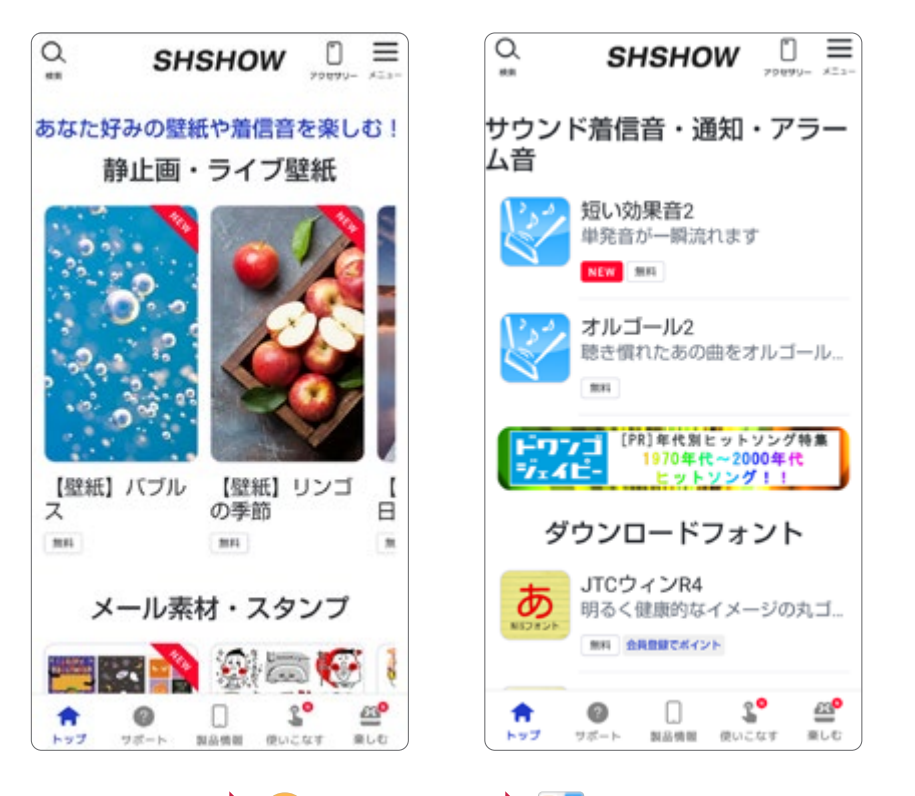

AQUOSのスマホの使い こなし情報やサポート情報、壁紙やスタンプ絵文 字、着信音などのコンテン ツを無料でダウンロード できます。アプリは、ホーム面の「アプリー覧」内 の「ツール/情報」フォルダ の中にあります。試しに壁 紙や着信音をダウンロー ドしてみましょう。

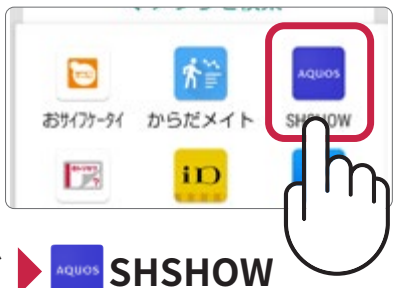

ホーム画面 🕨 🤓 アプリー覧 ▶ 🚆 「ツール/情報」フォルダ ▶ 🔤 SHSHOW

## なよくあるご質問とセルフチェック

使い方や機能、用語についての「よくあるご質問」や、スマホの調子がお かしいときの自己診断が行えるメニューが用意されています。

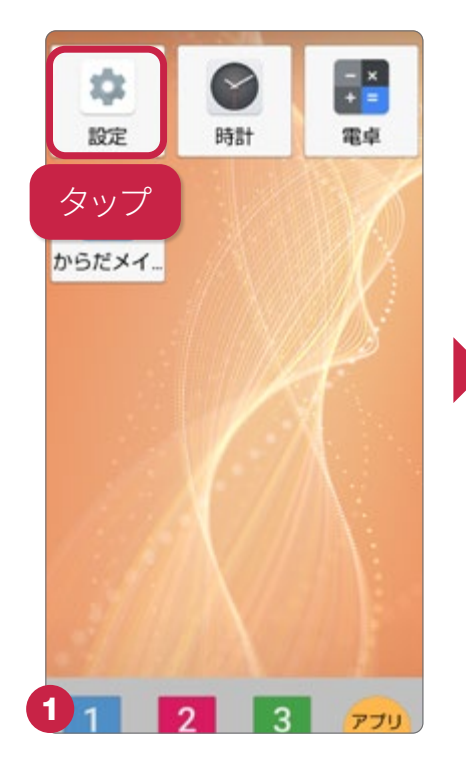

ホーム画面で「設定」を タップします。

### よくあるご質問

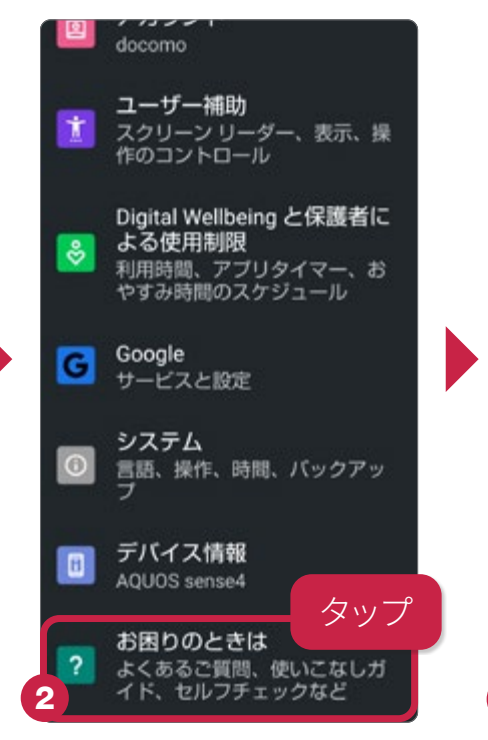

「お困りのときは」をタップ します。 「よくあるご質問」をタップ します。

お困りのときは

よくあるご質問

設定項目を表

使いこなしガイド

セルフチェック

状を診断

サポートサイトの「よくあるご 質問」へ

どこにあるかわからない設定項 目を探す

故障かな?と思ったら端末の症

タッブ

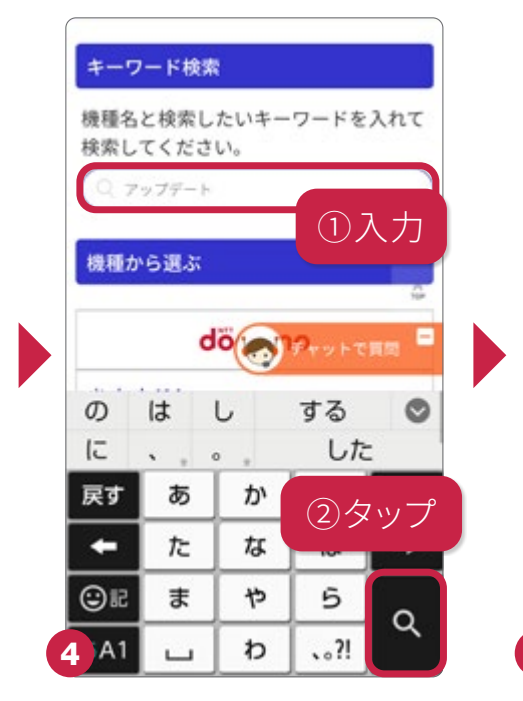

検索窓をタップし、検索したい事柄を入力して検索します。

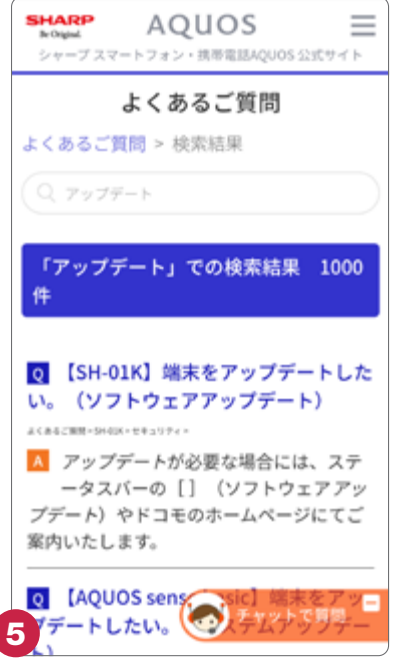

検索結果が表示されます。

| チャットを使った<br>質問もできます。                        |                          |  |
|---------------------------------------------|--------------------------|--|
| SHARP<br>Notional<br>シャープスマートフォン・旅客電話AQUOS  | <b>≣</b><br>ऽ 22दी म र ► |  |
| チャットで質問                                     |                          |  |
| チャット形式での質問に自<br>えします。<br>ご質問の対象機種を選択し<br>い。 | 動でお答<br>てくださ             |  |
| ※2019年冬モデル以降の一部機種<br>いただけます。                | でご利用                     |  |
| docomo                                      |                          |  |
| AQUOS R5G SH-51A                            | >                        |  |
| AQUOS zero2 SH-01M                          | >                        |  |
| AQUOS sense3 SH-02M                         | >                        |  |

a

便利な機能

### 調子がおかしいと思ったら

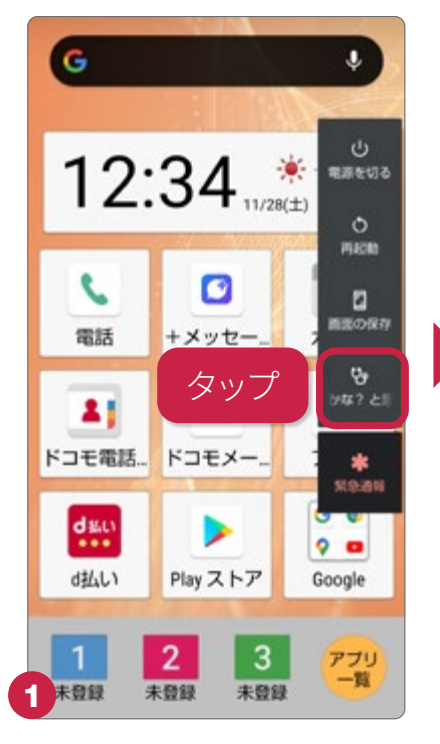

電源キーを長押しし、「故 障かな?と思ったら」をタッ プします。

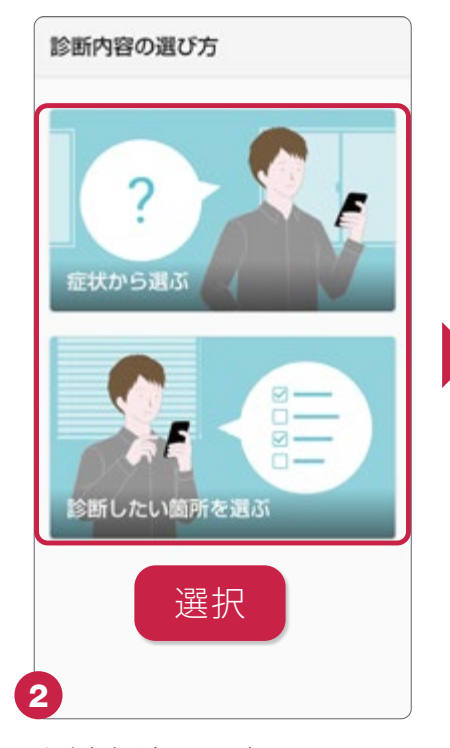

診断方法を選択します。こ こでは、「症状から選ぶ」を タップします。

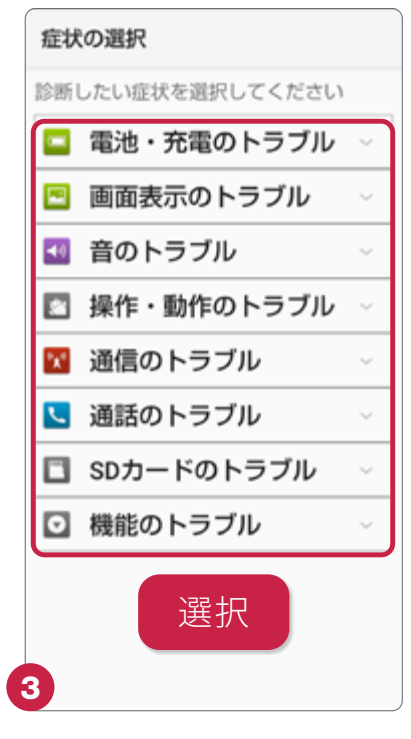

診断したい症状をタップし ます。

す。

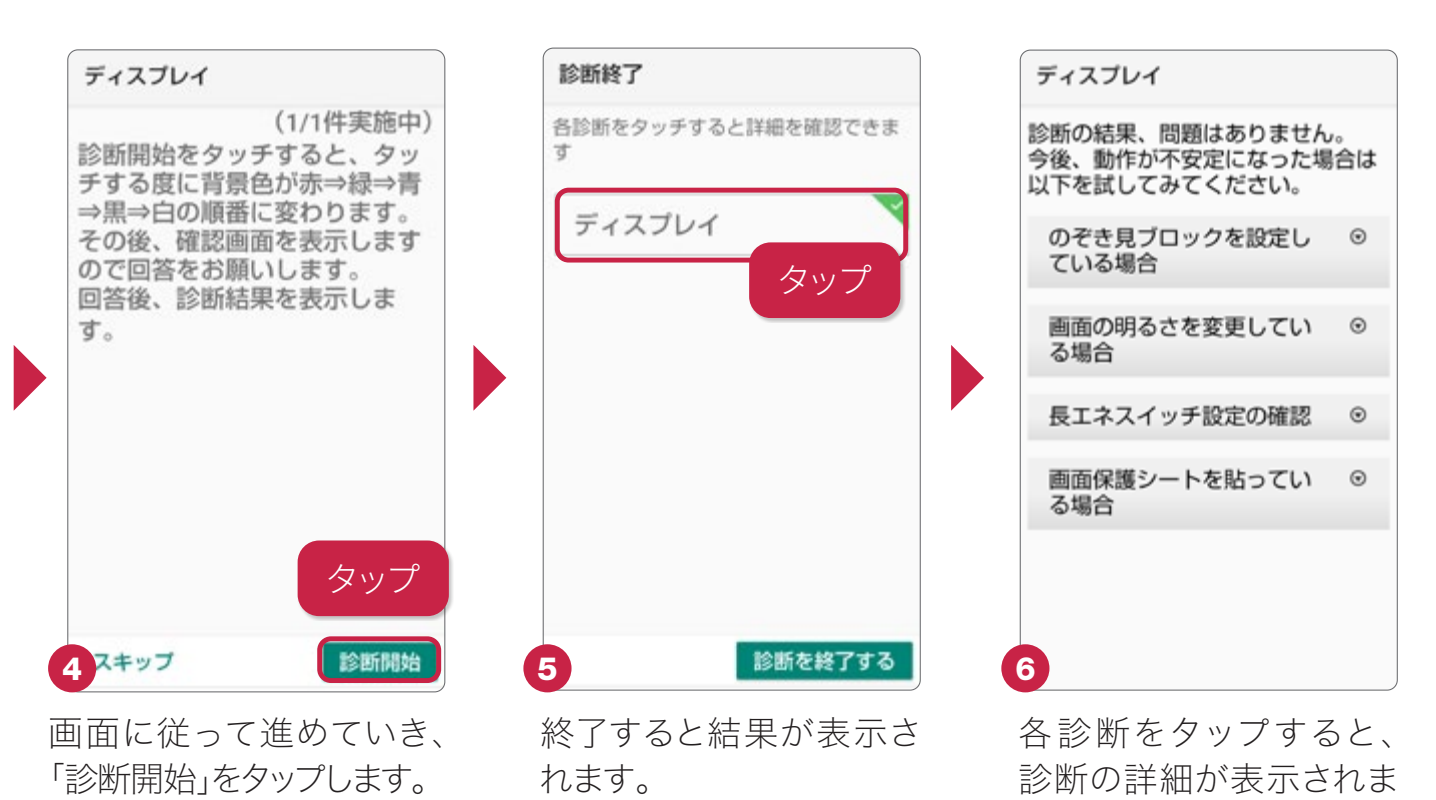

具体的な症状がはっきりしている場合は「症状から選ぶ」、特定の機能について チェックしたい場合は「診断したい箇所を選ぶ」で診断しましょう。診断した内容は、端 末のトラブル時に症状を説明する場面でとても役立ちます。

| メールアドレス( Gmail ): |
|-------------------|
| パスワード:            |
| D:                |
| パスワード:            |
| メールアドレス:          |
| パスワード:            |
| メールアドレス:          |
| パスワード:            |
|                   |
|                   |
|                   |
|                   |

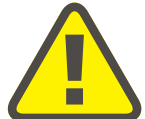

メールアドレス、各種暗証番号やパスワードなどは大切な個人情報です。 忘れないようにするだけでなく、十分注意して情報を保管、管理しましょう。 これらの情報は、他人に見られないようにご注意ください。

アプリや機能をはじめて使う場合(以下は音声入力の初回使用時)、 アクセス権の許可やプライバシーポリシーを求められることがあります。

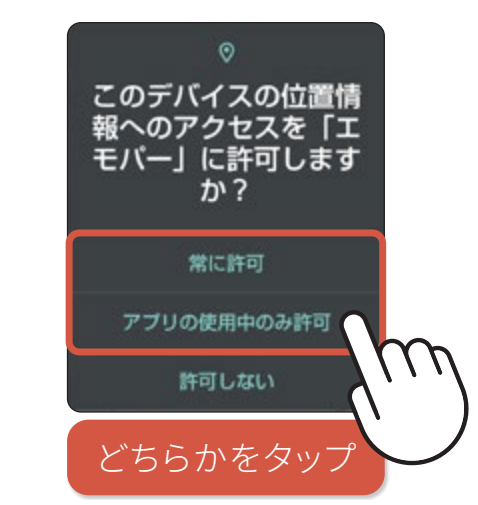

「位置情報」「連絡先」といった固有の機能 または登録済みの個人情報にアクセスす る場合、それらの使用を個別に許可/拒否 することが可能です。拒否するとアプリが 動作しないことがあるため、「常に許可」ま たは「アプリ使用中のみ許可」を選択する ことをおすすめします。

### AQUOS sense4

初めてのスマホでも、どんなときでも使いやすい。 そしていつまでもあんしんを。

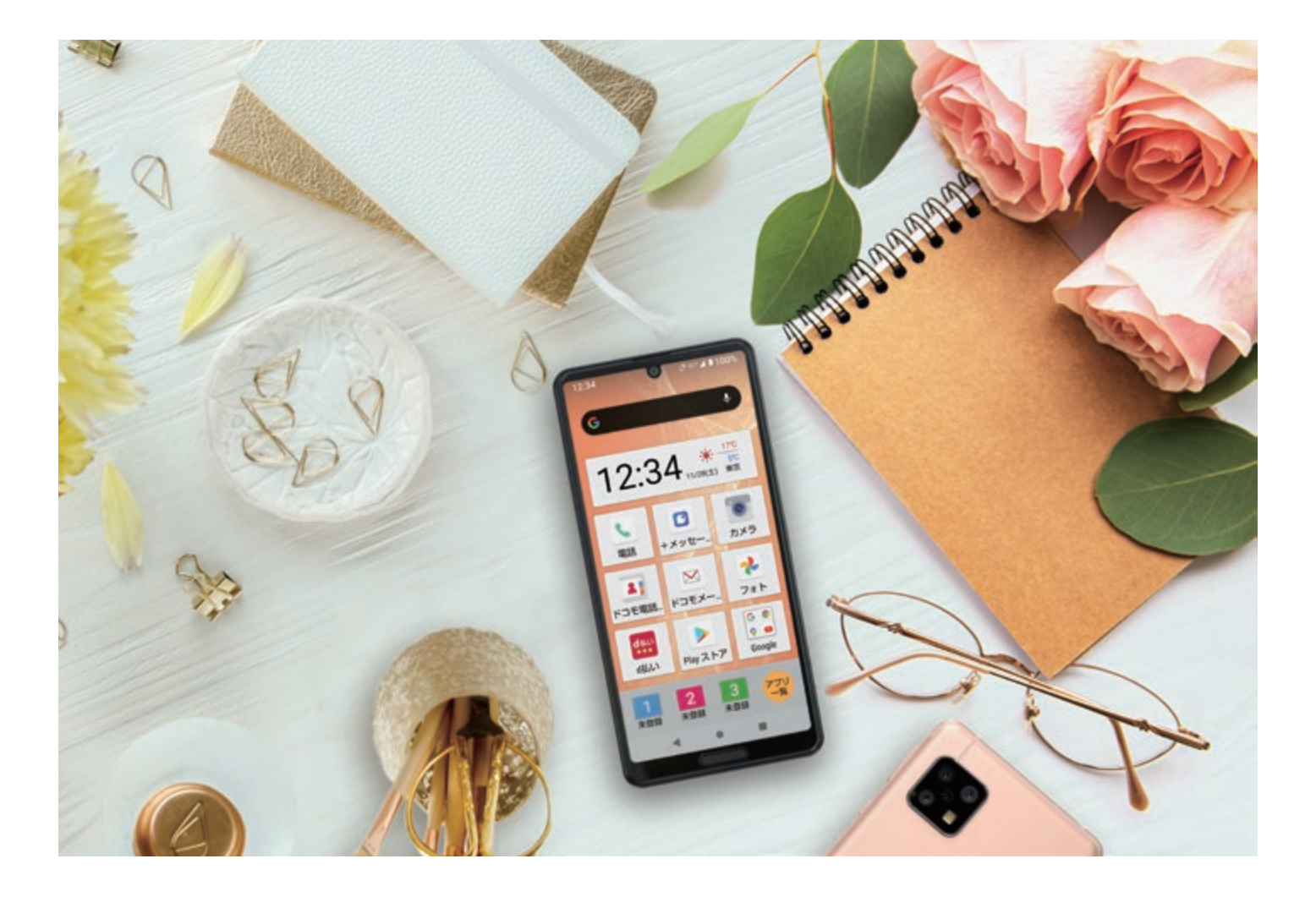

#### 商品の表現および仕様に関するご注意・商標一覧

■ 掲載した商品・サービスは性能・機能向上や内容拡充のために、仕様およびデザインを予告なく変更する場合があります。■ 画面はハメコミ合成でバックライト点灯時、ナビゲーショ ンキー非表示のイメージです。 ■ 掲載した商品写真は、印刷のため実際の色と異なる場合があります。 ■ 記載内容は、2020年11月現在のものです。 ■ 本書は、Android 10の対応版 です。最新の Android ヘアップデートした場合、一部機能については、記載内容と異なる場合があります。● 商品写真などに関しては、実物と若干異なる場合がありますのでご了承くだ さい。● 掲載の画面はイメージです。実物と若干異なる場合がありますのでご了承ください。● 仕様およびデザインは性能・機能向上のため、変更になる場合があります。●「おサイ フケータイ」「エリアメール」「d払い」「dマーケット」「dポイント」の名称およびロゴは、株式会社NTTドコモの商標または登録商標です。●「AQUOS/アクオス」「エモパー/emopa」「はっ きりビュー」「AQUOSかんたんホーム」「COCORO MEMBERS」「COCORO EMOPA」「楽ともリンク」「AIライブストーリー」「AIライブシャッター」「AQUOS beauty」「Payトリガー」 「クリップナウ/Clip Now」「リラックスビュー/Relax View」「エスショイン/S-Shoin」「AQUOS便利機能」「長エネスイッチ」「からだメイト」「エモパーク/emopark」および「COCORO EMOPA」ロゴ、「AQUOS」ロゴ、「AQUOS sense4」ロゴ、「IGZO」ロゴは、シャープ株式会社の登録商標または商標です。● Google、Android、Google Play、YouTube、およびその他 のマークは Google LLC の商標です。● Qualcomm及びSnapdragonは米国及びその他の国々で登録されたQualcomm Incorporatedの商標です。Qualcomm Snapdragonは Qualcomm Technologies, Inc.またはその子会社の製品です。● Wi-Fi®は、Wi-Fi Alliance®の登録商標です。● Bluetoothは、Bluetooth SIG,Inc.の登録商標で、株式会社NTTド コモはライセンスを受けて使用しています。● 本製品の音声合成ソフトウェアにはHOYAサービス株式会社のVoiceTextを使用しています。VoiceTextは、Voiceware社の登録商標で す。● 文字変換は、オムロンソフトウェア株式会社のiWnnを使用しています。iWnn © OMRON SOFTWARE Co., Ltd. 2008-2018 All Rights Reserved. iWnn IME © OMRON SOFTWARE Co., Ltd. 2009-2018 All Rights Reserved. ● 本製品には株式会社モリサワの書体、新ゴ R、新ゴ Mを搭載しています。「新ゴ」は、株式会社モリサワの登録商標で す。● USB Type-C™ はUSB Implementers Forumの商標です。● Adobe and the Adobe logo are either registered trademarks or trademarks of Adobe System Incorporated in the Uniter States and/or other countries. ● FeliCaはソニー株式会社の登録商標です。● 🕢 は、フェリカネットワークス株式会社の登録商標です。● QRコー ドは株式会社デンソーウェーブの登録商標です。● OracleとJavaは、Oracle Corporationおよびその子会社、関連会社の米国およびその他の国における登録商標です。文中の社名、 商品名などは各社の商標または登録商標である場合があります。●「LINE」は、LINE株式会社の商標または登録商標です。● iPhoneは、米国および他の国々で登録されたApple Inc. の商標です。iPhoneの商標は、アイホン株式会社のライセンスにもとづき使用されています。 ● 掲載されている会社名、商品名は、各社の商標または登録商標です。 ● 本書において提 供されるコンテンツその他の情報の著作権、商標権、ノウハウその他の知的財産権は、当社または各コンテンツ提供元に帰属します。著作権法で定める利用者個人の私的使用の範囲を 超えて、本書において提供されるコンテンツの引用、転載をすることはできません。

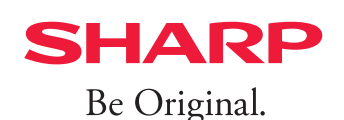

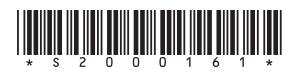

使いこなしガイド(店頭)\_SH-41A(2020.11)